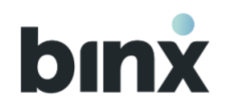

# BINX MOBIL- ÉS WEBALKALMAZÁS FELHASZNÁLÓI KÉZIKÖNYV

Utolsó frissítés: 2025. 03. 01.

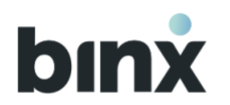

## TARTALOMJEGYZÉK

| 1.   | BINX ALKALMAZÁSOK TECHNIKAI KÖVETELMÉNYEI                                                                                                  |
|------|----------------------------------------------------------------------------------------------------|
| 2.   | BINX ALKALMAZÁS FUNKCIÓK10                                                                                                    |
| 3.   | SZEREPKÖRÖK                                                                                                    |
| 3.1. | Felhasználói fiókokhoz rendelhető szerepkör típusok18                                                                                      |
| 4.   | TRANZAKCIÓ TÍPUSOK IKONJAI                                                                                                    |
| 5.   | MOBILALKALMAZÁS                                                                                                    |
| 5.1. | Mobilalkalmazás letöltése                                                                                                    |
| 6.   | SZERZŐDÉSKÖTÉS ÉS REGISZTRÁCIÓ                                                                                                    |
| 6.1. | Új szerződéskötés Önálló cégjegyző vezető tisztségviselőknek vagy Egyéni vállalkozóknak                                                    |
| 6.2. | Új felhasználói fiók regisztráció meglévő ügyfélhez Önálló cégjegyző vezető tisztségviselőknek vagy Egyéni vállalkozóknak<br><sup>35</sup> |
| 6.3. | Új felhasználói fiók regisztráció meghívóval                                                                                               |
| 6.4. | Folytatom a félbehagyott szerződéskötést, regisztrációt                                                                                    |
| 7.   | BELÉPÉS, KIJELENTKEZÉS, FELHASZNÁLÓI FIÓK VÁLTÁS42                                                                                         |
| 7.1. | Azonosítás típus beállítása42                                                                                                    |
| 7.2. | Belépés az alkalmazásba egy felhasználói fiók esetén                                                                                       |
| 7.3. | Belépés az alkalmazásba több felhasználói fiók esetén                                                                                      |

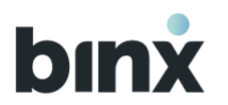

| 7.4.   | Kijelentkezés az alkalmazásból                                       |
|--------|----------------------------------------------------------------------|
| 7.5.   | Felhasználói fiók váltás több felhasználói fiók esetén               |
| 7.6.   | Felhasználói fiók kezdőképernyője                                    |
| 8.     | FELHASZNÁLÓK KEZELÉSE                                                |
| 8.1.   | Felhasználók menüpont                                                |
| 8.2.   | Szerepkör hozzárendelés                                              |
| 8.3.   | Meghívó küldés                                                       |
| 8.4.   | Másik felhasználó fiókjának törlése                                  |
| 8.5.   | Másik felhasználó eszközének törlése                                 |
| 9.     | ADATAIM, ESZKÖZEIM                                                   |
| 9.1.   | Saját adatlapom                                                      |
| 9.2.   | Saját felhasználói fiók törlése                                      |
| 9.3.   | Eszközeim                                                            |
| 9.4.   | Új eszköz hozzáadása QR-kóddal                                       |
| 9.5.   | Új eszköz hozzáadása személyazonosság igazolásával57                 |
| 10.    | FELADATOK MENÜPONT                                                   |
| 10.1.  | Dokumentumok aláírása                                                |
| 10.1.1 | . Amennyiben Rögzítő vagy Tranzakció aláíró szerepkörrel rendelkezel |

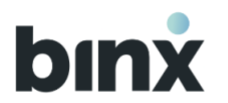

| 10.1.2. | Amennyiben Cégjegyző/Egyéni vállalkozó szerepkörrel rendelkezel61                                |
|---------|--------------------------------------------------------------------------------------------------|
| п. т    | RANZAKCIÓK                                                                                       |
| 11.1.   | Tranzakció indítása                                                                              |
| 11.2.   | Tranzakció aláírása tranzakció rögzítés végén                                                    |
| 11.3.   | Aláírásra váró tranzakciók listája                                                               |
| 11.4.   | Egy tranzakció aláírása az aláírásra váró tranzakciók listájában                                 |
| 11.5.   | Több tranzakció aláírása az aláírásra váró tranzakciók listájában (tranzakció kosár létrehozása) |
| 11.6.   | Aláírásra váró tranzakció törlése                                                                |
| 11.7.   | Második aláírásra váró tranzakciók                                                               |
| 12.     | BINX BANKKÁRTYA                                                                                  |
| 12.1.   | Kártyaigénylés                                                                                   |
| 12.2.   | Kártya aktiválás                                                                                 |
| 12.3.   | Kártyaadatok megtekintése, beállítások76                                                         |
| 12.4.   | PIN-kód                                                                                          |
| 12.5.   | Internetes vásárlási jelszó (ePIN)                                                               |
| 12.6.   | SMS-kód telefonszám                                                                              |
| 12.7.   | Internetes vásárlások jóváhagyása                                                                |
| 12.8.   | Kártya felfüggesztése, felfüggesztés feloldása                                                   |

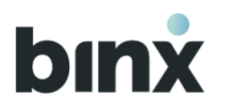

| 12.9.  | Kártya letiltása              |
|--------|-------------------------------|
| 12.10. | Kártya megszüntetése          |
| 13.    | TRANZAKCIÓ TÖRTÉNET           |
| 13.1.  | Tranzakció történet menüpont  |
| 13.2.  | Tranzakciók keresése          |
| 13.3.  | Benyújtott tranzakció törlése |
| 14.    | PARTNERKEZELÉS                |
| 14.1.  | Partnerek menüpont            |
| 14.2.  | Partner kedvencnek jelölése   |
| 14.3.  | Partner rögzítés              |
| 14.4.  | Partneradat módosítása        |
| 14.5.  | Partner törlés                |
| 14.6.  | Partner lista91               |
| 15.    | POSTALÁDA                     |
| 15.1.  | 93                            |
| 15.2.  | Kivonatok94                   |
| 15.3.  | Egyéb dokumentumok95          |
| 16.    | BINX SZÁMLA BEÁLLÍTÁSOK       |

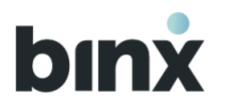

| 16.1. | Csomagok áttekintése és módosítása96                            |
|-------|-----------------------------------------------------------------|
| 17.   | ÜGYFÉL ADATOK                                                   |
| 18.   | BEÁLLÍTÁSOK                                                     |
| 18.1. | Számlázz.hu                                                     |
| 19.   | SZÁMLAKIFIZETÉS                                                 |
| 20.   | KAPCSOLAT                                                       |
| 1. \  | VEBALKALMAZÁS                                                   |
| 1.1.  | WEBALKALMAZÁS HASZNÁLATA                                        |
| 2. 8  | BEJELENTKEZÉS, KIJELENTKEZÉS, FELHASZNÁLÓI FIÓK KEZDŐKÉPERNYŐJE |
| 2.1.  | BEJELENTKEZÉS                                                   |
| 2.2.  | KIJELENTKEZÉS                                                   |
| 2.3.  | FELHASZNÁLÓI FIÓK KEZDŐKÉPERNYŐJE                               |
| 3. F  | ELHASZNÁLÓK KEZELÉSE                                            |
| 3.1.  | Felhasználók menüpont                                           |
| 3.2.  | Szerepkör hozzárendelés                                         |
| 3.3.  | Meghívó küldése                                                 |
| 3.4.  | Másik felhasználói fiókjának törlése                            |
| 3.5.  | Másik felhasználó eszközének törlése                            |

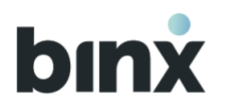

| 4.    | ADATAIM, ESZKÖZEIM                                                                               |
|-------|--------------------------------------------------------------------------------------------------|
| 4.1.  | Személyes adatok                                                                                 |
| 4.2.  | Saját felhasználói fiók törlése                                                                  |
| 4.3.  | Eszközeim                                                                                        |
| 5.    | FELADATOK MENÜPONT                                                                               |
| 5.1.  | Dokumentumok aláírása                                                                            |
| 5.1.1 | Amennyiben Rögzítő vagy Tranzakció aláíró szerepkörrel rendelkezel                               |
| 5.1.2 | Amennyiben Cégjegyző/Egyéni vállalkozó szerepkörrel rendelkezel                                  |
| 6.    | TRANZAKCIÓK                                                                                      |
| 6.1.  | Tranzakció indítása                                                                              |
| 6.2.  | Tranzakció aláírása tranzakció rögzítés végén                                                    |
| 6.3.  | Aláírásra váró tranzakciók listája                                                               |
| 6.4.  | Egy tranzakció aláírása az aláírásra váró tranzakciók listájában132                              |
| 6.5.  | Több tranzakció aláírása az aláírásra váró tranzakciók listájában (tranzakció kosár létrehozása) |
| 6.6.  | Aláírásra váró tranzakció törlése                                                                |
| 6.7.  | Második aláírásra váró tranzakciók                                                               |
| 6.8.  | Tranzakció történet                                                                              |
| 6.9.  | Tranzakciók importálása                                                                          |

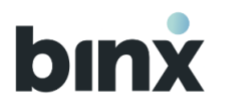

| 6.10 | . Tranzakciók exportálása                      |
|------|------------------------------------------------|
| 7.   | BINX BANKKÁRTYÁK                               |
| 7.1. | Kártyaigénylés                                 |
| 7.2. | Kártya aktiválás                               |
| 7.3. | SMS-kód telefonszám                            |
| 7.4. | Kártya felfüggesztése, felfüggesztés feloldása |
| 7.5. | Kártya letiltása                               |
| 7.6. | Kártya megszüntetése                           |
| 8.   | PARTNERKEZELÉS                                 |
| 8.1. | Partnerek menüpont                             |
| 8.2. | Partner kedvencnek jelölése                    |
| 8.3. | Partner rögzítés                               |
| 8.4. | Partneradat módosítása                         |
| 8.5. | Partner törlés                                 |
| 8.6. | Partner lista                                  |
| 8.7. | Partnerlista importálása                       |
| 9.   | POSTALÁDA                                      |
| 9.1. | Fedezetigazolások                              |

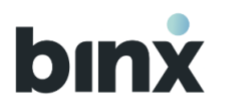

| 9.2.  | Kivonatok                            | 0 |
|-------|--------------------------------------|---|
| 9.3.  | Egyéb dokumentumok                   | 1 |
| 10.   | BINX SZÁMLA BEÁLLÍTÁSOK              | 3 |
| 10.1. | Csomagok áttekintése és módosítása16 | 3 |
| 11.   | ÜGYFÉL ADATOK                        | 6 |
| 12.   | BEÁLLÍTÁSOK                          | 7 |
| 13.   | SZÁMLAKIFIZETÉS                      | 8 |
| 14.   | <b>KAPCSOLAT</b>                     | 0 |

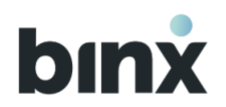

## **1. BINX ALKALMAZÁSOK TECHNIKAI KÖVETELMÉNYEI**

A BinX mobil- és webalkalmazásokra vonatkozó technikai követelményeket a Kondíciós Lista tartalmazza.

## 2. BINX ALKALMAZÁS FUNKCIÓK

| Funkció                                                                                                    | Mobil        | Web |
|----------------------------------------------------------------------------------------------------|--------------|-----|
| Szerződéskötés és regisztráció                                                                                            |              |     |
| Új szerződéskötés<br>Önálló cégjegyző vezető tisztségviselőknek<br>Egyéni vállalkozóknak                                  | ✓            |     |
| Felhasználói fiók regisztráció meglévő ügyfelekhez<br>Önálló cégjegyző vezető tisztségviselőknek<br>Egyéni vállalkozóknak | $\checkmark$ |     |
| Felhasználói fiók regisztráció meglévő ügyfelekhez meghívó<br>kóddal                                                      | $\checkmark$ |     |
| Saját eszköz kezelés                                                                                                    |              |     |

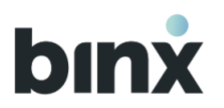

| Funkció                                                | Mobil        | Web          |
|--------------------------------------------------------|--------------|--------------|
| Eszköz hozzáadás személyazonosság igazolásával         | $\checkmark$ |              |
| Eszköz hozzáadás QR-kóddal                             | $\checkmark$ |              |
| Eszköz név módosítás                                   | $\checkmark$ | $\checkmark$ |
| Eszköz törlés                                          | $\checkmark$ | $\checkmark$ |
| Általános funkciók                                     |              |              |
| Bejelentkezés                                          | $\checkmark$ | $\checkmark$ |
| Kijelentkezés                                          | $\checkmark$ | $\checkmark$ |
| Felhasználói fiókváltás                                | $\checkmark$ |              |
| Biometrikus/PIN azonosítás (aláíráshoz, jóváhagyáshoz) | $\checkmark$ |              |
| Tranzakciók                                            |              |              |

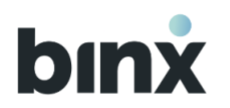

| Funkció                              | Mobil        | Web          |
|--------------------------------------|--------------|--------------|
| Tranzakció indítás                   | $\checkmark$ | $\checkmark$ |
| Aláírásra váró tranzakciók listázása | $\checkmark$ | $\checkmark$ |
| Aláírásra váró tranzakció törlés     | $\checkmark$ | $\checkmark$ |
| Tranzakció aláírás                   | $\checkmark$ | $\checkmark$ |
| Tranzakció kosár összeállítás        | $\checkmark$ | $\checkmark$ |
| Tranzakciók importálása              |              | $\checkmark$ |
| Tranzakciók exportálása              |              | $\checkmark$ |
| BinX bankkártya                      |              |              |
| Kártya igénylés                      | $\checkmark$ | $\checkmark$ |
| Kártya aktiválás                     | $\checkmark$ | $\checkmark$ |

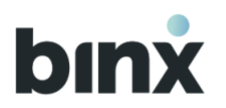

| Funkció                                         | Mobil        | Web          |
|-------------------------------------------------|--------------|--------------|
| Kártya adatok megtekintése                      | $\checkmark$ |              |
| Kártya letiltása                                | $\checkmark$ | $\checkmark$ |
| PIN-kód megjelenítése                           | $\checkmark$ |              |
| PIN-kód módosítása                              | $\checkmark$ |              |
| Internetes vásárlási jelszó (ePIN) megtekintése | $\checkmark$ |              |
| Internetes vásárlási jelszó (ePIN) módosítása   | $\checkmark$ |              |
| SMS-kód telefonszám megjelenítése               | $\checkmark$ | $\checkmark$ |
| Kártya felfüggesztése                           | $\checkmark$ | $\checkmark$ |
| Internetes vásárlás jóváhagyása                 | $\checkmark$ |              |
| Tranzakció történet                             |              |              |

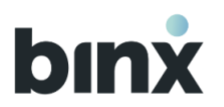

| Funkció                                                                                    | Mobil        | Web          |
|--------------------------------------------------------------------------------------------|--------------|--------------|
| Tranzakciók listázása<br>Teljesült<br>Értéknapra váró<br>Folyamatban lévő<br>Nem teljesült | ✓            | √            |
| Benyújtott tranzakció törlése                                                              | $\checkmark$ | $\checkmark$ |
| Partner kezelés                                                                            |              |              |
| Partnerek listázása                                                                        | $\checkmark$ | $\checkmark$ |
| Partner keresés                                                                            | $\checkmark$ | $\checkmark$ |
| Partner kedvencnek jelölése                                                                | $\checkmark$ | $\checkmark$ |
| Partner hozzáadás                                                                          | $\checkmark$ | $\checkmark$ |
| Partner adat módosítás                                                                     | $\checkmark$ | $\checkmark$ |

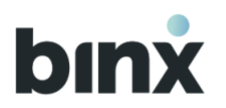

| Funkció                                    | Mobil        | Web          |
|--------------------------------------------|--------------|--------------|
| Partner törlés                             | $\checkmark$ | $\checkmark$ |
| Partnerlista importálása                   |              | $\checkmark$ |
| Feladatok                                  |              |              |
| Feladatok listázása                        | $\checkmark$ | $\checkmark$ |
| Felhasználók                               |              |              |
| Felhasználók listázása                     | $\checkmark$ | $\checkmark$ |
| Szerepkör hozzárendelés                    | $\checkmark$ | $\checkmark$ |
| Szerepkör módosítás                        | $\checkmark$ | $\checkmark$ |
| Másik felhasználó eszközének törlése       | $\checkmark$ | $\checkmark$ |
| Új felhasználónak szóló meghívó létrehozás | $\checkmark$ | $\checkmark$ |

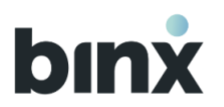

| Funkció                                        | Mobil        | Web          |
|------------------------------------------------|--------------|--------------|
| Másik felhasználó fiókjának törlése            | $\checkmark$ | $\checkmark$ |
| Saját adatok                                   |              |              |
| Saját adatok megjelenítése                     | $\checkmark$ | $\checkmark$ |
| Ügyféladatok                                   |              |              |
| Ügyféladatok megjelenítése                     | $\checkmark$ | $\checkmark$ |
| BinX-es számlaadatok                           |              |              |
| BinX-es számlaadatok megjelenítése             | $\checkmark$ | $\checkmark$ |
| Számlacsomag váltás                            | $\checkmark$ | $\checkmark$ |
| Postaláda                                      |              |              |
| Kivonatok<br>listázás<br>megtekintés, letöltés | $\checkmark$ | $\checkmark$ |

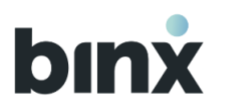

| Funkció                                                                                                    | Mobil        | Web          |
|----------------------------------------------------------------------------------------------------|--------------|--------------|
| Fedezetigazolások<br>listázás                                                                                                    | $\checkmark$ | $\checkmark$ |
| Egyéb dokumentumok<br>Ügyfél dokumentumok (aláírt, aláírásra váró)<br>listázás<br>megtekintés, letöltés<br>törlés (aláírásra váró dokumentum esetén)<br>Felhasználói dokumentumok (aláírt, aláírásra váró)<br>listázás<br>megtekintés, letöltés<br>törlés (aláírásra váró dokumentum esetén) | ✓            | ✓            |
| Kapcsolat                                                                                                    |              |              |
| Új chat létrehozás<br>Szöveges chat                                                                                                    | $\checkmark$ | $\checkmark$ |
| Dokumentum csatolás                                                                                                    | $\checkmark$ | $\checkmark$ |

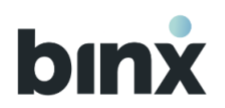

## 3. SZEREPKÖRÖK

### 3.1. Felhasználói fiókokhoz rendelhető szerepkör típusok

Felhasználói fiókokhoz szerepkörök kerülnek hozzárendelésre, amelyek meghatározzák, hogy milyen funkciók, jogosultságok érhetőek el. Kizárólag azokba a felhasználói fiókokba lehetséges a belépés, amelyhez szerepkört kapcsoltak.

A szerepkörök hozzárendelése lehetséges ügyfél meghatalmazás alapján vagy közhiteles nyilvántartásban szereplő információ alapján. A két csoportba az alábbi szerepkörök tartoznak:

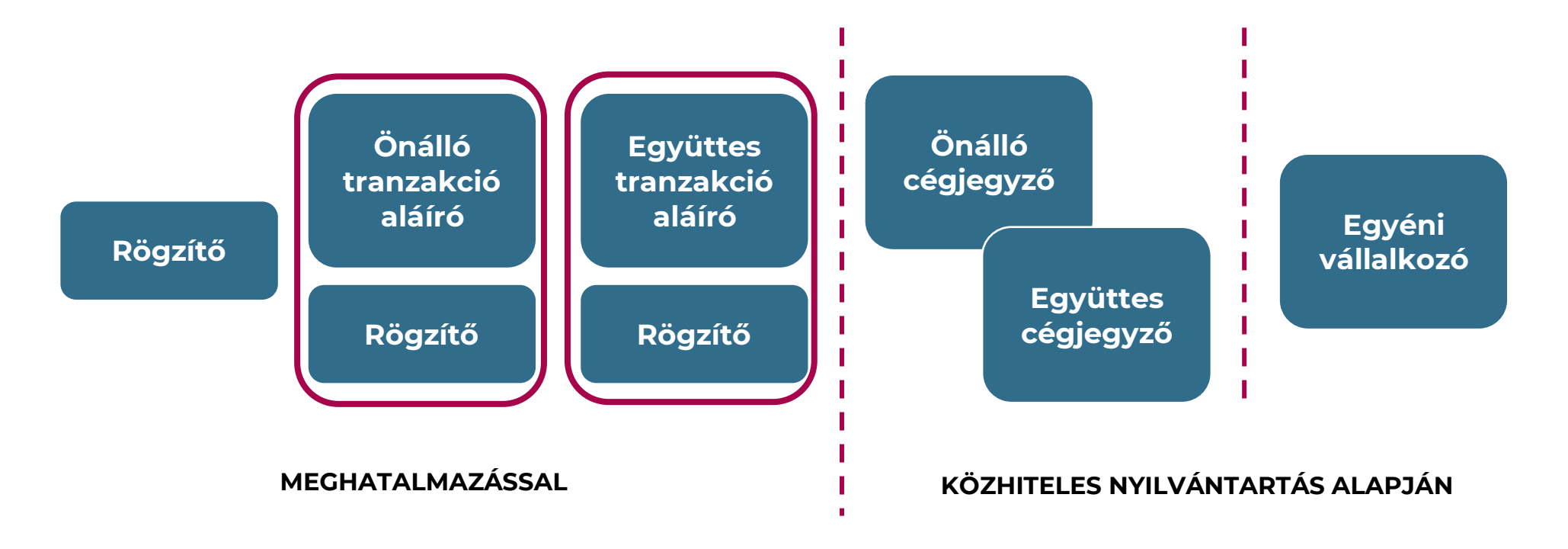

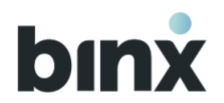

A meghatalmazással adható szerepkörök hozzárendelését, módosítását az alkalmazásokban kezdeményezhetik a felhasználók mobilon a 8.2, weben a 3.2 fejezetben foglaltak alapján.

A közhiteles nyilvántartás alapján meghatározott szerepkörök hozzárendelésének két módja van:

- 1. szerződéskötési vagy meghívó nélküli felhasználói fiók regisztráció végén automatikusan hozzárendelésre kerül a fiókhoz, vagy
- 2. meglévő felhasználó esetén a hozzárendelésre vagy módosításra a Kapcsolat menüponton keresztül chaten vedd fel a kapcsolatot munkatársunkkal. A hozzárendelés csak a közhiteles nyilvántartásban foglalt jogosultság szerint lehetséges.

A szerepkörök tartalmát a Kondíciós Lista tartalmazza.

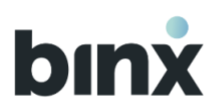

ÎÎÎ

ጠ

## 4. TRANZAKCIÓ TÍPUSOK IKONJAI

- Tranzakciós díj
  - Tranzakciós díj jóváírása
    - Azonnali forint átutalás jóváírása
  - Nem azonnali forint átutalás jóváírása
  - E-pénz visszaváltás azonnali forint átutalással
  - E-pénz visszaváltás nem azonnali forint átutalással
  - Kártyás vásárlás
  - Kártyás vásárlás jóváírása
  - E-pénz küldés jóváírása
  - E-pénz küldés
    - ATM készpénzfelvétel
  - ATM készpénzfelvétel jóváírása
  - Pénztári készpénzfelvétel
  - Pénztári készpénzfelvétel jóváírása
  - Visszahívási megbízásra kapott pozitív válasz - azonnali forint átutalás
  - Visszahívási megbízásra kapott pozitív válasz - nem azonnali forint átutalás
  - Visszahívási megbízásra kapott
  - pozitív válasz e-pénz küldés
  - Visszautasított nem azonnali forint átutalás
  - Nem azonnali átutalás visszahívására adott pozitív válasz
  - Azonnali átutalás visszahívására adott pozitív válasz
  - E-pénz küldés visszahívására adott pozitív válasz

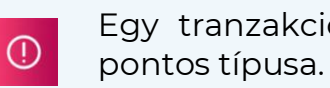

összefoglaló ábra szerint.

Egy tranzakció adatlapján mindig megtalálható a tranzakció

A tranzakció típusok megfeleltetésére ikonokat használunk a listákban az

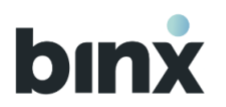

# **BINX MOBILALKALMAZÁS**

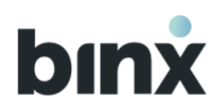

## 5. MOBILALKALMAZÁS

### 5.1. Mobilalkalmazás letöltése

Töltsd le az alkalmazást a mobiltelefon készülékedre a megadott helyről.

## 6. SZERZŐDÉSKÖTÉS ÉS REGISZTRÁCIÓ

# 6.1. Új szerződéskötés Önálló cégjegyző vezető tisztségviselőknek vagy Egyéni vállalkozóknak

A BinX szolgáltatásaira szerződő vállalkozásnak és az azt képviselő személyre érvényes feltételeket az ÁSZF tartalmazza, valamint a Gyakran Ismételt Kérdések között is találsz információt.

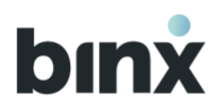

#### Adatvédelmi tájékoztató megismerése, adatkezelési nyilatkozat megadása, adószám megadása

1. Nyisd meg az alkalmazást, és a nyitóképernyőn válaszd ki az **Új felhasználó** vagyok, majd a **Regisztrálok** gombot.

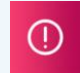

Felhasználói fiókkal már rendelkező felhasználók a fiókba bejelentkezve, a Hamburger menü végén, az Új regisztráció gombot megnyomva kezdeményezhetik a regisztrációt. Egyszerre mindig csak egy regisztráció lehet folyamatban egy eszközön.

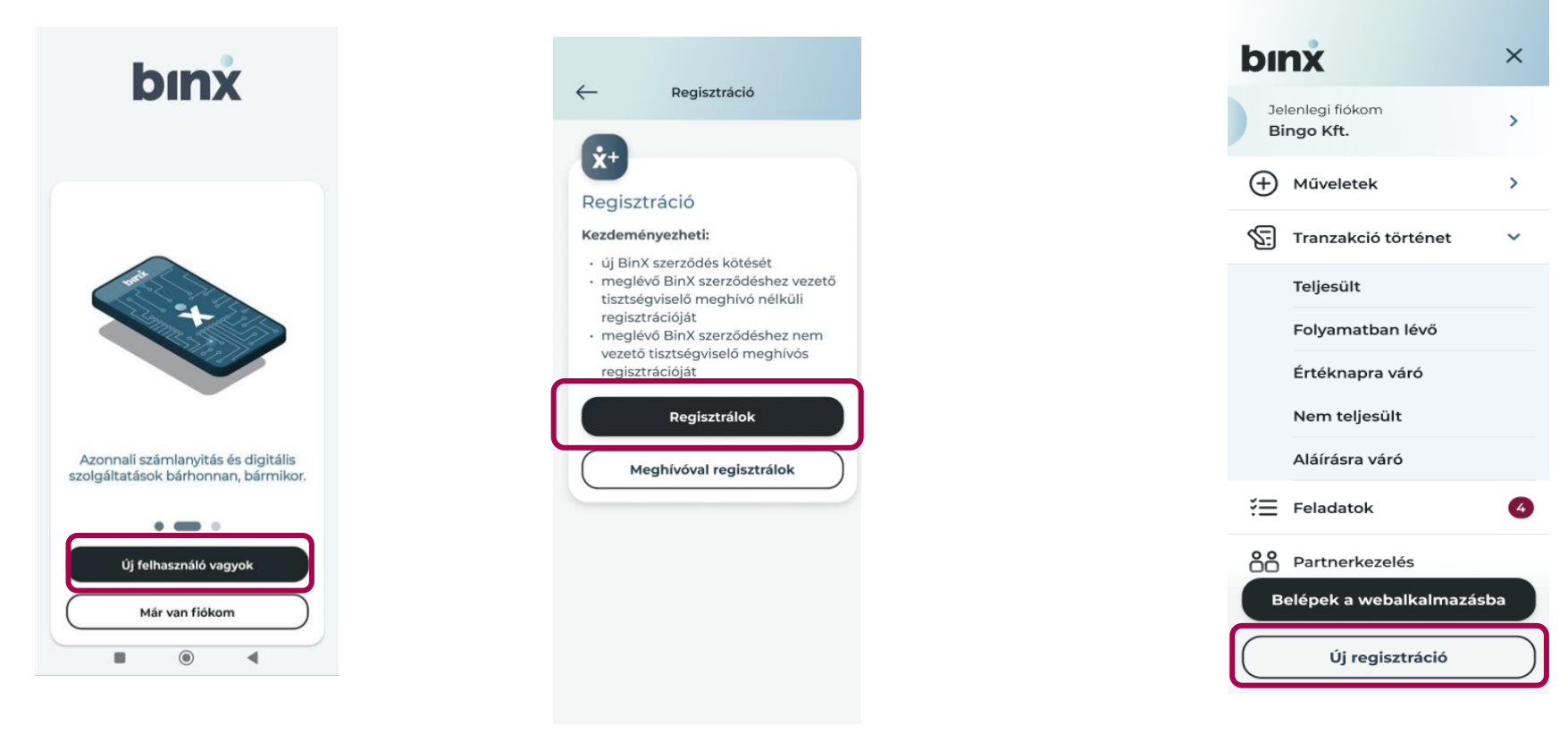

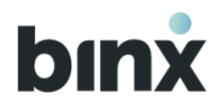

2. Az üdvözlő képernyő a folyamatra vonatkozó előzetes információkat tartalmaz. Az okmányok előkészítését követően nyomd meg az **Elkezdem** gombot.

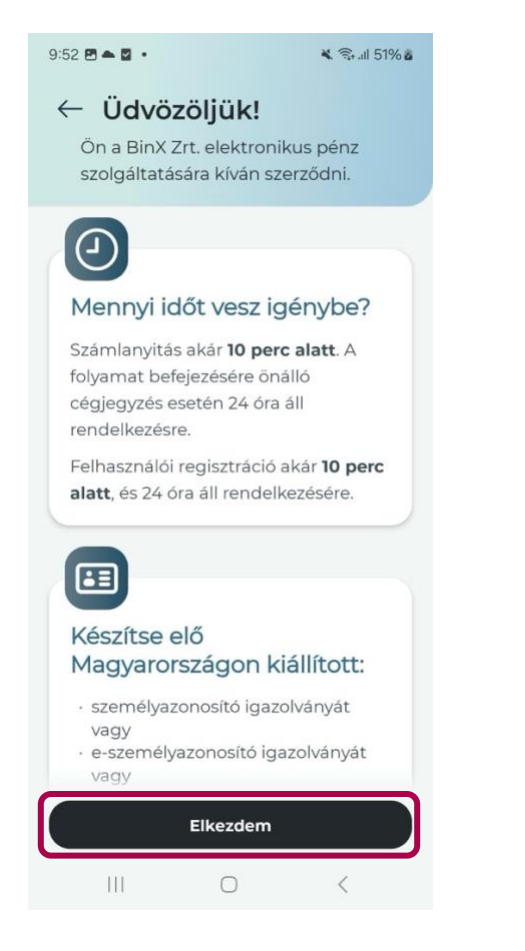

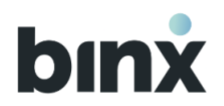

- 3. Olvasd el és fogadd el az Adatvédelmi tájékoztatót.
- 4. Végezd el az első biometrikus/PIN azonosítást. Amennyiben nem volt beállítva képernyőzár a készülékeden, úgy annak beállításáig nem tudsz továbbhaladni a folyamatban.
- 5. Az azonosítást követően engedélyt kérünk értesítések küldésére.
- 6. Add meg a vállalkozás adószámát.

| <ul> <li>Adószám megadása</li> <li>Adja meg adószámát</li> <li>A szolgáltatás kizárólag a magyar<br/>cépbíróságon bejegyett cégek és a NAV<br/>nyilvántartásában szereplő egyéni<br/>vállalkozók számára érhető el.</li> <li>12345678-1-12</li> </ul> | 9:57 🖻 🌥 🖬 🔹                                              |                                                                        | * 84                                        | 56%ā |
|----------------------------------------------------------------------------------------------------|-----------------------------------------------------------|------------------------------------------------------------------------|---------------------------------------------|------|
| Adja meg adószámát<br>A szolgáltatás kizárólag a magyar<br>cégbiróságon bejegyzett cégek és a NAV.<br>nyilvántartásában szereplő egyéri<br>vállakozók számára érhető el.<br>12345678 - 1 - 12                                                         | $\leftarrow$                                              | Adószám me                                                             | egadása                                     |      |
| A szolgáltatás kizárólag a magyar<br>cégbíróságon bejegyzett cégek és a NAV.<br>nyikántartásában szereplő egyéni<br>vállalkozók számára érhető el.<br>12345678 - 1 - 12                                                                               | Adja me                                                   | g adószám                                                              | át                                          |      |
| (12345678 - 1 - 12                                                                                                    | A szolgáltai<br>cégbíróság<br>nyilvántarta<br>vállalkozók | tás kizárólag a<br>on bejegyzett o<br>ásában szerepli<br>számára érhet | magyar<br>cégek és a N<br>ő egyéni<br>ő el. | AV   |
|                                                                                                    | 12345678                                                  | - 1 - 12                                                               |                                             |      |
|                                                                                                    |                                                           |                                                                        |                                             |      |
|                                                                                                    |                                                           |                                                                        |                                             |      |

- 7. Ellenőrizd, hogy a megadott adószám tényleg a regisztrálandó vállalkozáshoz tartozik-e.
  - ha egyéni vállalkozást regisztrálsz, akkor lépj tovább a folyamatban
  - ha céget regisztrálsz, akkor válaszd ki magadat a felkínált listából. Hogyha nem találod magadat a listában, akkor nem vagy jogosult folytatni a regisztrációt. Válaszd ki a Nem találom magam a listában lehetőséget, és fejezd be a regisztrációt.
- 8. Ellenőrzéseket végzünk az adószámmal kapcsolatban.
- 9. A szerződéskötés lépései képernyőn tájékozódhatsz a várható további lépésekről. A jobb felső sarokban látod, hogy mennyi időd van még befejezni a folyamatot. A következő oldalra léphetsz a Folytatom gomb vagy pedig az aktuálisan következő folyamatrész kiválasztásával.

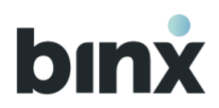

#### Személyes regisztráció

10. A személyes regisztráció folyamati blokk első lépése a **Nyilatkozatok elfogadása**. A továbblépéshez a Csillaggal () jelölt mezők elfogadása kötelező, a többi nyilatkozaté opcionális. A dokumentumok nevére kattintva előhívhatod és átolvashatod a dokumentumokat elfogadás előtt.

Ettől a képernyőtől kezdve:

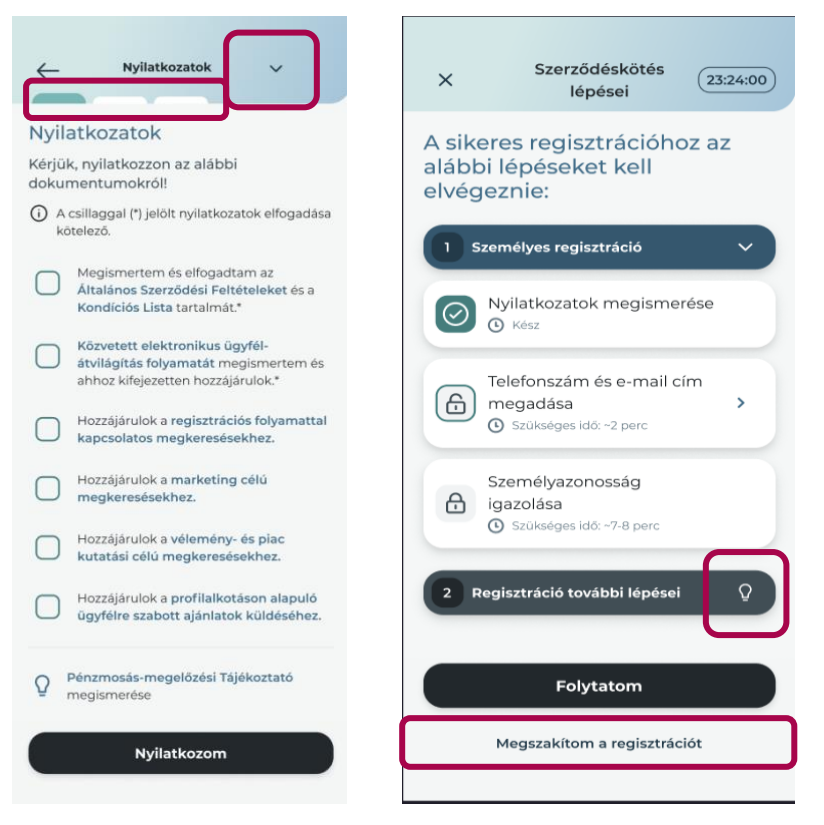

- A felső sávban jelölt lencsék mutatják, hogy egy blokk mennyi folyamati lépésből áll, és éppen melyiknél tartasz. Ha teljesítettél egy folyamati blokkot, akkor oda már nem fogsz tudni visszanavigálni a regisztráció egy későbbi pontjáról.
- A képernyőkön elhelyezett **villanykörte ikont** kiválasztva kiegészítő információ hívható elő.
- Valamint a képernyő felső sávjában a lefelé mutató nyilat kiválasztva bármikor előhívhatod a Szerződéskötés lépései képernyőt, és ellenőrizheted, hogy hol tartasz a folyamatban és mennyi idő van hátra. Itt van lehetőséged arra is, hogy a Megszakítom a regisztrációt gombot kiválasztva véglegesen megszakítsd a regisztrációt.
- 11. A mobiltelefonszám megadása képernyőtől kezdve:

A képernyő jobb felső sarkában elérhetővé válik a **Fejhallgató ikon**, amelyre kattintva chatbeszélgetést kezdeményezhetsz munkatársunkkal.

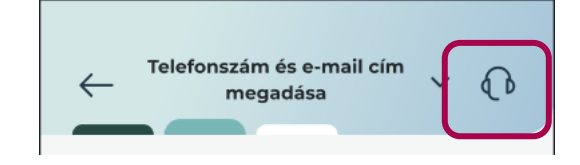

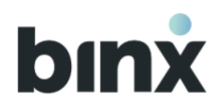

12. Adj meg egy mobil telefonszámot, amelynek megerősítéséhez SMS kódot küldünk ki.

- A telefonszám megadása és megerősítése kötelező.
- 24 órán belül összesen 3 alkalommal kérhetsz SMS kódot, A kód helyes beírását 3 alkalommal próbálhatod meg. Amennyiben nem sikerül helyesen beírnod a kódot és elfogyott az SMS kód kérési lehetőséged, 24 órát várnod kell, hogy újra kérhess kódot. A 24 óra várakozási idő nem számít bele a regisztráció határidejébe.

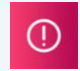

Felhasználói fiókkal már rendelkező felhasználóknak nem kell újra megerősítenie telefonszámot, amennyiben másik felhasználói fiókban a telefonszám megerősítése már megtörtént.

- 13. Adj meg egy **e-mail cím**et. A megerősítéshez kódot küldünk ki e-mailben. Az e-mail cím megadása opcionális, és csak abban az esetben mentjük el, hogyha sikeresen megerősítésre került.
  - Amennyiben megerősíted az e-mail címedet: legfeljebb egyszer módosíthatod a címet, és legfeljebb kétszer kaphatsz kódot. A helyes kódbeírást háromszor kísérelheted meg. Ha ezek a lehetőségek elfogynak, akkor az e-mail cím megerősítése nélkül tovább tudsz lépni a következő folyamati lépésre.

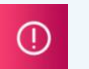

Felhasználói fiókkal már rendelkező felhasználóknak nem kell újra megerősítenie e-mail címet, amennyiben másik felhasználói fiókban az e-mail cím megerősítése már megtörtént.

• Abban az esetben, ha később, már az alkalmazáson belül erősítenéd meg az e-mail címedet, akkor válaszd az **E-mail cím megadása később** gombot.

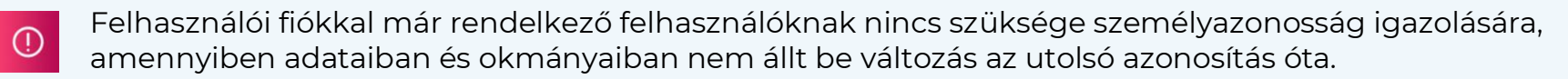

- 14. A személyazonosság igazolása lépés teljesítéséhez a kamera és mikrofon használatát engedélyezni szükséges. Amennyiben ehhez nem járulsz hozzá, lehetőséged van a regisztráció megszakítására.
- 15. Az **okmány kiválasztása** képernyőn válaszd ki, hogy milyen okmánnyal szeretnéd igazolni a személyazonosságodat:

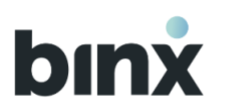

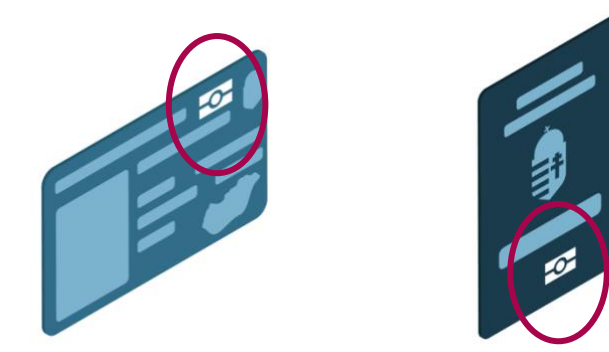

#### Személyi igazolvány

15..1. **E-személyi igazolvány:** 2016.01.01. után kiállított, chippel rendelkező okmány, amelynek jobb felső sarkában látható az elektronikus tároló elemet jelző ikon

15..2. Személyi igazolvány: 2016.01.01. előtt kiállított okmány
Útlevél: 2006.08.29. után kiállított, chippel rendelkező okmány, amelynek borítóján látható az elektronikus tároló elemet jelző ikon.

16. Nyomd meg a választott okmány gombját, és az adott okmányra érvényes folyamat szerint léphetsz tovább:

- E-személyi igazolvány
  - A folyamat befejezésére 10 perced van. Amennyiben félbeszakad a folyamat vagy nem sikerül időben befejezned, úgy a személyazonosság igazolását újra kell kezdened.
  - Olvasd le az e-személyi igazolvány előlapját úgy, hogy illeszkedjen a keretbe.
  - Olvasd le az e-személyi igazolvány hátlapját úgy, hogy illeszkedjen a keretbe.
  - Az okmány chip NFC beolvasása következik. Amennyiben nincs bekapcsolva a készülékeden az NFC olvasó, úgy ennek bekapcsolása szükséges a továbblépéshez.
  - Az NFC leolvasásához tartsd az okmányod hátlapját a készüléked hátuljához. Készülékenként eltérhet, hogy hol van beépítve az NFC olvasó. Addig érintsd össze az okmányt a készülékkel, amíg a leolvasás be nem fejeződik. Amennyiben hibaüzenetet kapsz, úgy próbáld újra a leolvasást.
  - Olvasd le a lakcímkártya lakcímet tartalmazó oldalát úgy, hogy illeszkedjen a keretbe.
- Személyi igazolvány
  - Ezen folyamat rész teljesítése nem számít bele a szerződéskötésre/regisztrációra rendelkezésre álló időbe.
  - Olvasd le a személyi igazolvány előlapját úgy, hogy illeszkedjen a keretbe.

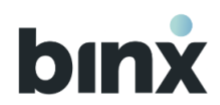

- Olvasd le a személyi igazolvány hátlapját úgy, hogy illeszkedjen a keretbe.
- Olvasd le a lakcímkártya lakcímet tartalmazó oldalát úgy, hogy illeszkedjen a keretbe.
- Sikeres beolvasást követően időpontot tudsz választani a videós azonosításhoz.
- Az időpont előtt push üzenetben emlékeztetünk arról, hogy videós azonosításod lesz. A foglalt időpontban lépj be az alkalmazásba, hogy tudd fogadni munkatársunk hívását.

### • Útlevél

- A folyamat befejezésére 10 perced van. Amennyiben félbeszakad a folyamat vagy nem sikerül időben befejezned, úgy a személyazonosság igazolását, újra kell kezdened.
- Olvasd le az útlevél fényképes oldalát úgy, hogy illeszkedjen a keretbe.
- Az okmány chip NFC beolvasása következik. Amennyiben nincs bekapcsolva a készülékeden az NFC olvasó, úgy ennek bekapcsolása szükséges a továbblépéshez.
- Az NFC leolvasásához tartsd az okmányod hátlapját a készüléked hátuljához. Készülékenként eltérhet, hogy hol van beépítve az NFC olvasó. Addig érintsd össze az okmányt a készülékkel, amíg a leolvasás be nem fejeződik. Amennyiben hibaüzenetet kapsz, úgy próbáld újra a leolvasást.
- Olvasd le a lakcímkártya **lakcímet tartalmazó** oldalát úgy, hogy illeszkedjen a keretbe.
- 17. Videó készítés szükséges a személyazonosság igazolásához.

Nyomd meg az **Elkészítem** gombot, és a képernyőn megjelenő nyilakat követve fordítsd az arcodat jobbra, balra, majd fordulj szembe a kamerával.

Ellenőrizd, hogy:

- éles-e a kép,
- egyedül szerepelsz-e rajta, és
- arcod nincs takarásban.

Ha mindent rendben találtál, akkor a **Feltöltöm a videót** gombot kiválasztva megtörténik a videó feltöltése, és ezzel véget ér a Személy regisztrációja lépés.

A videó feltöltését követően felugró ablakban megkérhetünk, hogy próbáld újra a videó elkészítést, illetve feltöltést, valamint lehetséges, hogy az ügyféltámogatási munkatársunknak további ellenőrzéseket kell végeznie, mielőtt továbbléphetnél a folyamatban.

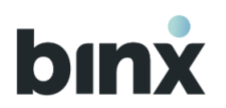

#### Vállalkozás regisztrációja

18. A vállalkozás regisztrációja folyamat blokk a FATCA és CRS nyilatkozat megadásával kezdődik. Amennyiben FATCA vagy CRS érintett vagy, vedd ki a pipát a megfelelő dobozból, majd válaszd ki az érintettség okát. A megadott adatoknak megfelelően a következő lépésben egy pdf nyilatkozatot állítunk elő, amelyet a továbblépéséhez alá kell írnod.

- 19. Annak érdekében, hogy megfeleljünk a jogszabályi előírásoknak, **vállalkozásodat** meghatározott szempontok szerint **meg kell ismernünk**. Ehhez pár lépésben az alábbi kérdésekről kell nyilatkoznod:
  - BinX számlanyitás oka
  - A számlán tervezett forgalom bemutatása, bejövő, kimenő tranzakciók vonatkozásában
  - Főbb üzleti partnerek felsorolása
  - Bizalmi vagyonkezelői tevékenység végzése

20.Ezt követően a **Tényleges tulajdonosi nyilatkozat** megadása következik.

• Cégek esetén a kezdőkérdésre adott Igen vagy Nem válasz alapján kétfelé ágazik a folyamat.

#### 20..1. Igen válasz esetén

- A tényleges tulajdonosok adatait szükséges rögzíteni. A Családi- és utónév legördülő mezőben kiválaszthatod saját magadat, vagy másik személyt, vagy külső személy hozzáadására is van lehetőséged.
- A tényleges tulajdonosok személyes adatainak rögzítése szükséges, valamint nyilatkoznod kell a Tulajdonosi és Szavazati jog hányadukról, valamint egyéb szerepükről. Ahol rendelkezünk adatokkal, ott előtöltjük. Ezeket felül kell vizsgálnod, a hiányzó mezők kitöltéséről pedig gondoskodnod kell.
- Egy tényleges tulajdonos blokk törlésére a szerkesztési állapotban megjelenő kuka ikonra vagy a Mégse gombra kattintva van lehetőséged.

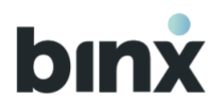

- Minden tényleges tulajdonos **kiemelt közszereplői státuszáról külön nyilatkozni szükséges**. A nyilatkozat megadása ugyanúgy történik, mint a saját Kiemelt Közszereplői Nyilatkozatodnál, csak a tényleges tulajdonos személyére vonatkozóan.
- Ha kész vagy egy tényleges tulajdonos adatainak rögzítésével, akkor nyomd meg a **Mentem** gombot. Amennyiben a mentést követően a tényleges tulajdonos személyre vonatkozó blokkot megint szerkeszteni szeretnéd, válaszd ki a **ceruza ikont**.
- További tényleges tulajdonost hozzáadhatsz a + gomb megnyomásával.
- Amikor végeztél az összes tényleges tulajdonos adatainak rögzítésével, akkor pipáld be a **Nincs több rögzítendő tényleges tulajdonos** mezőt.

Ekkor jelenik meg a **Nyilatkozom** gomb, amelyet megnyomva a megadott adatoknak megfelelően a következő lépésben egy pdf nyilatkozatot állítunk elő, amelyet a továbblépéshez alá kell írnod.

• Az **Elölről kezdem a nyilatkozat kitöltését** gombot megnyomva visszatérhetsz a kezdő kérdésre, és újrakezdheted a tényleges tulajdonosi adatok kitöltését.

| <ul> <li>Tényleges tulajdonosi<br/>nyilatkozat ~ ()</li> <li>Tényleges tulajdonosi<br/>nyilatkozat</li> </ul>                                                             | ← Tényleges tulajdonosi<br>nyilatkozat ~ ①<br>Egyszerűsített nyilatkozat<br>② Válassza ki a listából a tényleges | Iulajdonosi hányad<br>25 %<br>Szavazati jog hányad<br>65 %                                 | ← Tényleges tulajdonosi<br>nyilatkozat ← ⑦<br>Egyszerűsített nyilatkozat<br>⑦ Válassza ki a listából a tényleges<br>tulajdonos(oka)t, majd adja meg a |                                                                                  |
|----------------------------------------------------------------------------------------------------|----------------------------------------------------------------------------------------------------|--------------------------------------------------------------------------------------------|----------------------------------------------------------------------------------------------------|----------------------------------------------------------------------------------|
| A tényleges tulajdonosi Q<br>struktúrájában található olyan<br>természetes személy,                                                                                       | tulajdonos(oka)t, majd adja meg a<br>hiányzó adatokat:<br>1 Tényleges tulajdonos adatai                          | Egyéb módon tényleges irányítást,<br>illetve ellenőrzést gyakorló személy?<br>O Nem O Igen | hiányzó adatokat:<br>Tényleges tulajdonos<br>Jakab Zoltán (Ön)<br>Adatok megtekintése V                                                               | Tényleges tulajdonos       Jakab Zoltán (Ön)       Adatok megtekintése           |
| <ul> <li>hányaddal rendelkezik</li> <li>vagy 25%-os szavazati joggal<br/>rendelkezik,</li> <li>vagy egyéb módon tényleges<br/>tirányítást, illetve ellenőrzést</li> </ul> | Csalåd- és utónév v<br>Jakab Zoltán (Ön)<br>Kiss Péter                                                           | Meghatározó befolyással rendelkező<br>személy?<br>Nem Igen                                 | <ul> <li>Ipvábbi tényleges tulajdonost<br/>zdok hozzá.</li> <li>Nincs több rögzítendő tényleges<br/>tulajdonos</li> </ul>                             | További tényleges tulajdonost<br>adok hozzá.     Iincs több rögzítendő tényleges |
| gyakorol,<br>• vagy bármi más módon jelentős<br>befolyással rendelkező személynek<br>minősül                                                                              | Kovács András<br>Tökölyné Kecskés Abigél                                                                         | kiemelt közszereplői szükséges idő: -1 perc                                                |                                                                                                    |                                                                                  |
| Nem Igen                                                                                                    | Külső személy hozzáadása                                                                                         | Mentem<br>Mégse                                                                            | ← Elölről kezdem a nyilatkozat kitöltését                                                                                                    | Nyilatkozom                                                                      |

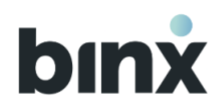

#### 20..2. Nem válasz esetén

- Ebben az esetben a tényleges tulajdonosok a vállalkozás vezető tisztségviselői, így rájuk vonatkozóan szükséges kitölteni a személyes adataikat, illetve a Kiemelt Közszereplői Nyilatkozatot rögzíteni az előző pontban foglaltak szerint. Ahol rendelkezünk adatokkal, ott előtöltjük. Ezeket felül kell vizsgálnod, a hiányzó mezők kitöltéséről pedig gondoskodnod kell.
- Amennyiben a tényleges tulajdonos külföldi címmel vagy okmánnyal rendelkezik, úgy be kell pipálnod az ezt jelölő dobozt.
- Az adatok rögzítését követően nyomd meg a Mentem gombot. Mentést követően, amennyiben a tényleges tulajdonos személyre vonatkozó blokkot megint szerkeszteni szeretnéd, válaszd ki a ceruza ikont.
- Új tényleges tulajdonos hozzáadására vagy törlésére nincs lehetőség.
- Az adatok helyes és teljeskörű kitöltését követően a Nyilatkozom gombot kiválasztva a megadott adatoknak megfelelően a következő lépésben egy pdf nyilatkozatot állítunk elő, amelyet a továbblépéshez alá kell írnod.

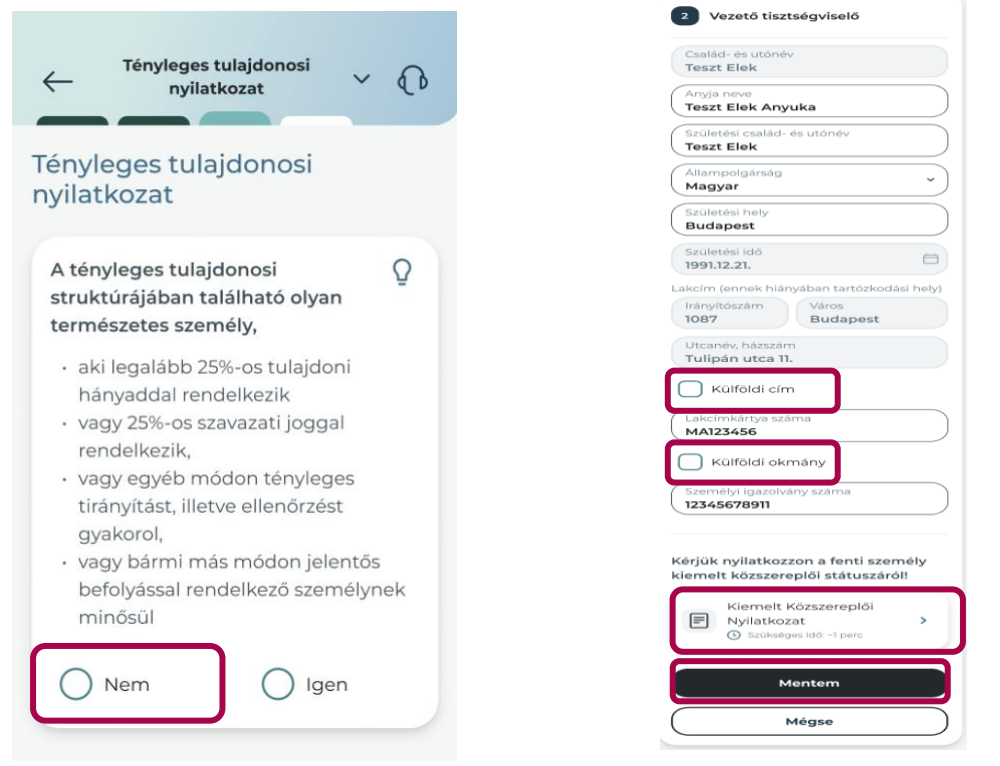

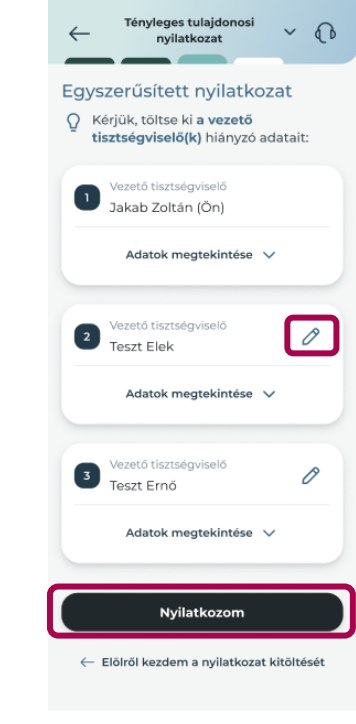

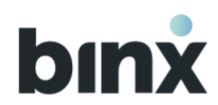

#### • Egyéni vállalkozás regisztrációja

- 20..1. Az egyéni vállalkozás regisztrációja:
  - A számlázz.hu számlázási fiókba való bejelentkezéssel **vagy**
  - Chaten keresztül az alábbi dokumentumok feltöltésével
    - az Egyéni vállalkozói tevékenység megkezdésének nyilvántartásba vételéről szóló értesítés, vagy
    - hatósági bizonyítvány

kezdődik.

- 20..2. A vállalkozás regisztrációja folyamat blokk a FATCA és CRS nyilatkozat megadásával folytatódik.
- 20..3. Amennyiben FATCA vagy CRS érintett vagy, vedd ki a pipát a megfelelő dobozból, majd válaszd ki az érintettség okát. A megadott adatoknak megfelelően a következő lépésben egy pdf nyilatkozatot állítunk elő, amelyet a továbblépéséhez alá kell írnod.
- 20..4. Annak érdekében, hogy megfeleljünk a jogszabályi előírásoknak, **vállalkozásodat** meghatározott szempontok szerint **meg kell ismernünk**. Ehhez pár lépésben az alábbi kérdésekről kell nyilatkoznod:
  - BinX számlanyitás célja
  - A számlán tervezett forgalom bemutatása, bejövő, kimenő tranzakciók vonatkozásában
  - Főbb üzleti partnerek felsorolása
  - Bizalmi vagyonkezelői tevékenység végzése
- 20..5. Ezt követően a Tényleges tulajdonosi nyilatkozat megadása következik.
- 20..6. Amennyiben egyéni vállalkozóként te vagy a vállalkozás tényleges tulajdonosa, úgy csak saját magad kiválasztását követően a **Nyilatkozom gomb**ra kattintva létrejön a megadott adatok alapján a pdf nyilatkozat. A nyilatkozatot alá kell írni.
- 20..7. Amennyiben mást jelölsz meg tényleges tulajdonosnak, úgy ki kell töltened a személyes adatait, és nyilatkoznod kell arról, hogy a tényleges tulajdonos egyéb módon tényleges irányítást, illetve ellenőrzést gyakorol.
  - Nyilatkoznod kell a Tényleges tulajdonos Kiemelt közszereplői státuszáról

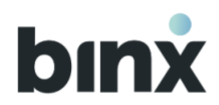

- Egy tényleges tulajdonos blokk törlésére a szerkesztési állapotban megjelenő **kuka ikonra** vagy a **Mégse** gombra kattintva van lehetőséged.
- Ha kész vagy egy tényleges tulajdonos adatainak rögzítésével, akkor nyomd meg a **Mentem** gombot. Mentést követően amennyiben a tényleges tulajdonos személyre vonatkozó blokkot megint szerkeszteni szeretnéd, válaszd ki a **ceruza ikont**.
- További tényleges tulajdonost hozzáadhatsz a + gomb megnyomásával.
- Amennyiben végeztél az összes tényleges tulajdonos adatainak rögzítésével, úgy pipáld be a Nincs több rögzítendő tényleges tulajdonos mezőt. Ekkor megjelenik a Nyilatkozom gomb, amelyet kiválasztva a megadott adatoknak megfelelően a következő lépésben egy pdf nyilatkozatot állítunk elő, amelyet a továbblépéséhez alá kell írnod.
- Az **Elölről kezdem a nyilatkozat kitöltését** gombot megnyomva visszatérhetsz a kezdő kérdésre, és újra elkezdheted kitölteni a tényleges tulajdonos adatait.

#### További lépések

- 21. A Csomagválasztás során kiválaszthatod a vállalkozásod számára megfelelő kondíciókkal rendelkező számlacsomagot, melyek a havi számlavezetési díjban, valamint az egyes tranzakciók díjában különböznek. Az aktuális, részletes kondíciós listát a képernyő aljáról tudod megnyitni.
- 22. Az Adatellenőrzés képernyőn tekintsd át az adatokat. A Megerősítem az adatokat gomb megnyomását követően egy háttérellenőrzésre kerül sor, amely több percig is eltarthat. Amennyiben a rendelkezésre álló információk további kiegészítésre szorulnak a szerződés létrehozásához, ügyféltámogatási osztályunk fel fog keresni a pontosítás érdekében.
- 23. Amennyiben mindent rendben találunk, a következő lépésben egy **pdf Szerződést** állítunk elő.

24.A szerződés letöltésére a letöltés ikont megnyomva van lehetőséged.

- 25. Ha mindent rendben találsz, nyomd meg az **Aláírom** gombot. Az aláírást követően tájékoztatunk, hogy a szerződést az alkalmazáson belül, a Postaláda menüpontban éred el.
- 26. A **Belépek** gombot kiválasztva rögtön beléphetsz a felhasználói fiókodba.

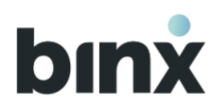

# 6.2. Új felhasználói fiók regisztráció meglévő ügyfélhez Önálló cégjegyző vezető tisztségviselőknek vagy Egyéni vállalkozóknak

A kezdeti lépések megegyeznek az előző 6.1. fejezetben foglalt a **Személy regisztráció blokk** 1-18-as lépéseivel. Azt követően attól függően, hogy az ügyfélre érvényben van-e korlátozás:

#### Érvényben van korlátozás

- 1. Tájékoztatunk, hogy a vállalkozás már rendelkezik BinX szerződéssel, így felhasználói fiók regisztráció történik a továbbiakban.
- 2. Sikerképernyőn tájékoztatunk a sikeres felhasználói fiók regisztrációról. Beléphetsz a felhasználói fiókodba.

#### Nincs érvényben korlátozás

Sikerképernyőn tájékoztatunk a sikeres felhasználói fiók regisztrációról. Beléphetsz a felhasználói fiókodba.

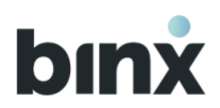

### 6.3. Új felhasználói fiók regisztráció meghívóval

- 1. Nyisd meg az alkalmazást, és a nyitóképernyőn válaszd ki az **Új felhasználó** vagyok, majd a Meghívóval **regisztrálok** gombot.
  - Felhasználói fiókkal már rendelkező felhasználók a fiókba bejelentkezve, a Hamburger menü végén, az Új regisztráció gombot megnyomva kezdeményezhetik a regisztrációt. Egyszerre mindig csak egy regisztráció lehet folyamatban egy eszközön.

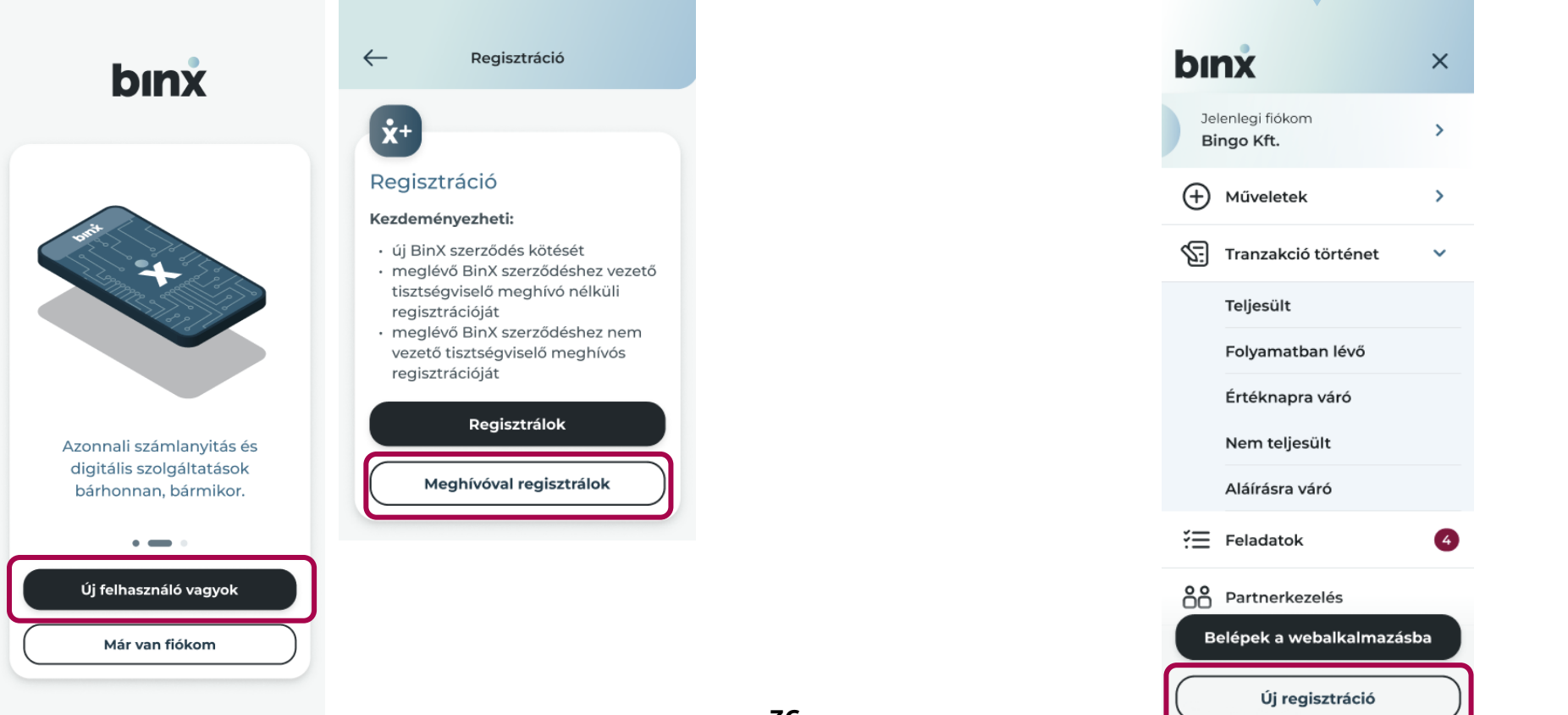
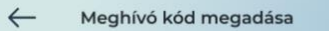

Meghívó kód megadása Írja be a kódot az alábbi mezőbe:

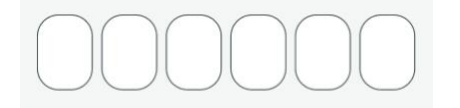

- 1. Olvasd el és fogadd el az Adatvédelmi tájékoztatót.
- 2. Végezd el az első biometrikus/PIN azonosítást. Amennyiben nem volt beállítva képernyőzár a készülékeden, úgy annak beállításáig nem tudsz tovább haladni a folyamatban.
- 3. Az azonosítást követően engedélyt kérünk értesítések küldésére.
- 4. Add meg a meghívóban szereplő 6 alfanumerikus karakter hosszúságú kódot. Amennyiben a meghívóban szereplő linkre kattintottál, úgy ez a lépés kimarad.
- 5. Az üdvözlő képernyő a folyamatra vonatkozó előzetes információkat tartalmaz. Az okmányok előkészítését követően nyomd meg az **Elkezdem** gombot.

Megadom a kódot

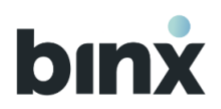

# Személyes regisztráció

- 6. A személyes regisztráció folyamati blokk első lépése a **Nyilatkozatok elfogadása**. A továbblépéshez a Csillaggal () jelölt mezők elfogadása kötelező, a többi nyilatkozaté opcionális. A dokumentumok nevére kattintva előhívhatod és átolvashatod a dokumentumokat elfogadás előtt.
- 7. Ettől a képernyőtől kezdve:

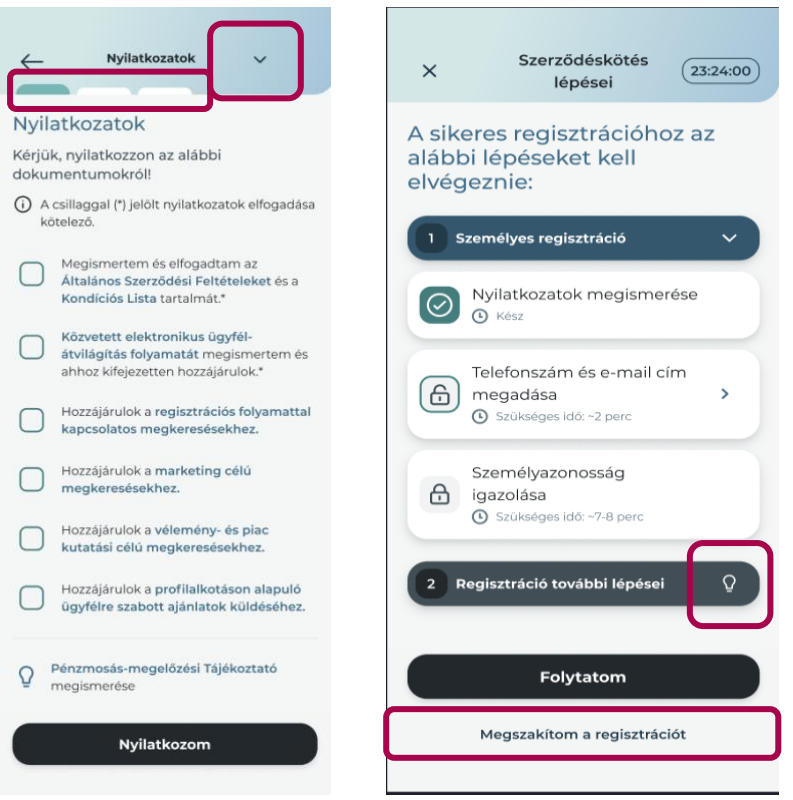

- 7.1. A felső sávban jelölt lencsék mutatják, hogy egy blokk mennyi folyamati lépésből áll, és éppen melyiknél tartasz. Ha teljesítettél egy folyamati blokkot, akkor oda már nem fogsz tudni visszanavigálni a regisztráció egy későbbi pontjáról.
- 7.2. A képernyőkön elhelyezett **villanykörte ikont** kiválasztva kiegészítő információt hívható elő.
- 7.3. Valamint a képernyő felső sávjában a lefelé mutató nyilat kiválasztva bármikor előhívhatod a Szerződéskötés lépései képernyőt, és ellenőrizeted, hogy hol tartasz a folyamatban és mennyi idő van hátra. Itt van lehetőséged arra is, hogy a Megszakítom a regisztrációt gombot kiválasztva véglegesen megszakítsd a regisztrációt.
- 8. A mobiltelefonszám megadása képernyőtől kezdve:

A képernyő jobb felső sarkában elérhetővé válik a **Fejhallgató ikon**, amelyre kattintva chatbeszélgetést kezdeményezhet munkatársunkkal.

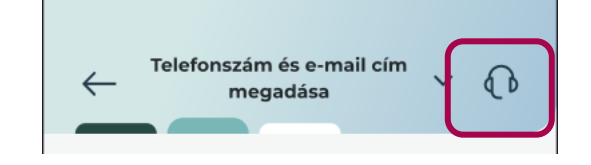

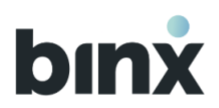

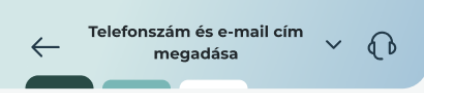

#### Telefonszám megadása

(i) Kizárólag azzal a telefonszámmal tud regisztrálni, amire a meghívót kapta. Ha nem ezzel a telefonszámmal szeretne továbblépni, akkor szakítsa meg a regisztrációt és kérjen új meghívót a helyes telefonszámra.

A meghívóban a következő telefonszámot adták meg:

#### xxx xx xxx xx 64

- 9. Erősítsd meg a meghívóban szereplő **mobil telefonszám**ot. A megerősítéséhez SMS kódot küldünk ki.
- 9.1. Kötelező a telefonszám megerősítése.
- 9.2. Amennyiben a meghívóban nem megfelelő telefonszám szerepelt, úgy szakítsd meg ezt a regisztrációt, és új meghívó kérését követően kezd elölről.
- 9.3. 24 órán belül összesen 3 alkalommal kérhetsz SMS kódot, A kód helyes beírását 3 alkalommal próbálhatod meg. Amennyiben nem sikerül helyesen beírnod a kódot és elfogyott az SMS kód kérési lehetőséged, 24 órát várnod kell, hogy újra kérhess kódot. A 24 óra várakozási idő nem számít bele a regisztráció határidejébe.

#### Kérem a kódot

Megszakítom a regisztrációt

10. A személyes regisztráció további lépései megegyeznek a 6.1. fejezetben lévő 13-18. lépésekkel.

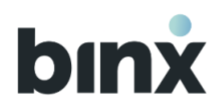

11. A következő lépés attól függ, hogy az ügyfélre érvényben van-e korlátozás:

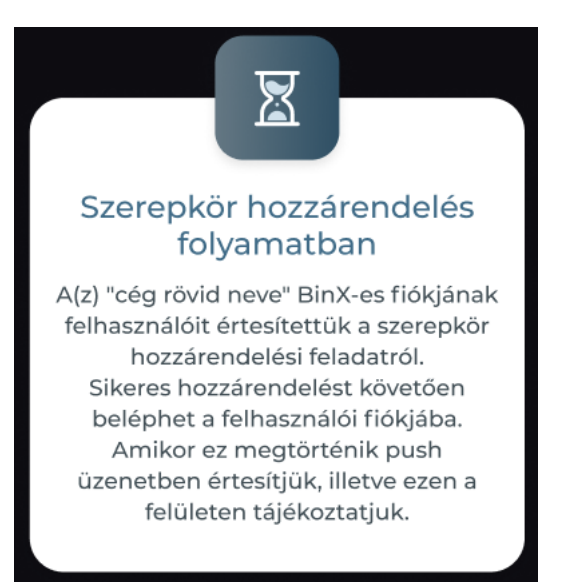

# Érvényben van korlátozás

- Tájékoztatunk, hogy a vállalkozás már rendelkezik BinX szerződéssel, így felhasználói fiók regisztráció történik a továbbiakban.
- Tájékoztatás korlátozásokról képernyő jelenik meg, amelyen a Havi limitekről, valamint Jogszabályi korlátozásokról szóló tájékoztatást adunk az ügyfélre vonatkozóan. Elfogadom gomb megnyomásával léphetsz tovább a folyamatban.
- Várakoztató képernyő jelenik meg, amelyen tájékoztatunk, hogy az ügyfélhez kapcsolódó felhasználói fiókokat tájékoztattuk arról, hogy új felhasználó érkezett és szerepkört szükséges hozzárendelni.
- Amennyiben megtörténik a szerepkör hozzárendelés, sikerképernyőn tájékoztatunk a sikeres felhasználói fiók regisztrációról. Beléphetsz a felhasználói fiókodba.

# Nincs érvényben korlátozás

- Várakoztató képernyő jelenik meg, amelyen tájékoztatunk, hogy az ügyfélhez kapcsolódó felhasználói fiókokat tájékoztattuk arról, hogy új felhasználó érkezett és szerepkört szükséges hozzárendelni.
- Sikerképernyőn tájékoztatunk a sikeres felhasználói fiók regisztrációról. Beléphetsz a felhasználói fiókodba.

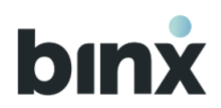

# 6.4. Folytatom a félbehagyott szerződéskötést, regisztrációt

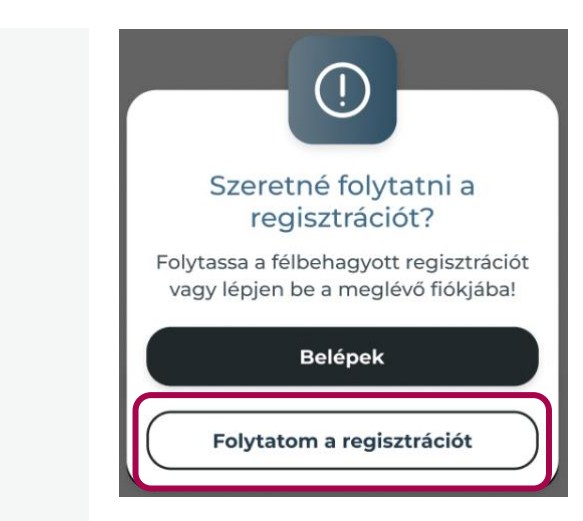

A félbehagyott szerződéskötési vagy regisztrációs folyamathoz bármikor visszatérhetsz, amíg le nem jár a határidő.

Amennyiben csak az egyetlen felhasználói fiókod áll éppen regisztráció alatt, akkor:

- 1. Az alkalmazás megnyitását követően válaszd ki a **Belépek a mobilalkalmazásba** gombot.
- 2. Biometrikus/PIN azonosítást követően ott folytathatod a regisztrációt, ahol abbahagytad.

Amennyiben van már legalább egy másik regisztrált fiókod:

- Egy felugró ablakban kiválaszthatod, hogy folytatod a regisztrációt vagy belépsz az alkalmazásba.
- 2. Nyomd meg a **Folytatom a regisztrációt** gombot, majd biometrikus/Pin azonosítást követően ott folytathatod a regisztrációt, ahol abbahagytad.

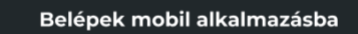

binx

Belépek webapplikációba

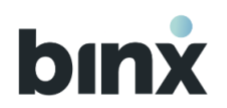

# 7. BELÉPÉS, KIJELENTKEZÉS, FELHASZNÁLÓI FIÓK VÁLTÁS

# 7.1. Azonosítás típus beállítása

A BinX alkalmazás a készülék képernyőzárját használja azonosításra, emiatt az alkalmazás használatához képernyőzár használata szükséges. A készülék képességei határozzák meg, hogy milyen képernyőzár típus beállítására van lehetőség: biometrikus azonosítás (pl.: Face ID, ujjlenyomat) vagy PIN-kód, minta használat. Képernyőzár típus kiválasztására a készüléked Beállítások menüpontjában van lehetőséged. Javasoljuk, hogy részesítsd előnyben a biometrikus azonosítást.

Amennyiben képernyőzár nélkül lépnél be az alkalmazásba, úgy hibaüzenet kapsz, hogy képernyőzár beállítása szükséges az alkalmazás használatához.

# 7.2. Belépés az alkalmazásba egy felhasználói fiók esetén

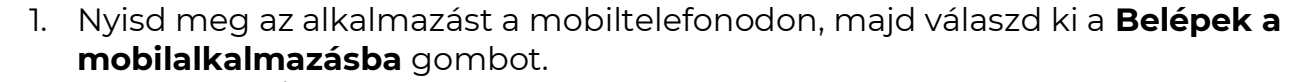

2. Biometrikus/PIN azonosítást követően megjelenik a kezdőképernyő.

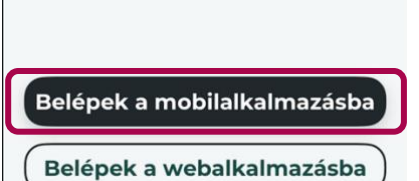

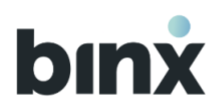

# 7.3. Belépés az alkalmazásba több felhasználói fiók esetén

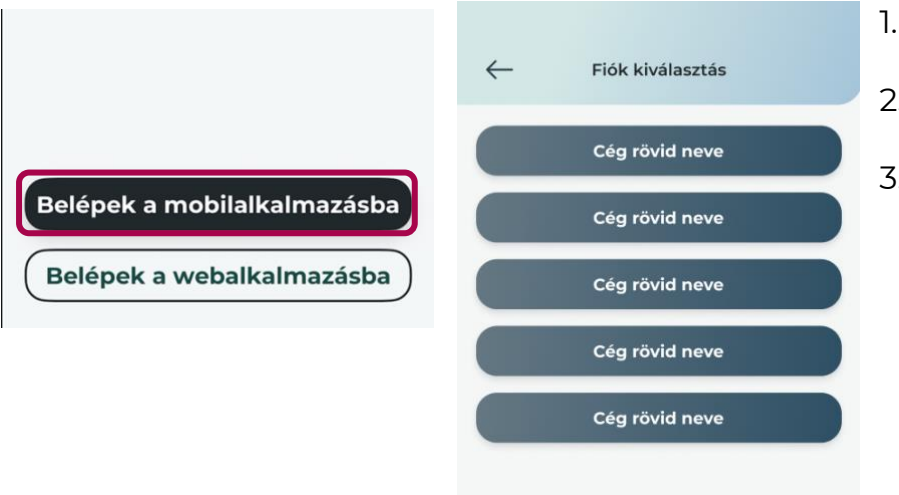

- 1. Nyisd meg az alkalmazást a mobiltelefonodon, majd válaszd ki a **Belépek a mobilalkalmazásba** gombot.
- 2. Biometrikus/PIN azonosítást követően válaszd ki a listából, hogy melyik felhasználói fiókba szeretnél belépni.
- 3. Megjelenik a kiválasztott felhasználói fiók kezdőképernyője.

# 7.4. Kijelentkezés az alkalmazásból

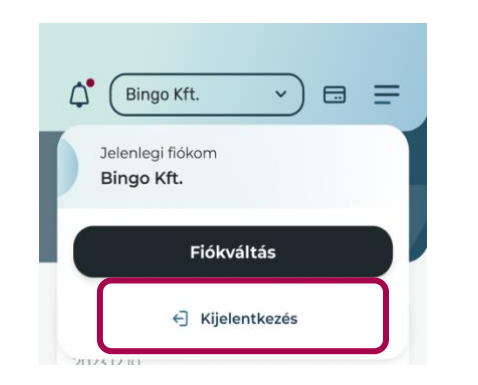

 A nyitóképernyő felső menüsorában nyisd le a Jelenlegi fiókom panelt és válaszd ki a Kijelentkezés gombot. VAGY

A hamburger menüben a **Jelenlegi fiókom** panel lenyitását követően válaszd ki a **Kijelentkezés** gombot.

- 2. A felugró ablakban erősítsd meg, hogy szeretnél kijelentkezni.
- 3. A megerősítést követően kijelentkeztetünk, és az alkalmazás nyitóképernyője jelenik meg.

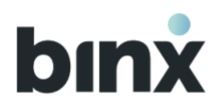

Amennyiben 1 percig inaktív vagy az alkalmazásban, úgy biometrikus/PIN azonosítást kérünk tőled, és folytathatod a megkezdett műveletedet, ahol abbahagytad.

5 perc inaktivitás után kijelentkeztetünk, és ha újra belépsz, akkor elölről kell kezdened a félbe szakadt műveletet.

# 7.5. Felhasználói fiók váltás több felhasználói fiók esetén

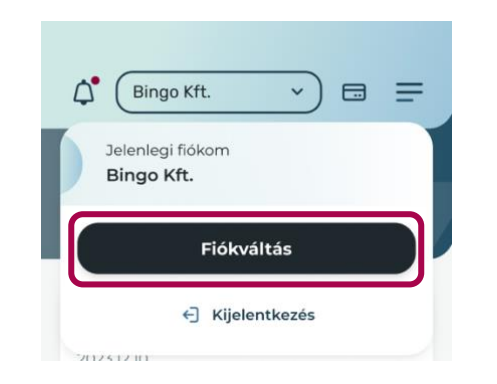

 A nyitóképernyő felső menüsorában nyisd le a Jelenlegi fiókom panelt és válaszd ki a Fiókot váltok gombot. VAGY

A hamburger menüben a **Jelenlegi fiókom** panel lenyitását követően válaszd ki a **Fiókot váltok** gombot.

- 2. 2 felhasználói fiók esetén: biometrikus/PIN azonosítást követően megjelenik a másik felhasználói fiók kezdőképernyője.
- 3. 3 vagy 3+ felhasználói fiók esetén: biometrikus/PIN azonosítást követően válaszd ki a listából, hogy melyik felhasználói fiókba szeretnél belépni. A választást követően megjelenik a felhasználói fiók kezdőképernyője.

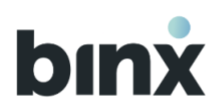

# 7.6. Felhasználói fiók kezdőképernyője

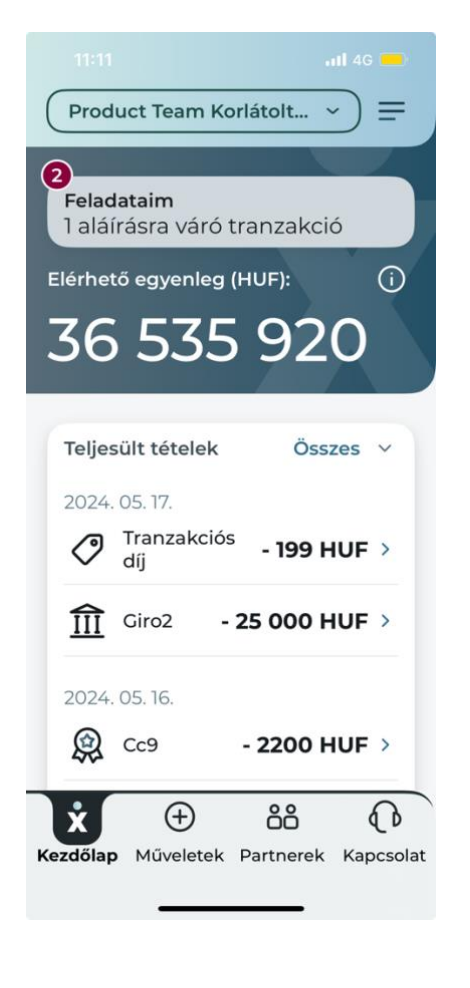

## Felső menüsor

- A Felhasználói fiók panelban mindig látod, hogy aktuálisan melyik felhasználói fiókba vagy bejelentkezve. Amennyiben a lefelé nyíló nyilat megnyomod, lenyílik a panel, és megjelenik a **Kijelentkezés**, illetve a több felhasználói fiók esetén a **Fiókváltás** gomb.
- 2. Amennyiben rendelkezel BinX-es fizetési kártyával, megjelenik a kártya ikon.
- 3. A jobb felső sarokban mindig elérhető a Hamburger menü ikonja.

### **Feladataim panel**

4. A **Feladataim** panel abban az esetben jelenik meg, hogyha van legalább egy végrehajtásra váró feladatod.

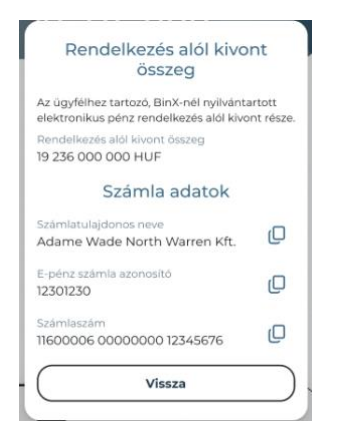

### Elérhető egyenleg

- 5. Itt mindig megtekintheted az elérhető egyenlegedet.
- 6. Az **info ikont** megnyomva egy felugró ablakban előhívhatod:
  - a BinX-es számlaadatokat, amelyeket könnyen kimásolhatsz a másolás ikont kiválasztva
  - a Rendelkezés alól kivont egyenleget. A rendelkezés alól kivont egyenleg és az Elérhető egyenleg összege az ügyfél BinX-nél nyilvántartott elektronikus pénze.

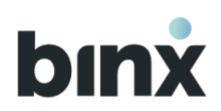

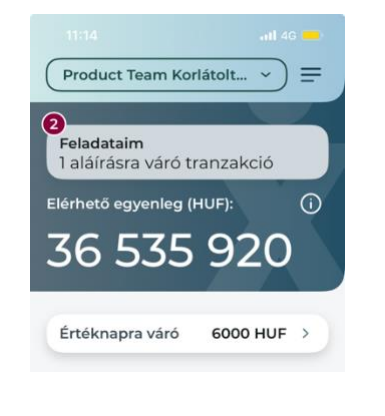

#### Tranzakció történet

- Amennyiben van Folyamatban lévő vagy Értéknapra váró tranzakció, úgy megjelenik egy-egy lenyitható mezők, és innen is megnyithatóak a tranzakció képernyője.
- 8. Alapértelmezettként mindig láthatóak a teljesült tranzakciók. Amennyiben még nincsenek teljesült tranzakciók, úgy egy üreslista jelenik meg, és egy gombnyomással indítható új tranzakció.

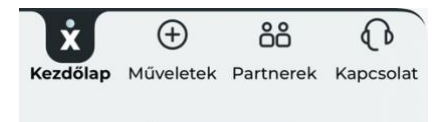

| Művelet indítása   |
|--------------------|
| Tranzakció indítás |
| Aláírásra váró     |
| Számlakifizetés    |
| Mégse              |
|                    |

## Alsó menüsor

- 9. Az alsó menüsor az alkalmazásban mindig látszik és elérhető a számodra, így könnyen navigálhatsz a funkciók között.
- 10. Kezdőlap gombot kiválasztva mindig visszatérhetsz ide a kezdőképernyőre.
- 11. **Műveletek** gombot kiválasztva felugró ablakban új műveletet kezdeményezhet.
- 12. A Partnerek gombra kattintva a Partnerek menüpontba léphetsz.
- 13. A **Kapcsolat** gombra kattintva a kapcsolat menüpontba navigálunk, ahol BinXes ügyeidben segít munkatársunk.

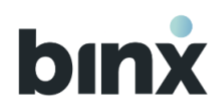

# 8. FELHASZNÁLÓK KEZELÉSE

# 8.1. Felhasználók menüpont

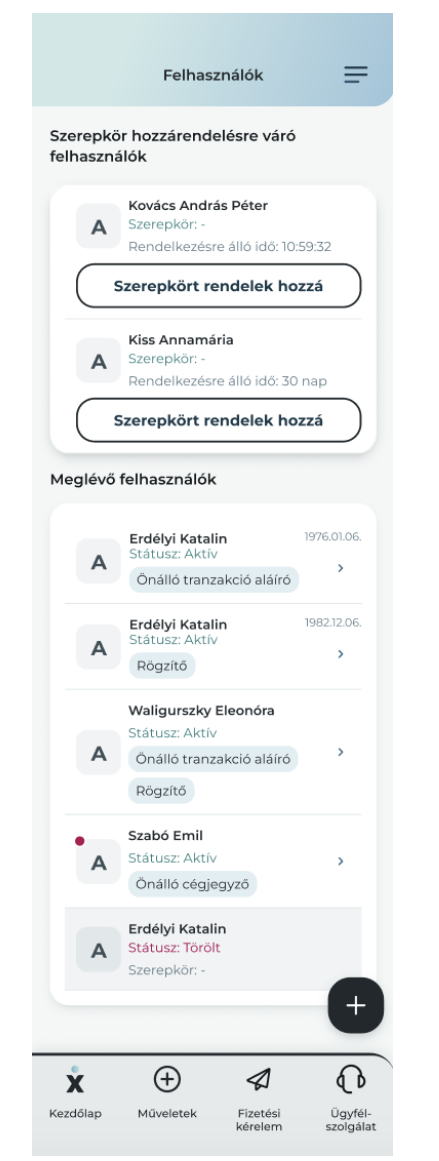

Ebben a menüpontban érhetőek el az ügyfélhez kapcsolódó felhasználói fiókok, valamint itt lehet rendelkezni a szerepkörökről.

A Hamburger menü **Ügyfél fiók/Felhasználók** gombját kiválasztva juthatsz ebbe a menüpontba.

Amennyiben van szerepkör hozzárendelésre váró felhasználó, úgy megjelenik a **Szerepkör hozzárendelésre váró felhasználók** blokk.

Alapértelmezetten a **Meglévő felhasználók** listája érhető el ebben a menüpontban.

A felhasználókat a nevük alfabetikus sorrendje alapján listázzuk.

A listaelemen látható a felhasználó státusza, valamint az aktuális szerepkörei.

A listaelemre kattintva megnyílik a felhasználói fiók adatlapja.

A **Törölt** státuszú felhasználói fiókokat 7 napig jelenítjük meg a lista végén. A **+** ikont kiválasztva az ügyfélhez kapcsolódóan új felhasználó meghívását kezdeményezheted.

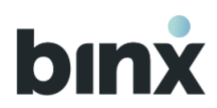

# 8.2. Szerepkör hozzárendelés

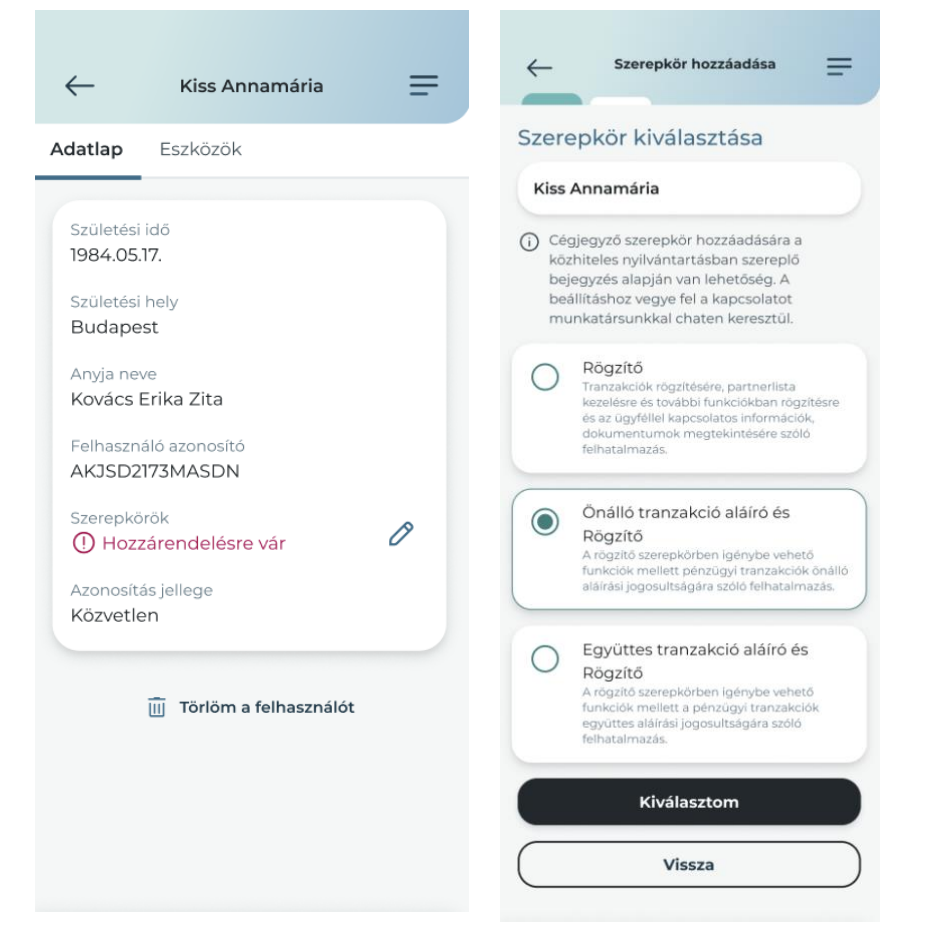

- 1. A felhasználó adatlapján az Adatlap fülön, a Szerepkörök adatnál nyomd meg a **ceruza ikont**.
- 2. Válaszd ki, hogy melyik szerepkört, szerepköröket szeretnéd beállítani.
- 3. A Kiválasztom gombot megnyomva egy pdf-et állítunk elő.
- 4. Amennyiben rendben találod a dokumentumot, a Dokumentumok aláírása 10.1. fejezetben foglaltak szerint fejeződik be a folyamat.
- 5. Sikeres aláírást követően kerül beállításra a szerepkör, és ezt követően a felhasználó beléphet a felhasználói fiókjába.

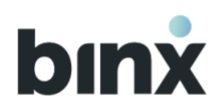

# 8.3. Meghívó küldés

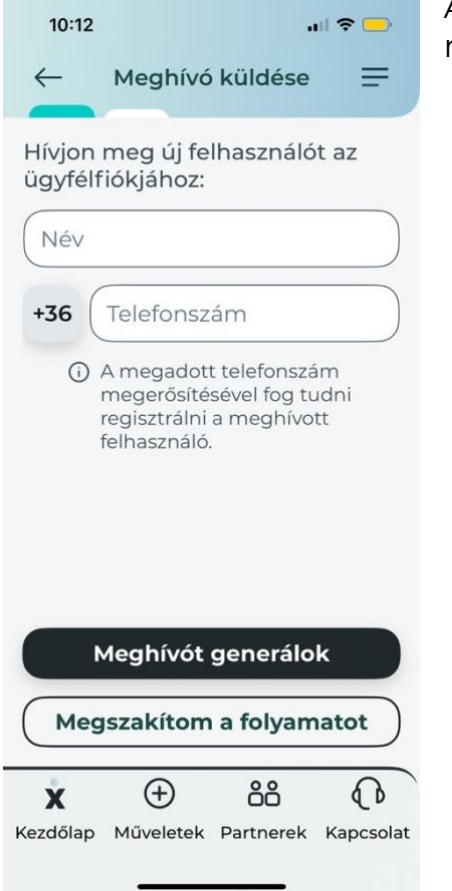

A + ikont kiválasztva új személyt hívhatsz meg az ügyfélhez kapcsolódó felhasználói fiók regisztrációra.

- 1. Add meg a meghívott személy teljes nevét.
- 2. Add meg a meghívott személy telefonszámát. Fontos, hogy a meghívott személy kizárólag ezen telefonszám megerősítésével tud majd regisztrálni, módosításra nem lesz lehetősége.
- 3. Amennyiben rendben találtad az adatokat, nyomd meg a **Meghívót generálok** gombot.
- 4. Biometrikus/PIN azonosítást követően megtekintheted a meghívó adatait:
- **Meghívó kód:** 6 karakter hosszú alfanumerikus kód. A meghívott személy ezt megadva tudja elkezdeni a regisztrációs folyamatot.
- **Meghívó link:** A linkre kattintva a meghívott személy könnyen benavigálhat a regisztrációs folyamatba.
- Meghívó érvényességi ideje: a meghívó létrehozásától számított 24 óra.
- 5. A **Megosztom** gombra kattintva a készülékeden lévő alkalmazásokból kiválaszthatod, hogy melyiken szeretnéd megosztani a meghívó adatait a meghívott személlyel.
- 6. A kiválasztott alkalmazásba beemelünk egy üzenet javaslatot, amelyet megosztás előtt szabadon módosíthatsz.
- 7. A megosztást követően a meghívó utólagos előhívására nem lesz lehetőséged, de bármikor létrehozhatsz új meghívót.

()

Vállakozások vezető tisztségviselő cégjegyzői, valamint egyéni vállalkozók meghívó nélkül is kezdeményezhetnek regisztrációt BinX szerződéssel rendelkező vállalkozásukhoz.

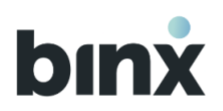

# 8.4. Másik felhasználó fiókjának törlése

| $\leftarrow$                                                                             | Erdélyi Katalin                                                            | =  |
|------------------------------------------------------------------------------------------|----------------------------------------------------------------------------|----|
| Adatlap                                                                                  | Eszközök                                                                   |    |
| Születési<br>1984.05.<br>Születési<br>Budape<br>Anyja ne<br>Kovács<br>Felhaszn<br>AKJSD2 | idő<br>17.<br>hely<br>est<br>Ve<br>Erika Zita<br>áló azonosító<br>173MASDN |    |
| Szerepkö<br>Önálló t                                                                     | ranzakció aláíró 🛛 🧕                                                       | 0  |
| Azonosíta<br>Közvete                                                                     | ás jellege<br>tt                                                           | •⊋ |
|                                                                                          | 🔟 Törlöm a felhasználót                                                    |    |

- Amennyiben egy másik felhasználó felhasználói fiókját szeretnéd törölni, a felhasználó adatlapján az Adatlap fülön nyomd meg a Törlöm a felhasználói fiókot gombot.
- 2. Megerősítést kérünk, hogy valóban törölni szeretnéd-e a fiókot, mert a művelet nem visszavonható. A megerősítéshez válaszd a **Törlöm** gombot.
- 3. A Törlöm gomb megnyomása után a Kapcsolat menüpontba irányítunk, ahol kollegáink segítségével chaten keresztül tudod befejezni a felhasználó fiók törlését.
- 4. Miután törlésre kerül a fiók, a felhasználó a továbbiakban nem léphet be a felhasználói fiókba.

Figyelmeztető üzenetet írunk ki, amennyiben a kiválasztott felhasználói fiók törlésével a vállalkozás rendelkező nélkül marad. A törlés továbbra is lehetséges, de egyes funkciók nem végezhetőek el a továbbiakban a megfelelő felhatalmazással rendelkező felhasználó érkezéséig.

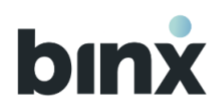

# 8.5. Másik felhasználó eszközének törlése

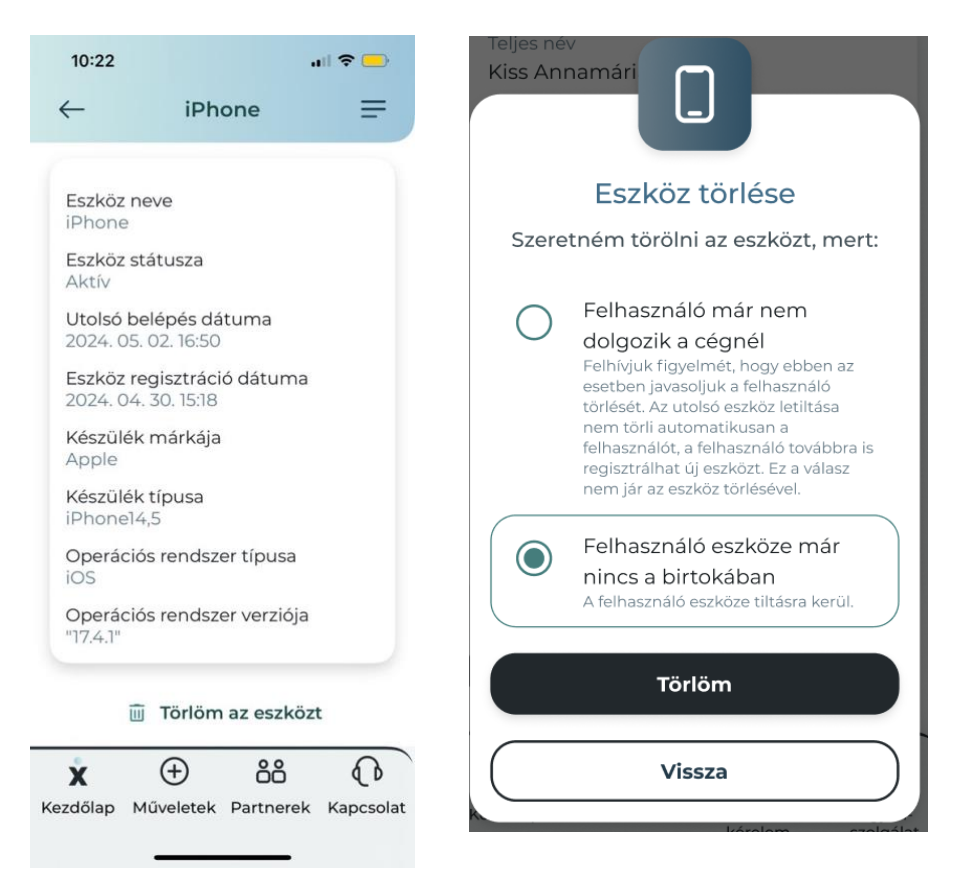

- 1. A kiválasztott felhasználó adatlapján az **Eszközök** fülön válaszd ki a tiltásra váró eszközt.
- 2. Az eszköz adatlapján válaszd ki a **Törlöm az eszközt** gombot.
- 3. Add meg az eszköz letiltás okát:
  - 3.1. Amennyiben a felhasználó nem dolgozik már a cégnél, az eszköz törlésével a felhasználói fiók nem szűnik meg automatikusan. Emiatt a Felhasználói fiók törlését javasoljuk ebben az esetben.
  - 3.2. Amennyiben a felhasználó eszköze már nincs a birtokában, a válasz kiválasztásával és a **Törlöm** gomb megnyomásával továbbléphetsz a folyamatban.
- 4. Sikeres biometrikus/PIN azonosítást követően megtörténik az eszköz törlése. Felhasználó a továbbiakban nem tud belépni a BinX felhasználói fiókjaihoz azon az eszközön.

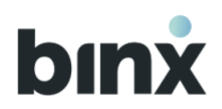

# 9. ADATAIM, ESZKÖZEIM

| 12:46 🖬 🕑 🖬        | 46 🗳 🕑 📫 • 🔌 🖏 🗤 64% 🖷            |               | .ıll 64% 🛢 |
|--------------------|-----------------------------------|---------------|------------|
| $\leftarrow$       | Nagy A                            | dél           | =          |
| Adatlap            | Eszközök                          |               |            |
| Születés<br>1986-0 | si idő<br>6-04                    |               |            |
| Születé:<br>Sopror | si hely<br>1                      |               |            |
| Anyja n<br>Anyja N | eve<br>Nevel5                     |               |            |
| Felhasz<br>00000   | náló azonosító<br>015             |               |            |
| Szerep             | <sup>kör</sup><br>Ittes Tranzakci | ó aláíró 🛛    | 0          |
| Rögz               | itő Q                             |               |            |
| Azonos<br>Közve    | sítás jellege<br>tett             |               | Q          |
| Ū                  | Törlöm a felha                    | sználói fióko | ot.        |
|                    |                                   |               |            |
| ż                  | <b>(</b> +)                       | ôô            | 6          |
| Kezdőlap           | Műveletek                         | Partnerek     | Kapcsolat  |
| 111                | 0                                 | <             |            |

# 9.1. Saját adatlapom

- 1. A saját adatlapodat az alábbi helyekről érheted el:
  - A Hamburger menüben a Saját fiók menüponton belül az **Adataim, eszközeim** menüpontot kiválasztva.
  - A Hamburger menü Ügyfél fiók menüpont alatt található
    Felhasználók gombját kiválasztva, a listában a saját nevedre kattintva.
- 2. Megtekintheted az aktuális adataidat.
- 3. Amennyiben adatváltozást jelentenél be, vagy a Kiemelt közszereplői nyilatkozatot módosítanád chaten keresztül vedd fel a kapcsolatot munkatársunkkal.
- 4. Nyomd meg a ceruza ikont a megfelelő adat mellett:
  - szerepkör módosításhoz járj el a Szerepkör hozzárendelés fejezetben leírtak szerint.
- 5. Amennyiben az opcionális nyilatkozatokat módosítanád, chaten keresztül vedd fel a kapcsolatot munkatársunkkal.
- 6. Amennyiben a saját felhasználói fiókodat módosítanád, nyomd meg a **Törlöm a fiókomat** gombot.

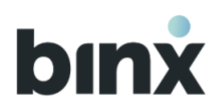

# 9.2. Saját felhasználói fiók törlése

| 2:46 🗳 🕑 📫 •                                                         | 💐 🖏 .il 64% 🛢   |                                 |
|----------------------------------------------------------------------|-----------------|---------------------------------|
| – Nagy Adé                                                           | =               |                                 |
| l <b>atlap</b> Eszközök                                              |                 |                                 |
| Születési idő                                                        |                 |                                 |
| I986-06-04<br>Születési hely<br>Sopron<br>Anyja neve<br>Anyja Nevel5 |                 |                                 |
| Felhasználó azonosító<br>00000015                                    |                 |                                 |
| Együttes Tranzakció al                                               | áíró Q          | felhasználót?                   |
| Rögzítő Q                                                            | 0               | Ez a művelet nem visszavonható. |
| Azonosítás jellege<br>Közvetett                                      | Q               | Mégse                           |
| Törlöm a felhaszn                                                    | álói fiókot     |                                 |
|                                                                      |                 | Törlöm                          |
| <b>x</b> 🕀 ĉ                                                         | iå (P           |                                 |
| zdőlap Műveletek Part                                                | nerek Kapcsolat |                                 |

- 1. A saját adatlapodon nyomd meg a **Törlöm a fiókomat** gombot.
- 2. A törléshez megerősítést kérünk, mert a művelet nem visszavonható.
- 3. Megerősítéshez nyomd meg a **Törlöm** gombot.
- 4. Egyéni vállalkozó nem törölheti a saját felhasználói fiókját, hanem a szerződés felmondására van lehetősége.
- 5. Tájékoztató üzenetet írunk ki, amennyiben a felhasználói fiók törlésével az ügyfél rendelkező nélkül marad.
- 6. A Törlöm gomb megnyomása után a Kapcsolat menüpontba irányítunk, ahol kollegáink segítségével chaten keresztül tudod befejezni a felhasználó fiók törlését.
- 7. Sikeres azonosítást követően nem tudsz belépni a felhasználói fiókodba a továbbiakban.

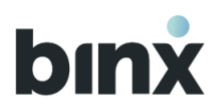

# 9.3. Eszközeim

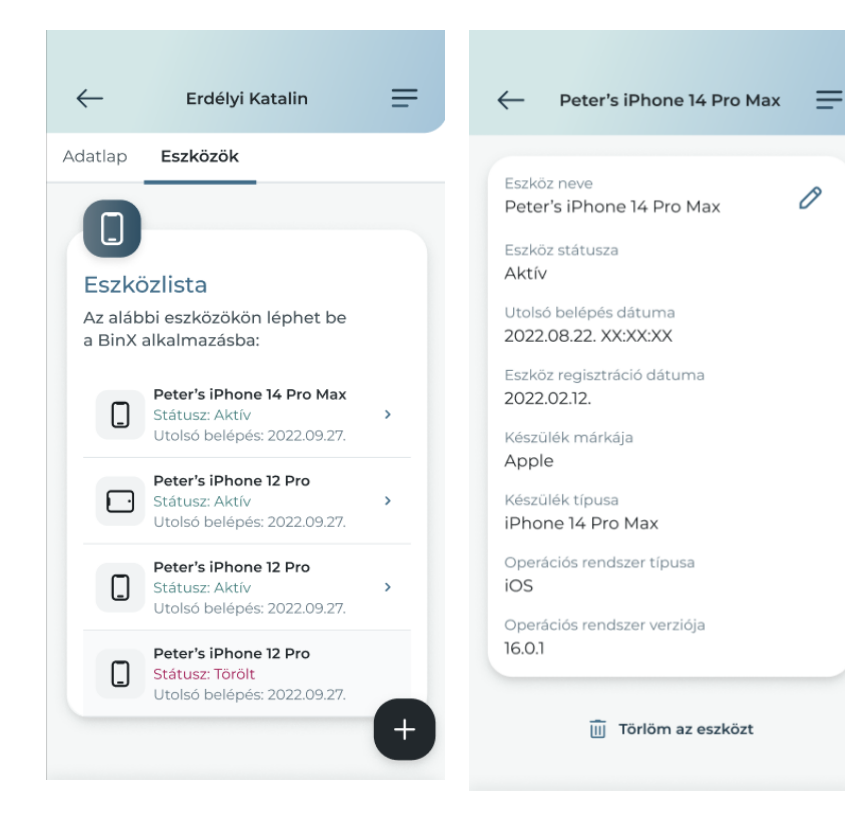

- 8. Az **Eszközeim** listában megtekintheted az aktuális, aktív Eszközeidet.
- 9. Ezeken az eszközökön be tudsz lépni a BinX-be és eléred az összes felhasználói fiókodat.
- 10. A Törölt státuszú eszközök 7 naptári napig megtekinthetőek a listában.
- 11. A + ikonra kattintva új eszköz hozzáadása lehetséges a következő 4.4. fejezetben leírt lépések szerint.
- 12. Az eszközre kattintva megjelenik az eszköz adatlapja. Az adatlapról kezdeményezheted:
  - 12.1. eszköz törlését a **Törlöm az eszközt** gomb megnyomásával
  - 12.2. eszköz nevének módosítását a név adat melletti **ceruza ikon** kiválasztásával.

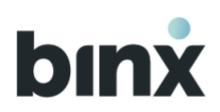

# 9.4. Új eszköz hozzáadása QR-kóddal

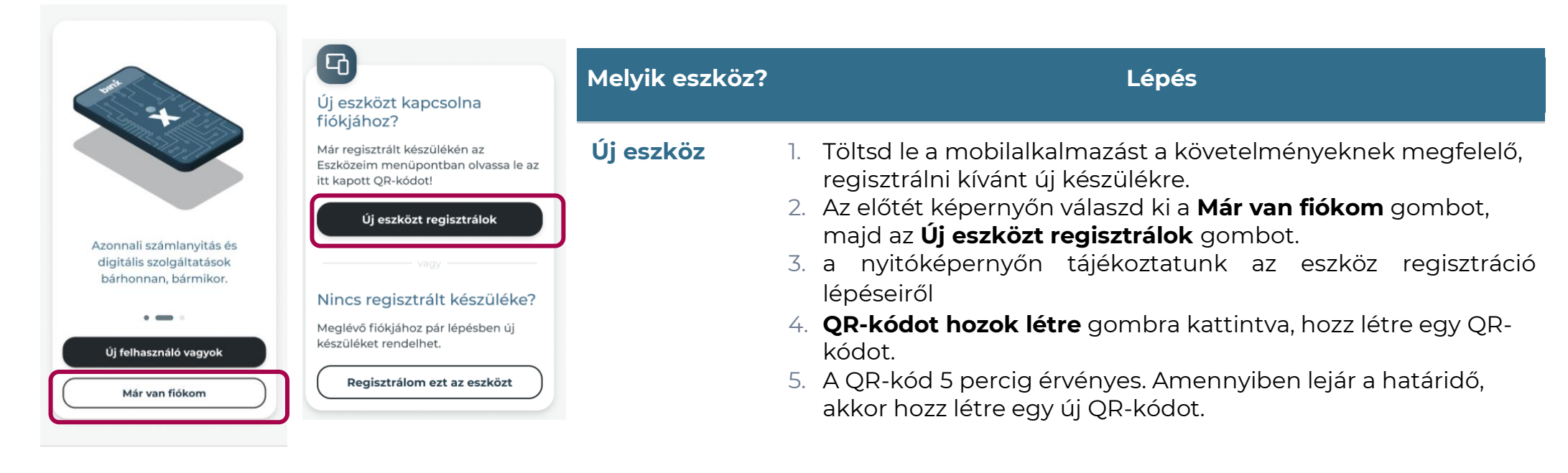

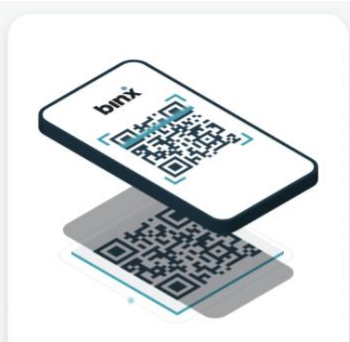

#### QR-kód generálása

Generáljon QR-kódot ezen a készüléken, és olvassa le a korábban regisztrált készülékével a BinX alkalmazásban (Eszközeim menüpont).

QR-kódot generálok

| $\leftarrow$                   | Eszköz regisztrálás                                         |
|--------------------------------|-------------------------------------------------------------|
| Eszkö:<br>Olvassa<br>regsiztrá | z hozzáadása<br>le a QR-kódot a korábban<br>ilt eszközével. |
| <b>_</b> .                     |                                                             |
|                                |                                                             |
|                                |                                                             |
| -                              | Érvényes: 04:22                                             |

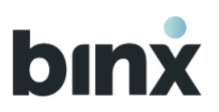

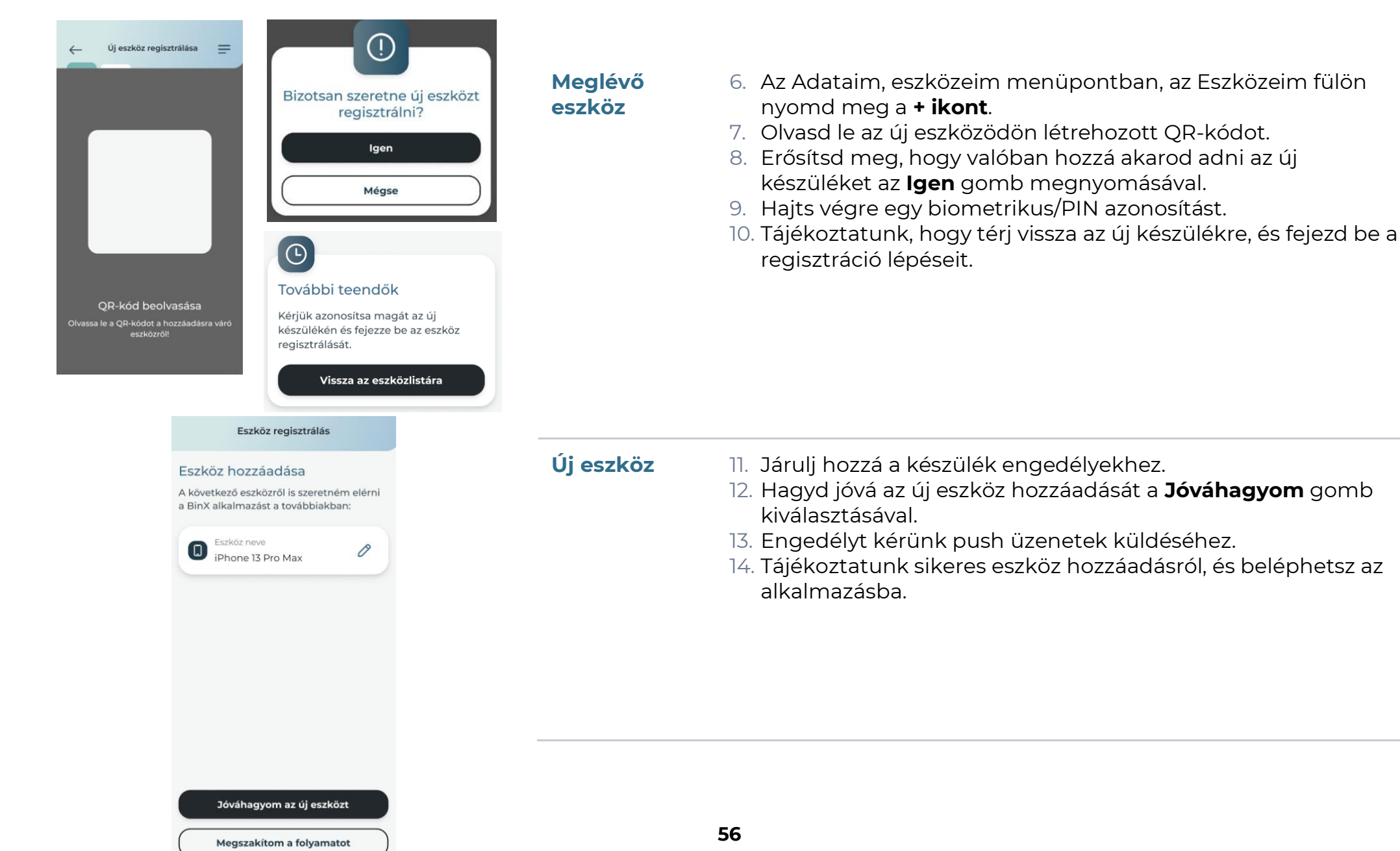

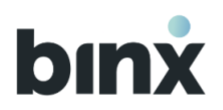

# 9.5. Új eszköz hozzáadása személyazonosság igazolásával

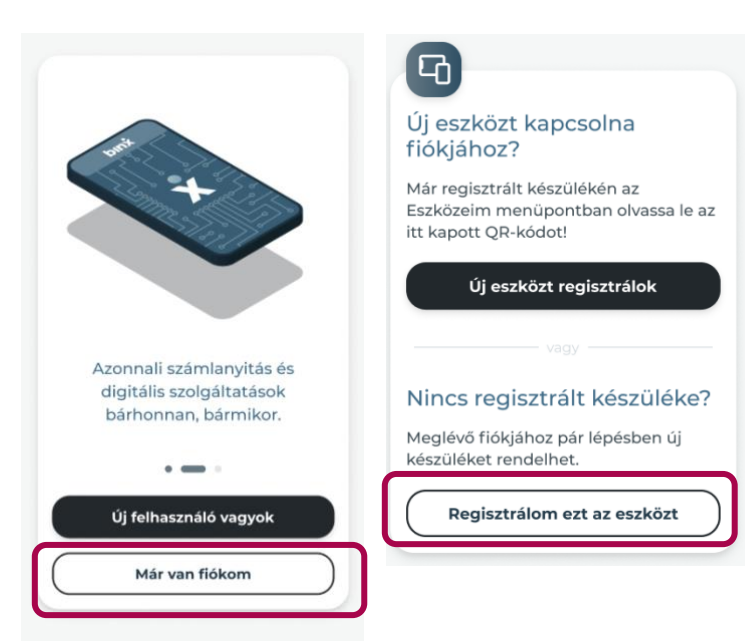

- 1. Az új készülékre töltsd le a BinX alkalmazást.
- Amennyiben nincs másik regisztrált eszközöd, amelynek segítségével QR-kódos eszközregisztrációt kezdhetnél, válaszd az nyitóképernyőn a Már van fiókom gombot, utána a Regisztrálom ezt az eszközt gombot.
- 3. Az üdvözlő képernyő elolvasását követően a folyamatot az **Elkezdem** gombot kiválasztva kezdheted el.
- 4. Az adatkezelésről szóló nyilatkozatot olvasd el és fogadd el.
- 5. Biometrikus/PIN azonosítást, valamint engedélyeket kérünk.
- 6. A regisztráció lépéseiről szóló tájékoztató képernyőt követően olvasd el és fogadd el a szükséges nyilatkozatot.
- 7. Adj meg egy **mobiltelefonszám**ot, amelynek megerősítéséhez SMS kódot küldünk ki.
  - 7.1. Kötelező a telefonszám megadása és megerősítése.
  - 7.2. 24 órán belül összesen 3 alkalommal kérhetsz SMS kódot.

A kód helyes beírását 3 alkalommal próbálhatod meg. Amennyiben nem sikerül helyesen beírnod a kódot és elfogyott az SMS kód kérési lehetőséged, 24 órát várnod kell, hogy újra kérhess kódot. A 24 óra várakozási idő nem számít bele a regisztráció határidejébe.

- 8. A személyazonosság igazolása a 6.1. fejezetben 14-18 pontok között leírtaknak megfelelően zajlik.
- 9. A személyazonosság sikeres igazolását követően beléphetsz a. felhasználói fiókodba az újonnan regisztrált eszközödön.

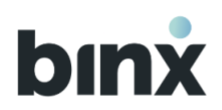

# **10. FELADATOK MENÜPONT**

| lai nanon leiáró feladatak                               | 12.4     |     |
|----------------------------------------------------------|----------|-----|
| ai napon lejaro reladatok                                | 17.1     | 514 |
| 1234. sorszámú tranzakció<br>kosár aláírásra vár         | 02:43    | ,   |
| 1234. sorszámú tranzakció<br>aláírásra vár               | 02:43    | ,   |
| Partner rögzítés aláírásra vár                           | 02:43    | >   |
| Partner módosítás aláírásra<br>vár                       | 02:43    | >   |
| Partner törlés aláírásra vár                             | 02:43    | >   |
| Szerepkörre váró felhasználó<br>elutasítás aláírásra vár | 02:43    | ,   |
| Saját felhasználói fiók törlés<br>aláírása               | 02:43    | ,   |
| Saját eszköz törlése                                     | 02:43    | >   |
| Másik felhasználó eszköz<br>törlés aláírása              | 02:43    | ,   |
| Telefonszám módosítás                                    | 02:43    | >   |
| E-mail cím módosítás                                     | 02:43    | >   |
| Opcionális nyilatkozatok<br>módosítása                   | 02:43    | >   |
| Új felhasználó meghívása                                 | 02:43    | ,   |
| Push üzenet beállítás<br>módosítása                      | 02:43    | ,   |
| Fizetési kérelem elutasítása                             | 02:43    | >   |
| Új felhasználó szerepkör<br>hozzárendelésre vár          | 18:12:03 | ,   |
| ovábbi feladatok                                         | 12 fi    | ala |
| 1234. sorszámú (félig aláírt) tr<br>törlésre vár         | anzakció | ,   |
| Lejárat: -                                               |          |     |
| Benyújtott tranzakció törlése<br>Lejárat: -              |          | ,   |

A Feladatok menüpontot eléred:

- a Kezdőoldalon (amennyiben van végrehajtásra váró feladatod), illetve
- a Hamburger menü **Feladatok** menüpontját kiválasztva.

Feladat alatt a legtöbb esetben olyan megbízásokat értünk, amelyek végrehajtásához biometrikus/PIN azonosítás szükséges. Leggyakoribb feladat csoportok:

- Webalkalmazásban kezdeményezett feladatok (lejáratuk 5 perc)
- Tranzakciók jóváhagyása
- Dokumentumok aláírása (nincs lejáratuk)
- Törlési megbízások jóváhagyása

A webalkalmazásban kezdeményezett megbízások végrehajtásához a biometrikus/PIN azonosítást csak a mobilalkalmazásban lehet megadni, így ilyen esetben mindig generálódik feladat.

A feladatok két nagy blokkra tagolódik:

- a Mai napon lejáró feladatokra és
- a További feladatokra.

Minden feladat rövid elnevezése és határideje látható a listában. A listaelemet kiválasztva a feladat típusától függően:

- vagy egy áttekintő képernyőt jelenítünk meg, ahol jóváhagyhatod vagy elvetheted a feladatot,
- vagy átirányítunk abba a menüpontba, ahol végrehajthatod a feladatot.

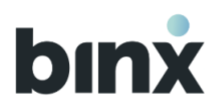

# 10.1. Dokumentumok aláírása

Amennyiben egy megbízás végrehajtásához rendelkezésre jogosult felhasználó aláírása szükséges, akkor pdf dokumentumot hozunk létre, amelyet alá kell írni.

A pdf dokumentumokat a **Cégjegyző,** illetve az **Egyéni vállalkozó** szerepkörökkel rendelkező felhasználók írhatják alá.

Az alábbi megbízások esetén szükséges rendelkezésre jogosultak aláírása:

| Dokumentum típus                                                                                                    | Rendelkező aláírása<br>szükséges? |
|----------------------------------------------------------------------------------------------------|-----------------------------------|
| Elektronikus pénz szolgáltatási és ehhez kapcsolódó<br>pénzforgalmi szolgáltatásokra vonatkozó<br>SZERZŐDÉS          | $\checkmark$                      |
| Ügyfél tényleges tulajdonosi nyilatkozata<br>Jogi személy, vagy jogi személyiséggel nem rendelkező<br>szervezet      | $\checkmark$                      |
| Tényleges tulajdonosok kiemelt közszereplői nyilatkozata<br>A Pmt. 9. § (2)-ben előírt kötelezettség végrehajtásához | $\checkmark$                      |
| FATCA és CRS nyilatkozat természetes személy részére                                                                 | $\checkmark$                      |
| FATCA és CRS nyilatkozat jogi személy részére                                                                        | $\checkmark$                      |

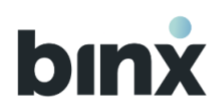

| Felhasználói fiók regisztráció meglévő ügyfelekhez                                                                                                    | $\checkmark$ |
|----------------------------------------------------------------------------------------------------|--------------|
| Felhasználói fiók törlése                                                                                                    | $\checkmark$ |
| Meghatalmazás visszavonása                                                                                                    | $\checkmark$ |
| Meghatalmazás                                                                                                    | $\checkmark$ |
| Elektronikus pénz szolgáltatási és ehhez kapcsolódó<br>pénzforgalmi szolgáltatásokra vonatkozó szerződés, valamint<br>Fizetési kártya kibocsátási szerződés<br>Ügyfél általi rendes felmondása   | $\checkmark$ |
| Elektronikus pénz szolgáltatási és ehhez kapcsolódó<br>pénzforgalmi szolgáltatásokra vonatkozó szerződés, valamint<br>Fizetési kártya kibocsátási szerződés<br>Ügyfél általi azonnali felmondása | $\checkmark$ |
| Nyilatkozat Pozitív egyenleg átutalásához                                                                                                    | $\checkmark$ |

# 10.1.1. Amennyiben Rögzítő vagy Tranzakció aláíró szerepkörrel rendelkezel

Az adott megbízás rögzítésekor az **Aláírásra küldöm** gomb kiválasztását követően értesítünk róla, hogy az aláírásra küldés sikeres volt, cégjegyző/egyéni vállalkozó szerepkörű felhasználók push értesítést kaptak (amennyiben engedélyezték push üzenet küldését) és generálódott feladat a számukra.

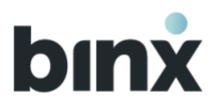

A továbbiakban a dokumentumot a **Postaládában** az **Egyéb dokumentumok** fülön, az **Aláírásra váró dokumentumok** között követheted nyomon.

# 10.1.2. Amennyiben Cégjegyző/Egyéni vállalkozó szerepkörrel rendelkezel

Miután egy felhasználó rögzített egy megbízást, amely rendelkező jogosultságú felhasználó aláírását igényli, az aláírás az alábbiak szerint történik:

- 1. Amennyiben rögzítetted a megbízást, és az Aláírom gombot választod ki, akkor a folyamat befejezéseként a mobilalkalmazásban tudod aláírni a pdf dokumentumot.
- 2. Amennyiben más rögzítette a megbízást, a Feladatra vagy a feladatról szóló push üzenetre kattintva tudod kezdeményezni az aláírást.
- 3. A mobilalkalmazásban a feladat összefoglaló képernyőjén az Aláírom gombot kiválasztva írhatod alá a dokumentumot.
- 4. Sikeres azonosítás esetén:
  - 4.1. ha önálló cégjegyzőként/egyéni vállalkozóként írtad alá:
    - a. a feladat eltűnik a feladat listából, és minden más rendelkező listájából
    - b. sikerképernyőn tájékoztatunk a sikeres aláírásról
  - 4.2. ha egy második aláíró aláírására vár a dokumentum, akkor a feladat még mindig elérhető marad a többi rendelkező számára, aki aláírhatja még a megbízást.

Az 1. aláíró által aláírt megbízás elutasításához az elutasítást kezdeményező cégjegyző sikeres biometrikus/PIN azonosítása szükséges. (Amennyiben egy megbízáson még nincs aláírás, úgy annak elutasításához felugró ablakban kérünk megerősítést, biometrikus/PIN azonosítás nem szükséges.)

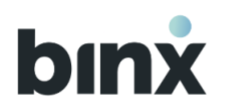

# **11. TRANZAKCIÓK**

# 11.1. Tranzakció indítása

Tranzakció rögzítését az alkalmazáson belül több helyről is lehet indítani:

- A kezdőképernyőn a Műveletek gombot, majd a Tranzakció indítás gombot kiválasztva.
- A Hamburger menüben a **Műveletek** gomb lenyitását, majd a **Tranzakció indítás** gombot kiválasztva.
- Tranzakció történetből üres lista nézetben **Tranzakció indítás** gombot megnyomva
- Partner adatlapról dedikáltan a választott partnernek a Tranzakció indítás gombot kiválasztva
- Amint elérhetővé válik az alkalmazásban, a **Számlakifizetés** menüpontban (itt a számlázz.hu weboldalon megfelelő csomaggal rendelkező ügyfelek számára válhat elérhetővé a bejövő számlák alapján tranzakciók generálása).
- 1. Első lépésként a **tranzakció kedvezményezettjét** kell megadnod. A partnerlistából válaszd ki, hogy kinek szeretnél utalni. Amennyiben új kedvezményezettnek szeretnél utalni, válaszd ki a **+** gombot.
- új kedvezményezett rögzítése esetén a + ikonra kattintva válaszd ki, hogy a kedvezményezett milyen számlaazonosító típussal rendelkezik. A kedvezményezetti adatok rögzítésének a szabályai a Partner rögzítésre vonatkozó 13.3. menüpontban leírtakkal megegyezik.
- 3. Másodlagos azonosító esetén a Kedvezményezett neve nem kötelező adat.
- 4. Amennyiben szeretnéd elmenteni a partnert, hagyd bepipálva a **Mentem partnerként** dobozt. Ebben az esetben a Kedvezményezett rövidített nevét is kötelező megadnod. A partner mentésére a tranzakció sikeres aláírásával egyidőben kerül sor.
- 5. A következő képernyőn add meg a tranzakció összegét. Az összegnek nagyobbnak kell lennie, mint 0, és csak kerek egész HUF összeg lehet.
- 6. Az értéknap alapértelmezetten Amint lehetséges értéket vesz fel (ez az érték azt jelenti, hogy a sikeres benyújtástól számított legkorábbi időpontban megkezdődik a feldolgozási folyamat). Ennek az értéknek a módosítása lehetséges. A Naptár ikonra kattintva egy felugró ablakban legfeljebb 90 naptári nappal előre ki lehet választani az értéknapot. A nap kiválasztását követően nyomd meg a Kiválasztom gombot. Amennyiben meggondolod magad, ugyanitt van lehetőség kiválasztott értéknap Amint lehetséges értékre történő visszaállítására.

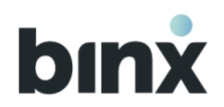

- 7. A tranzakció összeg és az értéknap adatok ismeretében megadásra/frissítésre kerül a tranzakció típusa.
- 8. Közlemény rögzítésére van lehetőség. A közlemény legfeljebb 140 karakter hosszúságú szabadszöveges tartalom lehet.
- 9. A folyamat utolsó lépéseként a **tranzakció áttekintése** következik. Amennyiben rendben találod az adatokat, szerepkörtől függően az alábbiakra van lehetőséged:
  - **Rögzítő szerepkör: Mentem** gombot kiválasztva a tranzakció mentésre kerül az Aláírásra váró tranzakciók listájába. Ezzel egyidőben a tranzakció aláírási jogosultsággal rendelkező felhasználók Feladatai között megjelenik az aláírásra váró tranzakció.
  - Tranzakció aláíró, Cégjegyző vagy Egyéni vállalkozó szerepkörök:

**Mentem** gombot kiválasztva a tranzakció mentésre kerül az Aláírásra váró tranzakciók listájába. Ezzel egyidőben a tranzakció aláírási jogosultsággal rendelkező felhasználók Feladatai között megjelenik az aláírásra váró tranzakció.

**Aláírom ezt a tranzakciót** gombot kiválasztva a tranzakció mentésre kerül az Aláírásra váró tranzakciók listájába. Ezzel egyidőben a tranzakció aláírási jogosultsággal rendelkező felhasználók Feladatai között megjelenik az aláírásra váró tranzakció. Valamint biometrikus/PIN azonosítást kérünk a tranzakció jóváhagyásához. A következő pontban leírtak szerint esetek történhetnek.

**Aláírok több tranzakciót** gombot kiválasztva a tranzakció mentésre kerül az Aláírásra váró tranzakciók listájába. Ezzel egyidőben a tranzakció aláírási jogosultsággal rendelkező felhasználók Feladatai között megjelenik az aláírásra váró tranzakció. Valamint átnavigálunk az Aláírásra váró tranzakciók listájába, hogy tranzakció aláírási kosarat hozhass létre.

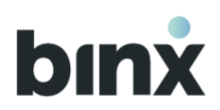

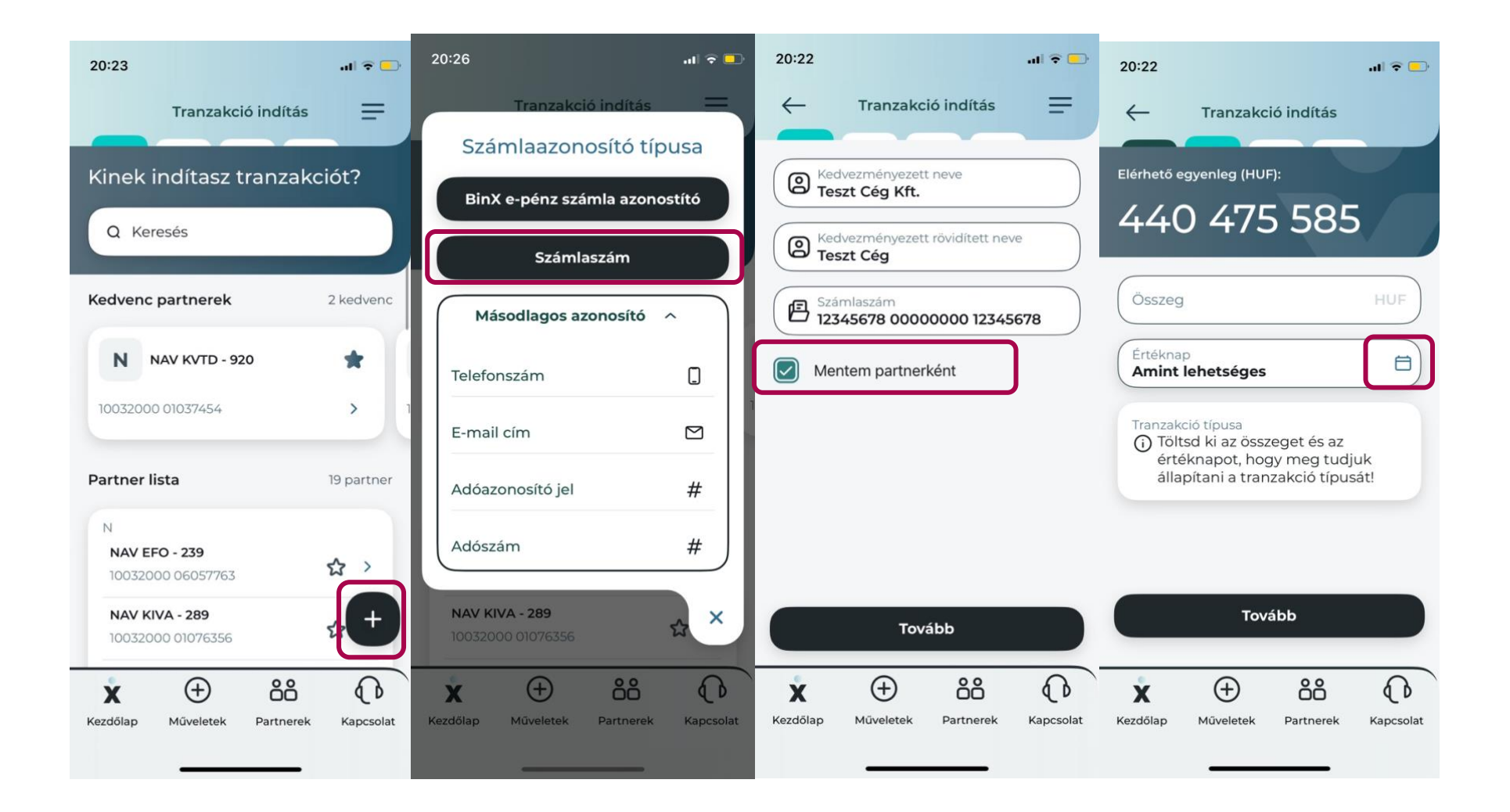

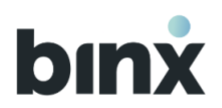

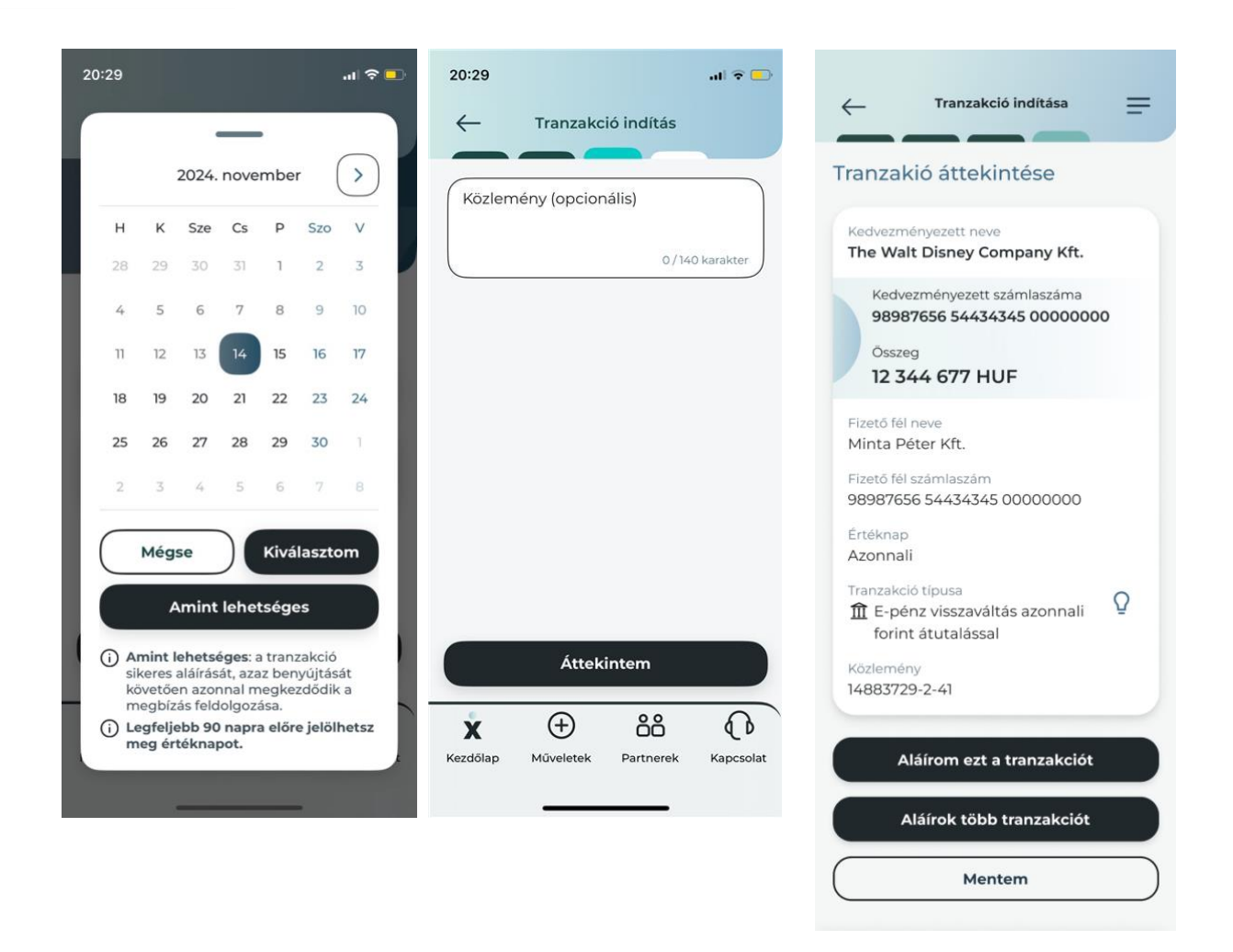

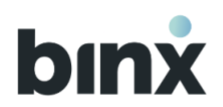

# 11.2. Tranzakció aláírása tranzakció rögzítés végén

Tranzakció rögzítés végén az **Aláírom ezt a tranzakciót** gombot kiválasztva rögtön bekérjük a tranzakció jóváhagyását.

Jóváhagyást követően az alábbiakról tájékoztatást nyújtunk felugró ablakban:

- Amennyiben megfelelő számú jóváhagyás érkezett a tranzakcióra, a tranzakció benyújtásra kerül.
- Amennyiben 2. aláírás szükséges, az Aláírásra váró tranzakciók listájában marad, és 2. aláírásra vár.

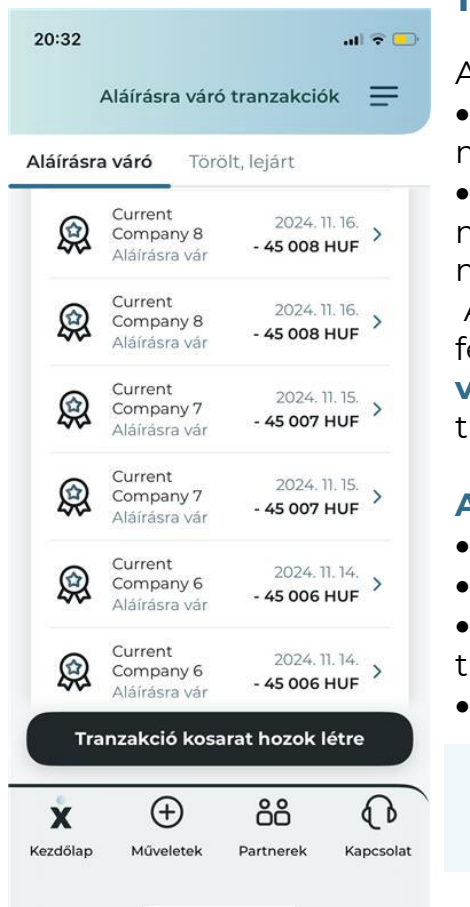

# 11.3. Aláírásra váró tranzakciók listája

Az aláírásra váró tranzakciók listáját az alkalmazáson belül több helyről is elérhető:

• Az alsó menüsorban a **Műveletek** gombot, majd a **Tranzakció aláírás** gombot megnyomva.

• A Hamburger menüből a **Műveletek** gombot majd a Tranzakció aláírás gombot megnyomva vagy a **Tranzakció történet** gombot majd az **Aláírásra váró** gombot megnyomva.

Az aláírásra váró tranzakciók listáját a kizárólag **Rögzítő szerepkörrel** rendelkező felhasználók csak megtekinthetik. A **Tranzakció aláíró, Cégjegyző vagy Egyéni vállalkozó szerepkörrel** rendelkező felhasználók kezdeményezhetik egyedi tranzakciók aláírását, vagy tranzakció kosár létrehozását.

## Aláírásra váró tranzakciók

- Az aláírásra váró fülön a mentett, még aláírásra váró tranzakciók érhetőek el.
- Tranzakció kosár létrehozására erről a felületről van lehetőség.
- Egy tranzakciót kiválasztva a tranzakció adatlapja nyílik meg, amely tartalmazza a tranzakció adatait, valamint innen kezdeményezhető egyedi tranzakció aláírása.
  - Tranzakciók státusza lehet Aláírásra váró, 2. aláírásra váró, Jóváhagyásra váró.

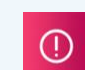

E-pénz visszaváltás azonnali átutalással tranzakciók aláírására csak egyedileg van lehetőség, tranzakció kosárban nem írhatóak alá.

# Nem benyújtott tranzakciók

7 naptári napig jelennek meg ezek a tranzakciók.

- A tranzakciók a benyújtás előtt törlésre kerültek.
- A tranzakciók értéknapja elmúlt mielőtt aláírásra került volna.

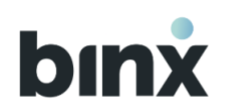

- A tranzakciók rögzítésétől számított 90 napon belül nem került teljesen aláírásra a tranzakció.
- Egy tranzakciót kiválasztva a tranzakció adatlapja nyílik meg, amely tartalmazza a tranzakció adatait.
- Tranzakciók státusza lehet: törölt, nem benyújtott

# 11.4. Egy tranzakció aláírása az aláírásra váró tranzakciók listájában

A Tranzakció aláíró, Cégjegyző vagy Egyéni vállalkozó szerepkörrel elérhető funkció.

- 1. Az aláírásra váró tranzakciók listájában az Aláírásra váró fülön nyisd meg az általad kiválasztott tranzakciót.
- 2. A tranzakció adatlapján válaszd ki az Aláírom a tranzakciót gombot.
- 3. Hagyd jóvá a tranzakciót.
- 4. Jóváhagyást követően az alábbiakról tájékoztatást nyújtunk felugró ablakban:
  - Amennyiben megfelelő számú jóváhagyás érkezett a tranzakcióra, a tranzakció benyújtásra kerül.
  - Amennyiben 2. aláírás szükséges, az Aláírásra váró tranzakciók listájában marad, és 2. aláírásra vár.

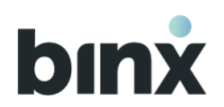

# 11.5. Több tranzakció aláírása az aláírásra váró tranzakciók listájában (tranzakció kosár létrehozása)

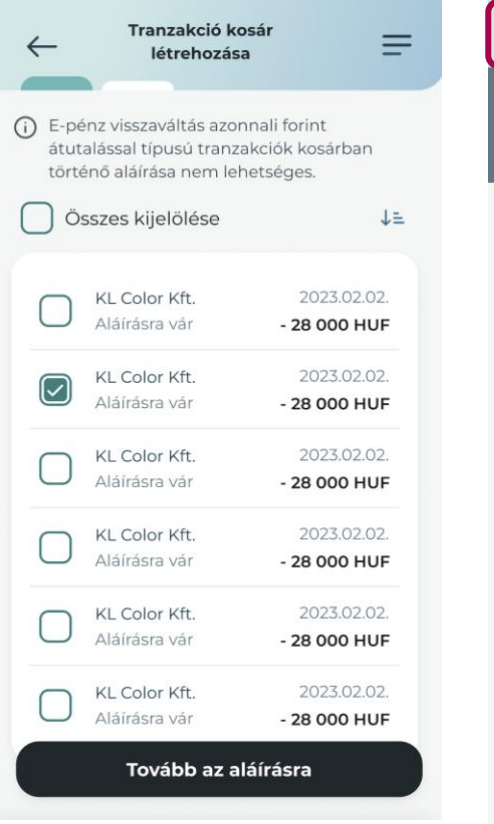

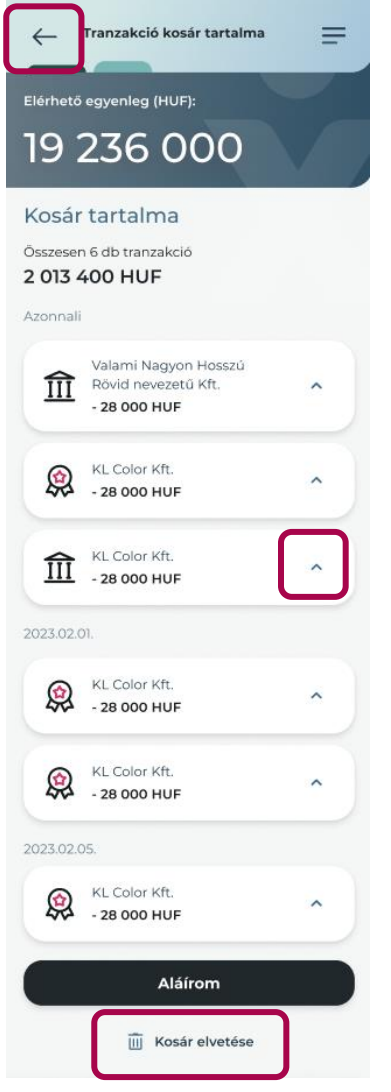

# A Tranzakció aláíró, Cégjegyző vagy Egyéni vállalkozó szerepkörrel elérhető funkció.

- 1. Az aláírásra váró tranzakciók listájában az Aláírásra váró fülön nyomd meg a **Tranzakció kosarat hozok létre** gombot.
- 2. A listában dobozok bepipálásával tudod jelölni, hogy melyik tranzakciókat szeretnéd betenni a kosárba. A listában nem jelennek meg az:
  - e-pénz visszaváltás azonnali átutalással tranzakciók, valamint
  - együttes tranzakció aláíró által már aláírt, de más felhasználó aláírására váró tételek
  - chates jóváhagyásra váró tételek.
- 3. Az **Összes kijelölése** doboz bepipálásával minden tranzakciót kijelölhetsz.
- 4. A tranzakciók sorrendjét nem tudod meghatározni. A tranzakciók sorrendjét a teljesítési sorrend határozza meg.
- 5. A kosár összeállítását követően nyomd meg a **Tovább az** aláírásra gombot.
- 6. Tekintsd át a Kosár tartalmát. Az egyes tranzakciókat kiválasztva lenyílnak a tranzakció adatai.
- 7. Ha meggondolod magad a **Kosár elvetése** gombbal elvetheted a kosarat. A **vissza nyíl ikonnal** pedig visszatérhetsz az előző képernyőre.
- 8. Ha mindent rendben találsz, nyomd meg az **Aláírom** gombot.

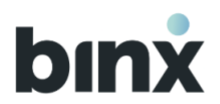

- 9. A jóváhagyást követően felugró ablakban tájékoztatunk, hogy:
  - az aláírás sikeres, és az egyes tranzakciók állapotáról a tranzakció történetben tudsz tájékozódni. A tranzakciók állapota eltérhet egymástól (pl. lehet olyan tranzakció, ami második aláírásra vár a továbbiakban az aláírása váró tranzakciók listájában, vagy elutasításra került stb.)
  - a kosárban lévő tranzakciók állapota idő közben megváltozott (pl. törölték vagy aláírták), ilyen esetben a tranzakció kosár aláírása elutasításra kerül, és elölről kell kezdeni a kosár összeállítását

A tranzakció kosarat mindig csak az a felhasználó látja, aki létrehozta a kosarat, nincs lehetőség más felhasználó számára kosarat létrehozni. A kosár aláírására 5 perc áll rendelkezésre, utána a kosár megszűnik, és újra kell kezdeni a kosár létrehozását.

Egy tranzakciót több felhasználó kosarába is bekerülhet egyidőben.

E-pénz visszaváltás azonnali átutalással tranzakciók aláírására csak egyedileg van lehetőség, tranzakció kosárban nem írhatóak alá.

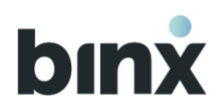

# 11.6. Aláírásra váró tranzakció törlése

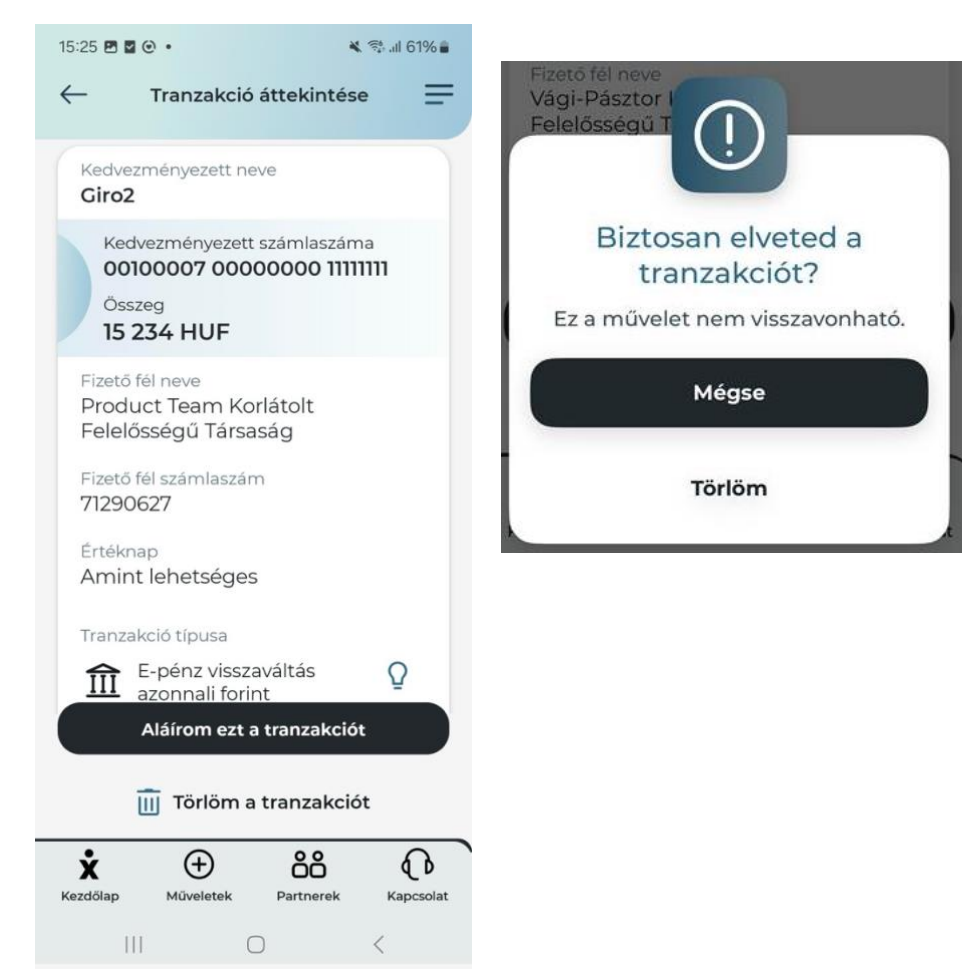

A kizárólag **Rögzítő** szerepkörrel rendelkező felhasználók törölhetnek olyan aláírásra váró tranzakciókat, amelyre még nem érkezett aláírás.

A **Tranzakció aláíró, Cégjegyző vagy Egyéni vállalkozó szerepkörrel** rendelkező felhasználók törölhetnek olyan aláírásra váró tranzakciót, amelyre még nem érkezett aláírás, vagy amelyre 1 aláírás már érkezett.

- 1. Az aláírásra váró tranzakciók listájában az Aláírásra váró fülön nyisd meg az általad kiválasztott tranzakciót.
- 2. A tranzakció adatlapján válaszd ki a **Törlöm a tranzakciót** gombot.
- Megerősítést kérünk, hogy valóban törölni szeretnéd-e a tranzakciót, mert a művelet nem visszavonható. A megerősítéshez válaszd a **Törlöm** gombot.
- 4. Még alá nem írt tranzakció törlése azonnal megtörténik.
- 5. Egy aláírással már rendelkező vagy további jóváhagyásra váró tranzakció törléséhez biometrikus/PIN azonosítás szükséges.
- 6. Azonosítást követően tájékoztatást nyújtunk felugró ablakban a sikeres törlésről.

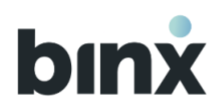

# 11.7. Második aláírásra váró tranzakciók

Amennyiben egy vállalkozáshoz kapcsolódik olyan felhasználói fiók, amelyben Együttes tranzakció aláíró vagy Együttes cégjegyző szerepkör van beállítva, úgy az általuk jóváhagyott tranzakciókra egy második jóváhagyás is szükséges.

Ilyen esetekben a 2. aláírásra váró tranzakciók továbbra is az Aláírásra váró tranzakciók listájában maradnak. Az első aláírón kívül bármelyik másik tranzakció aláíró jogosultsággal rendelkező felhasználó aláírhatja a tranzakciót a normál tranzakció aláírási folyamat szerint.
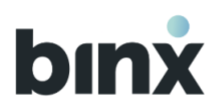

## **12. BINX BANKKÁRTYA**

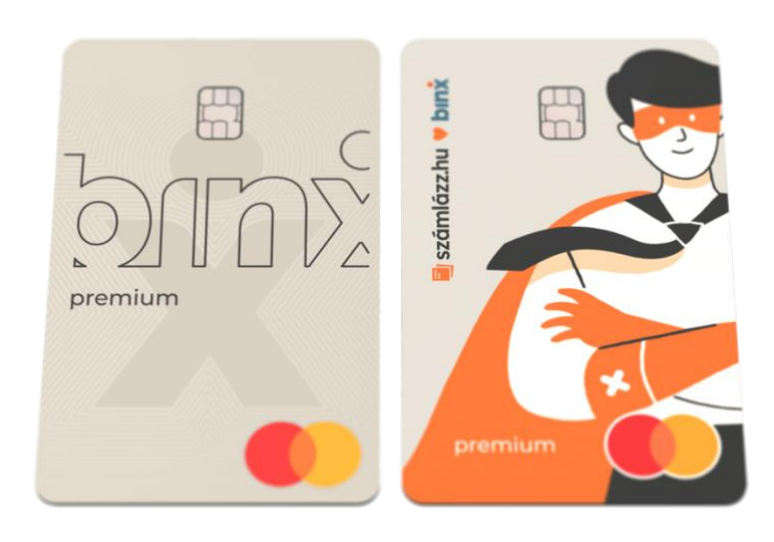

Az alkalmazásban lehetőség van a **BinX Business Premium** és **Számlázz.hu Premium bankkártyák**hoz kapcsolódó funkciók elvégzésére. A kártyákkal végzett tranzakciók automatikusan megjelennek a <u>tranzakciótörténet</u>edben.

Prémium kártyáinkkal számos kiemelt szolgáltatást biztosítunk számodra.

Az alábbi linkeken keresztül elérheted a kártyákhoz járó előnyök listáját:

https://binx.hu/binx-business-premium-kartya https://binx.hu/szamlazz.hu-premium-kartya

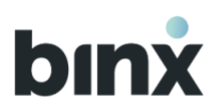

#### 12.1. Kártyaigénylés

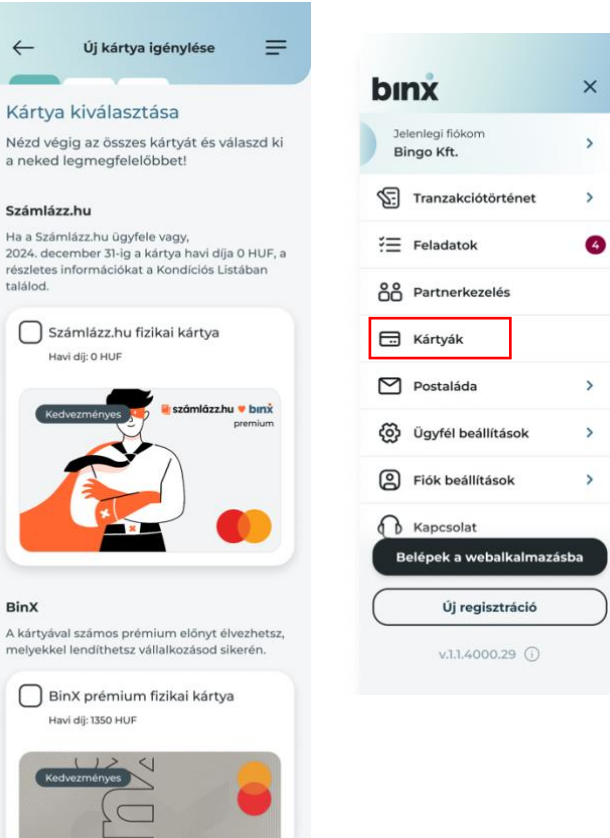

Kártyaigénylést az alkalmazás jobb felső sarkából elérhető hamburgermenüből tudsz indítani a "Kártyák" menüpontra kattintva.

Kétféle kártya igénylésére van lehetőséged, amennyiben önállóan aláíró cégjegyző vagy egyéni vállalkozó vagy:

a BinX prémium kártya bármely felhasználó számára elérhető

a **Számlázz.hu kártyát** a BinX számlával már rendelkező, Számlázz.hu

ügyfelek igényelhetnek.

1.

2.

A szerződés elfogadását követően a kártyagyártás megkezdődik és a kártyát a vállalkozás székhelyére postázzuk.

bınx

## 12.2. Kártya aktiválás

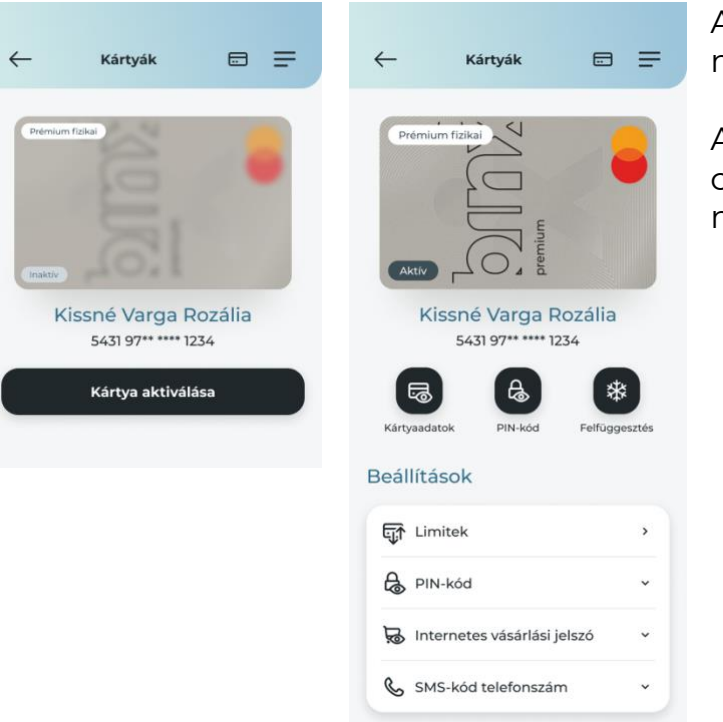

Amikor megérkezik a fizikai kártyád, a hátoldalán található CVC-kód megadásával fogod tudni aktiválni az alkalmazásban.

Az érintésmentes tranzakciók engedélyezéséhez szükség lesz egy chipes tranzakcióra, amit bármely automatánál vagy vásárlás során meg tudsz tenni.

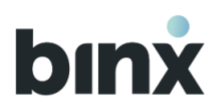

#### 12.3. Kártyaadatok megtekintése, beállítások

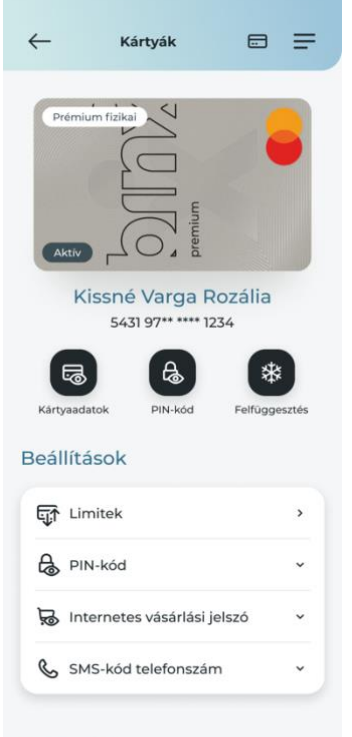

#### Tranzakciók

| 000 | Tranzakciótörténet |  |
|-----|--------------------|--|
|-----|--------------------|--|

#### Kártyaműveletek

| Ē.€ | Új Kártyaigénylése   | 2 |
|-----|----------------------|---|
| Ø.  | Kártya letiltása     | 2 |
| Ū   | Kártya megszüntetése | > |
|     |                      |   |

A BinX kártyákkal kapcsolatos beállításokat és információkat a hamburgermenü Kártyák menüponton keresztül éred el. Kártyád részletes adatait (név, kártyaszám, lejárati dátum, CVC kód.) Biometrikus azonosítást követően fogod látni. A kártyaadatokat nem szabad megosztani másokkal. Munkatársaink soha nem fogják kérni ezeket az adatokat.

#### 12.4. PIN-kód

Itt tudod megtekinteni és módosítani a kártyához beállított PIN-kódodat. Javasoljuk, hogy a kártyaaktiválást követően változtasd meg PIN-kódodat a mobilalkalmazásban vagy egy arra alkalmas ATM-nél, ezzel a művelettel engedélyezed az érintésmentes fizetéseket is. PIN-kódodat lehetőség szerint ne oszd meg mással.

#### 12.5. Internetes vásárlási jelszó (ePIN)

Az ePIN-t, vagy internetes vásárlási jelszót internetes vásárlásaid során kell megadnod, amikor a hitelesítéshez az SMS-kód és jelszó megadását választod. Az alkalmazásban megtekintheted és módosíthatod a korábban beállított jelszót biometrikus azonosítást követően. **Ezt a jelszót ne oszd meg másokkal!** 

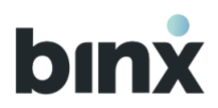

#### 12.6. SMS-kód telefonszám

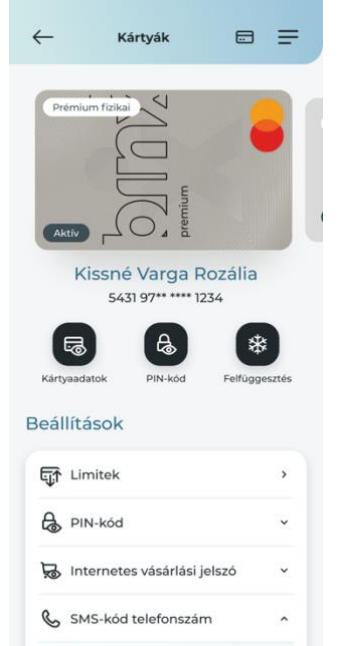

Megtekintés

Az SMS-kód telefonszám a regisztrációkor megadott telefonszámod, amelyre az internetes vásárlások jóváhagyásakor egyszeri kódot tartalmazó SMS-t küldünk, amennyiben az érintett elfogadóhely (kereskedő), a bankkártya-elfogadás során, alkalmazza az erős ügyfél-hitelesítést.

A BinX által a nevedre kibocsátott összes kártyához beállított telefonszámot megtekintheted a kártyabeállításokban az SMS-kód telefonszám menüpontban.

Amennyiben módosítani szeretnéd a korábban megadott telefonszámodat, kérjük, vedd fel a kapcsolatot chaten ügyféltámogatási osztályunkkal.

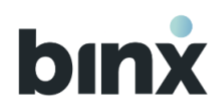

#### 12.7. Internetes vásárlások jóváhagyása

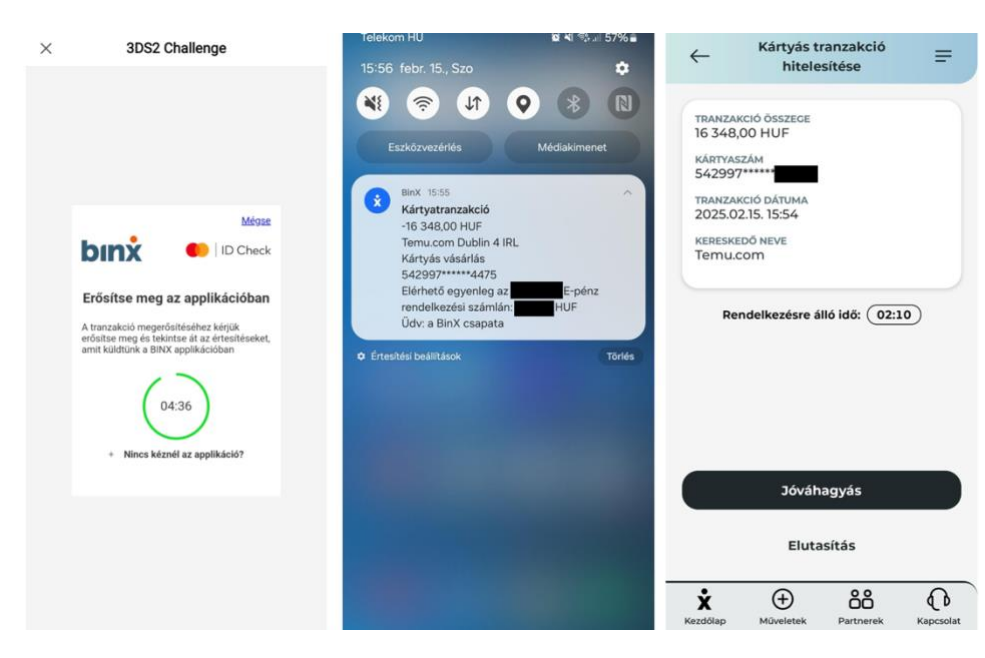

Ha olyan internetes elfogadóhelynél vásárolsz, amely alkalmazza az erős ügyfél-hitelesítést, akkor a tranzakció jóváhagyásához kattints a mobilodra érkezett push üzenetre. Ezután a mobilalkalmazásban hagyd jóvá a tranzakciót.

Ha a mobilalkalmazáson keresztül nem tudod jóváhagyni a tranzakciót, akkor a vásárlási felületen válaszd a "Nincs kéznél az applikáció" gombot, ilyenkor az internetes vásárlási jelszó (ePIN) és egyszeri SMSkód megadásával tudod jóváhagyni a tranzakciót.

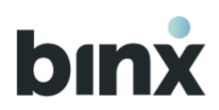

#### 12.8. Kártya felfüggesztése, felfüggesztés feloldása

| ← Kártyák 🗉 🚍                                                                                           | ← Kártyák 📼 🚍                                                                                              |
|----------------------------------------------------------------------------------------------------|----------------------------------------------------------------------------------------------------|
| Prémium fizika                                                                                          |                                                                                                    |
| Kissné Varga Rozália<br>5431 97****** 1234                                                              | Kissné Varga Rozália<br>5431 97***** 1234                                                                  |
| Kartyaadatok PIN-kod Felfüggesztes<br>Beállítások                                                       | Kartyaadatok PIN-kod Feloidas<br>Beállítások                                                               |
| 다 Limitek >                                                                                             | E Limitek >                                                                                                |
| PIN-kód v                                                                                               |                                                                                                    |
| X $\bigoplus$ $\mathring{G}$ $\bigoplus$ Kezdőlap         Műveletek         Partnerek         Kapcsolat | X         ⊕         ÅÅ         ↓↓           Kezdőlap         Műveletek         Partnerek         Kapcsolat |

Lehetőséged van a mobilalkalmazáson keresztül **azonnal felfüggeszteni** kártyádat, amennyiben használatát ideiglenesen korlátozni szeretnéd valamilyen okból. Ezt a kártyakép alatti jobb oldali ikonról tudod kezdeményezni. A **felfüggesztés nem végleges**, ugyanazzal a gombbal később bármikor feloldhatod a kártyát, amennyiben a használatát ismét biztosítani szeretnéd.

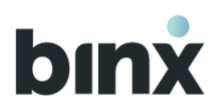

## 12.9. Kártya letiltása

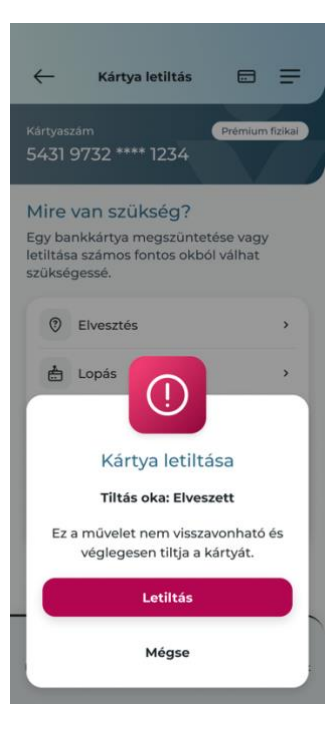

Egy bankkártya letiltása számos fontos okból válhat szükségessé. Pl. ha elveszett, ellopták, csalás gyanúja lépett fel, tönkrement, vagy az ATM elnyelte.

A letiltást kezdeményezheted a Kártyák menüpont alól, de fontos tudnod, hogy ez **nem** visszavonható és ezzel véglegesen tiltod a kártyádat.

Sikeres letiltást követően lehetőséged van azonnali kártyaigénylésre. Amennyiben a kártyához csalárd tranzakciók köthetők, kérjük, a letiltás után vedd fel a kapcsolatot chat-en az ügyfélszolgálattal.

#### 12.10. Kártya megszüntetése

A letiltáshoz hasonlóan a kártyád megszüntetése is **végleges és nem visszavonható művelet**. Ezt **chaten keresztül az ügyfélszolgálatunknál** kezdeményezheted akkor, ha a kártyád ugyan nálad van, de a továbbiakban nem kívánod többet használni.

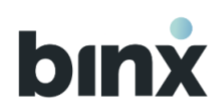

## **13. TRANZAKCIÓ TÖRTÉNET**

## 13.1. Tranzakció történet menüpont

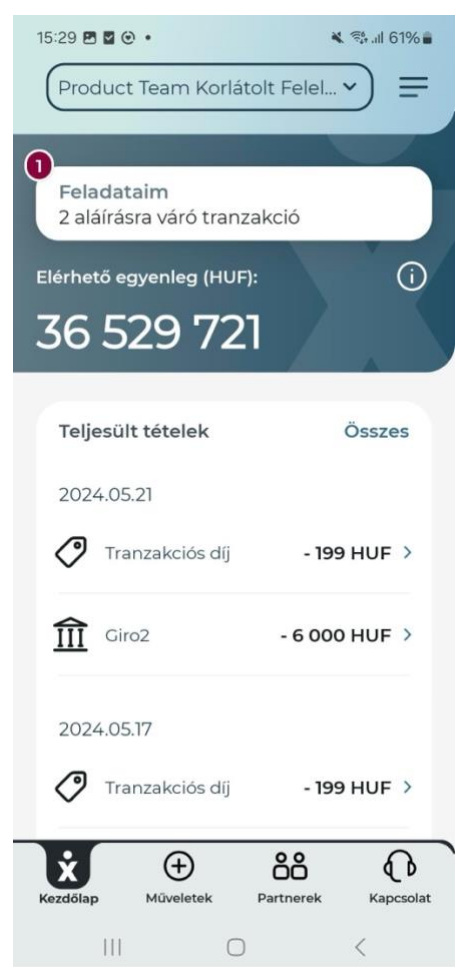

A **tranzakció történet** menüpontot több helyről is eléred:

- A felhasználói fiók kezdőképernyőjén a Teljesült tételek blokk jobb felső sarkában az **Összes** gombra kattintva.
- A Hamburger menüben a Tranzakció történet gombot, majd a Teljesült,
   Folyamatban lévő, Értéknapra váró vagy Nem teljesült kategóriát kiválasztva.

#### Teljesült tételek listája

ltt jelenítjük meg a sikeresen teljesített tranzakciókat.

#### Folyamatban lévő tranzakciók listája

Itt jelenítjük meg a folyamatban lévő tranzakciókat, például a foglalásban lévő, még nem könyvelt tranzakciókat

Hogyha nincs ilyen tranzakció, akkor nem jelennek meg itt tranzakciók.

#### Értéknapra várók listája

ltt jelenítjük meg a benyújtott, értéknapra váró tranzakciók listáját. Nem teljesült tranzakciók listája

- ltt jelenítjük meg:
- benyújtást követően törölt, vagy
- elutasított tranzakciókat.

A tranzakcióra rákattintva a tranzakció adatlapján minden esetben látható a Nem teljesítés indoka.

Az elutasított kártyás tranzakciókról egyelőre csak push üzenetben tájékoztatunk, ebben a listában történő megjelenítése jelenleg kialakítás alatt van, köszönjük megértésedet.

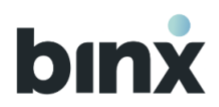

#### 13.2. Tranzakciók keresése

| 11:24         |                 | 🛊 🍕 🕾 📽 al al 93% 🛢   |              |                   |
|---------------|-----------------|-----------------------|--------------|-------------------|
| $\leftarrow$  | Tranzakció tör  | ténet 🚍               |              |                   |
| Teljesült     | Folyamatban     | Értéknapra váró       |              |                   |
| 2024. 12. 07. |                 |                       |              |                   |
| Trans         | zakciós díj     | -5030 ><br>HUF        |              |                   |
| Műka          | örzőfúrógép Zrt | - 349 998<br>HUF >    |              |                   |
| 2024. 12. 06. |                 |                       | 11:23        | ક્રેમાં જે, ધ     |
| Tranz         | zakciós díj     | -5030 ><br>HUF >      | $\leftarrow$ | Részletes keresés |
| fîî gira      | HUH01 ugyfel p8 | - 29 350 877<br>HUF > | Dátum        | 1                 |
|               | Tranzakció inc  | lítás                 | Összeg       | g (HUF)           |
|               | ሳቆ Részletes ke | resés                 |              |                   |
| 111           | 0               | <                     | Tranza       | ikcio iranya      |

#### Tranzakciók keresése

A tranzakciótörténetben lehetőséged van tranzakciókat keresni meghatározott szűrési feltételek alapján:

- Amennyiben rendelkezel BinX-es **bankkártyával**, annak kiválasztásával megtekintheted az arra vonatkozó tranzakciókat.
- Egy meghatározott időintervallum beállításával **adott időszak** tranzakcióit jeleníti meg a felület.
- Egy összeghatár vagy pontos összeg megadásával adott tranzakció értékére tudsz rákeresni.
- A tranzakció irányának kiválasztásával pedig a bejövő és kimenő utalásaidat tekintheted meg.

| Szűrés          |  |
|-----------------|--|
| a keresési felt |  |
|                 |  |

93%

 $\square$ 

>

>

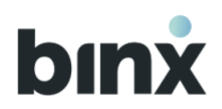

#### 13.3. Benyújtott tranzakció törlése

|           | Tranzakcio    | ó történet |       | =     |
|-----------|---------------|------------|-------|-------|
| Q Ke      | eresés        |            |       | ቀቀ    |
| Teljesült | : Folyamatk   | oan lévő   | Érték | napra |
| 2023.12   | 2.10.         |            |       |       |
| ⑪         | KL Color Kft. | - 28 000   | HUF   | >     |
|           | KL Color Kft. | + 28 000   | HUF   | >     |
|           | KL Color Kft. | - 28 000   | HUF   | >     |
| 2023.12   | 2.10.         |            |       |       |
| ÎÎ        | KL Color Kft. | - 28 000   | HUF   | >     |
|           | KL Color Kft. | + 28 000   | HUF   | >     |
|           | KL Color Kft. | - 28 000   | HUF   | >     |

Benyújtott tranzakció törlésére abban az esetben van lehetőség, hogyha:

- Előre értéknapos tranzakció benyújtása megtörtént, és a tétel értéknapra vár
- Azon folyamatban lévő tranzakciók, amelyeknél a tranzakció fedezetigazolása kiállításra került, de a tranzakció még nincs teljesen végrehajtva ÉS a fedezetigazolás még nem került letöltésre/megnyitásra ÉS nincs további vizsgálat alatt a tétel.

A fenti feltételeknek megfelelő esetekben a Tranzakció történet Értéknapra váró, illetve Folyamatban lévő listáiban szereplő tranzakciók adatlapján elérhetővé válik a **Törlöm a tranzakciót** gomb.

- 1. Nyomd meg a Törlöm a tranzakciót gombot.
- 2. Kérjük, hogy erősítsd meg, hogy biztosan szeretnéd törölni a tranzakciót, mert a művelet nem visszavonható.
- 3. **Rögzítő** szerepkörű felhasználók esetén a Tranzakció aláíró jogosultsággal rendelkező felhasználók számára Feladat generálódik.
- Tranzakció aláíró, Cégjegyző, Egyéni vállalkozó szerepkörű felhasználók esetén is a Tranzakció aláíró jogosultsággal rendelkező felhasználók számára Feladat generálódik.

Ezzel egyidőben kérjük a törlés jóváhagyását.

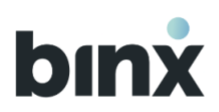

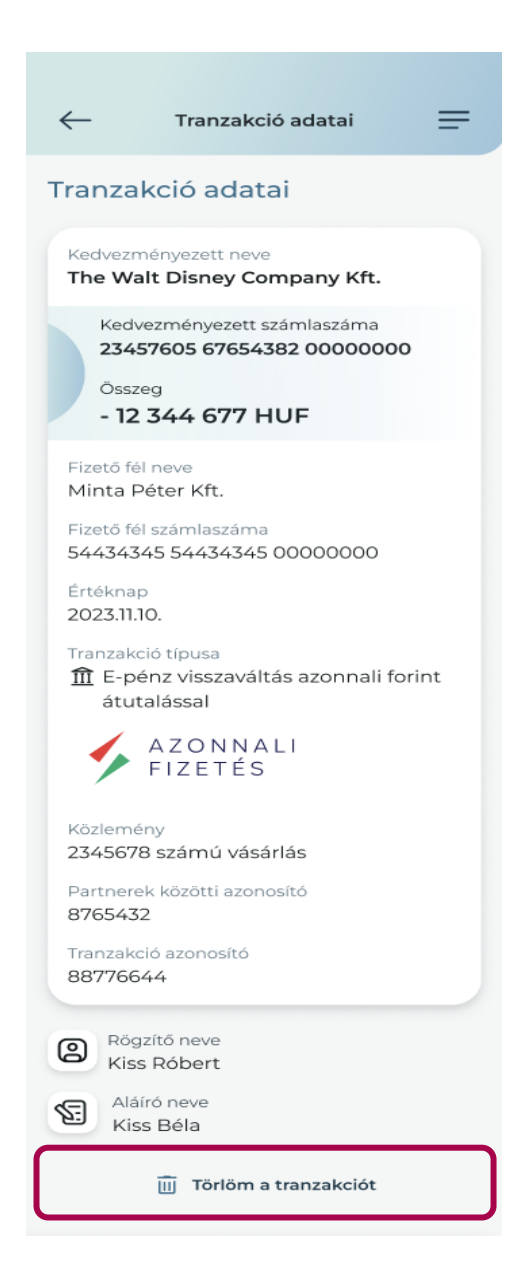

Együttes tranzakció aláírási jogosultság esetén a feladat addig a további aláírok Feladatai között marad amíg második aláírás nem érkezik a törlésre.

5. Sikeres aláírás esetén a tranzakciót töröljük, és a továbbiakban a Nem teljesült tranzakciók listájában jelenítjük meg.

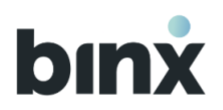

## 14. PARTNERKEZELÉS

#### 14.1. Partnerek menüpont

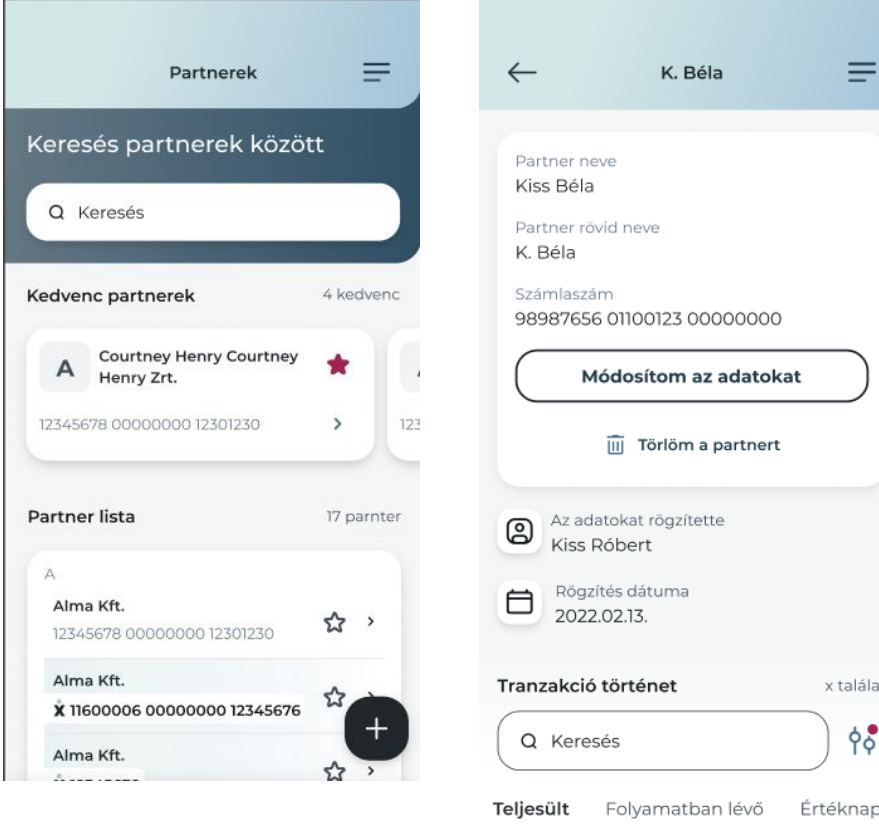

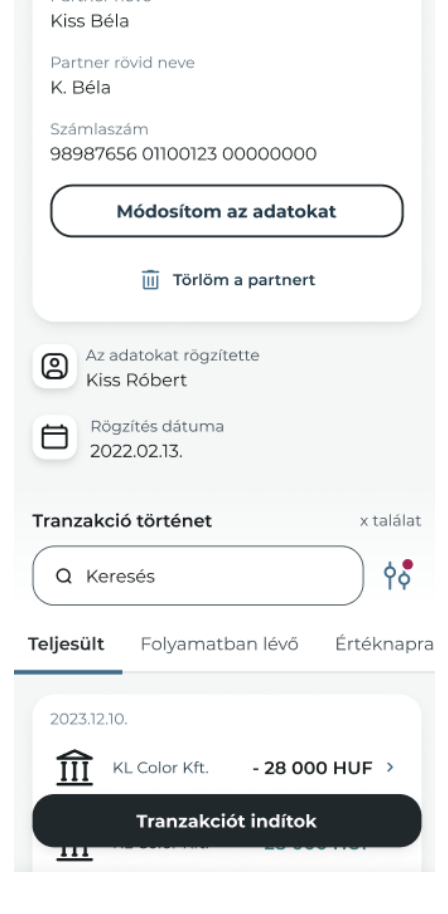

A Partnerek menüpontba a Hamburger menüben a Partnerkezelés gombot kiválasztva juthatsz el.

Az ügyfélhez felvett partnereket ABC sorrendben, a Partner rövidített neve alapján állítjuk sorrendbe. A partner lista az ügyfélhez regisztrált összes felhasználói fiókban azonos módon néz ki.

Amennyiben egy partner számla azonosítója BinX-es számlaszám vagy E-pénz számla azonosító, úgy BinX logóval jelöljük meg az adatot.

Lehetőséged van Keresni a partnerek között. A keresés a kedvezményezett nevében, rövidített nevében és a számlaazonosítóban is zajlik.

A + jelre kattintva új partner rögzítését kezdheted el.

A partner kiválasztásával megnyílik a partner adatlapja, ahonnan tranzakciót is indíthatsz.

2024. október 1. utáni regisztráció esetén ezen a felületen megjelennek a Nemzeti Adó és Vámhivatal (NAV) főbb számlaszámai, így egyszerűbben és gyorsabban tudsz tranzakciókat indítani.

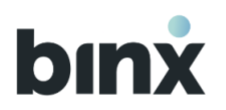

#### 14.2. Partner kedvencnek jelölése

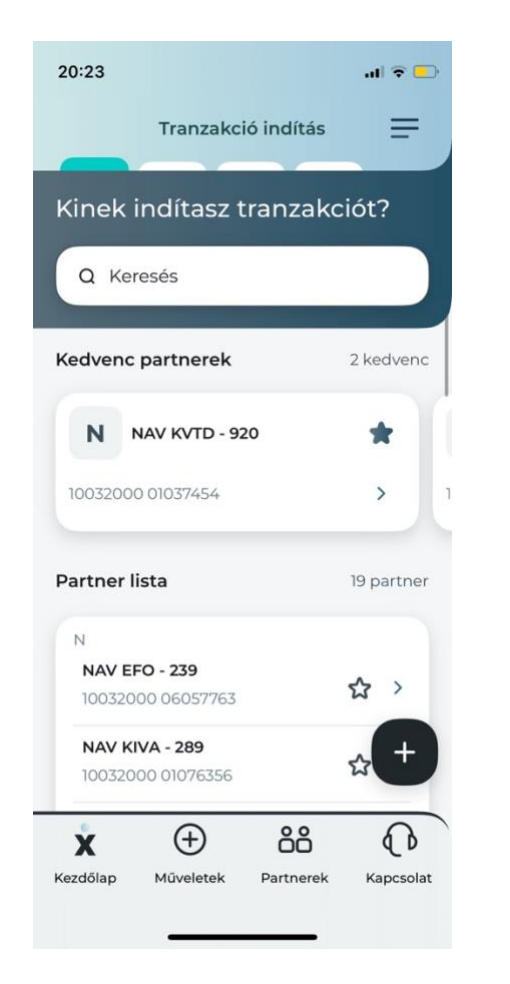

Lehetőséged van már mentett partner kedvencnek jelölésére. A partner listaelemén nyomd meg a **szürke csillag ikont**, és a partner a lista elején a Kedvenc partnerek blokkba kerül kiemelésre. A kedvenc partnereket továbbra is megtalálod a listában, azonban a kedvencek között gyorsabban ki tudod választani őket.

Amennyiben nincs kedvenc partner kijelölve, úgy a Kedvenc partnerek blokk nem jelenik meg.

A piros csillag ikon megnyomásával tudod visszavonni a kedvencnek jelölést.

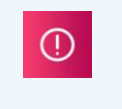

A partner kedvencelés kizárólag a partnerlistában történő kiemelést jelenti. A kedvenc partnernek indított tranzakciók jóváhagyására azonos szabályok érvényesek, mint a nem kedvenc partnernek indított tranzakciókra.

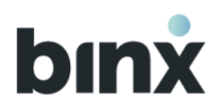

#### 14.3. Partner rögzítés

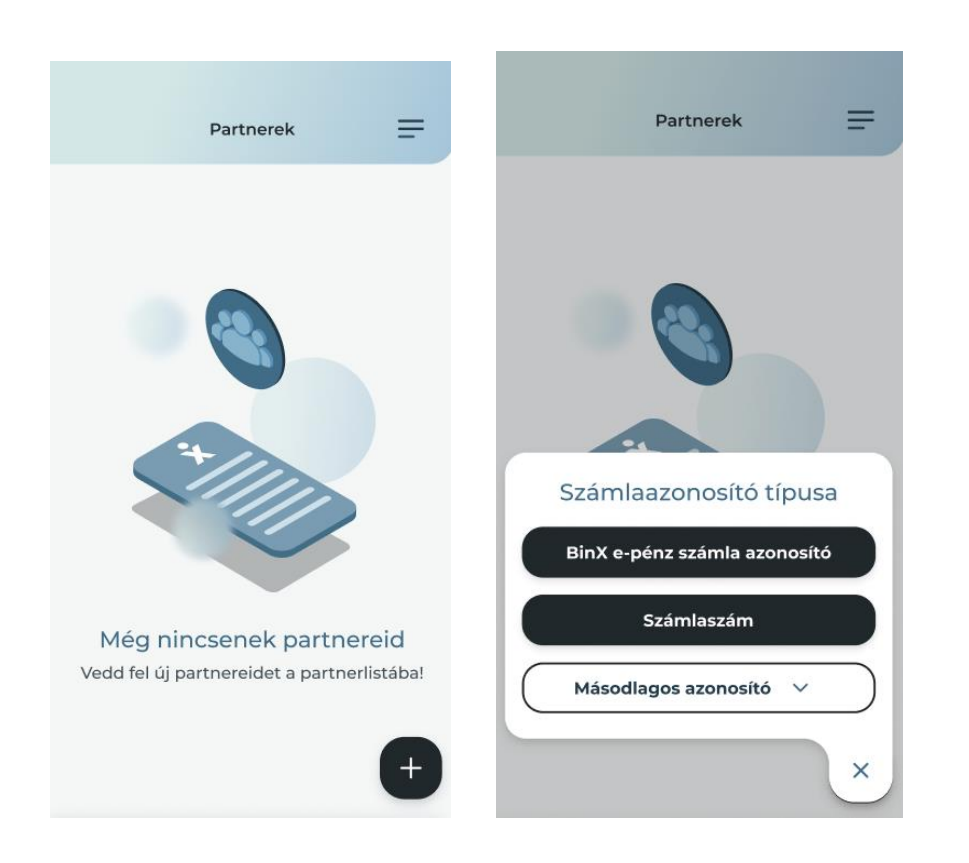

- 1. Nyomd meg a + gombot új partner rögzítéséhez.
- 2. Válaszd ki, hogy a partneredhez milyen típusú számlaazonosítót rögzítesz.
- 3. Add meg a partner nevét! Amennyiben másodlagos azonosítót rögzítesz, úgy ez az adat nem kötelező.
- 4. Add meg a partner rövidített nevét! A partnerlistában a továbbiakban ezzel a rövidített névvel fogod megtalálni a partnert, emiatt egyedinek kell lennie.
- 5. Add meg a választott számlaazonosító adatot!

Elfogadott számla azonosító típusok:

- BinX e-pénz számla azonosító: 8 számjegyű azonosító, a BinX-es e-pénz számla azonosítója, amely megegyezik az e-pénz konverziós számla utolsó 8 számjegyével.
- Számlaszám: IBAN vagy GIRO formátumú számlaszám. GIRO formátum: 2x8 vagy 3x8 számjegyből álló pénzforgalmi jelzőszám. IBAN formátum: 4+3x8 számjegyből álló nemzetközi szabványú pénzforgalmi jelzőszám. Az első 4 karakterből az első kettő betű (csak HU-val kezdődő számlaszámot fogadunk el) a második kettő szám.
- Telefonszám: másodlagos azonosítóként bejegyzett telefonszám. EGT tagállamra utaló országkódú mobil telefonszám lehet. Alapértelmezetten a +36 országkód jelenik meg, EGT tagállamokra jellemző ország előhívó

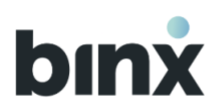

| 20:46                                  | 20:46 at 🕈 🕞                                  |
|----------------------------------------|-----------------------------------------------|
| ← Új partner létrehozása 🚍             | ← Új partner létrehozása 🚍                    |
| Név                                    | Név                                           |
| Rövid név                              | Rövid név                                     |
| Számlaszám                             | BinX e-pénz számla azonostító                 |
| Partner létrehozása                    | Partner létrehozása                           |
|                                        |                                               |
|                                        |                                               |
|                                        |                                               |
|                                        | x ⊕ 88 (0                                     |
| Kezdőlap Műveletek Partnerek Kapcsolat | Kezdőlap Műveletek <b>Partnerek</b> Kapcsolat |

kód választható a lista lenyitását követően, amennyiben szükséges.

- **E-mail cím:** másodlagos azonosítóként bejegyzett email cím.
- Adóazonosító jel: másodlagos azonosítóként bejegyzett adóazonosító jel. EGT tagállamban elfogadott adóazonosító jel lehet. Országkódot tartalmazó előtaggal kell rögzíteni. Alapértelmezetten HU országkód kerül megjelenítésre, a listából kiválasztható másik érték, ha szükséges.
- Adószám: másodlagos azonosítóként bejegyzett adóazonosító jel. EGT tagállamban elfogadott adószám lehet. Országkódot tartalmazó előtaggal kell rögzíteni. Alapértelmezetten HU országkód kerül megjelenítésre, a listából kiválasztható másik érték, ha szükséges.
- 6. Az adatok rögzítését követően a **Partner létrehozása** gomb megnyomását követően biometrikus/PIN azonosítást kérünk.
- 7. Sikeres mentésről felugró ablakban tájékoztatunk, és frissül a partnerek listája.

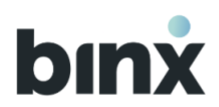

#### 14.4. Partneradat módosítása

| $\leftarrow$            | K. Béla                                   | =          | $\leftarrow$ | K. Béla                                                         | =   |
|-------------------------|-------------------------------------------|------------|--------------|-----------------------------------------------------------------|-----|
| Partner ne<br>Kiss Béla | eve                                       |            | 8            | Kedvezményezett neve<br>The Walt Disney Company                 | ?/? |
| Partner rö<br>K. Béla   | ivid neve                                 |            | 8            | Kedvezményezett rövidített neve<br>The Walt Disney Company Kft. |     |
| Számlaszá<br>98987656   | im<br>6 01100123 00000000                 | _          | ß            | Számlaszám<br>12345678 00000000 12301230                        |     |
| м                       | lódosítom az adatoka                      | t          |              |                                                                 |     |
|                         | 🔟 Törlöm a partnert                       |            |              |                                                                 |     |
| Az ada<br>Kiss F        | atokat rögzítette<br>Róbert               |            |              |                                                                 |     |
| Rögz<br>2022            | iítés dátuma<br>2.02.13.                  |            |              |                                                                 |     |
| Tranzakció              | ötörténet                                 | x találat  |              |                                                                 |     |
| Q Keres                 | sés                                       | ) <b>†</b> |              | Mentem a módosítást                                             |     |
| Teljesült               | Folyamatban lévő                          | Értéknapra |              |                                                                 |     |
| 2023.12.10.             | - Color Kft 28 000<br>Tranzakciót indítok | HUF >      |              |                                                                 |     |

- 1. A partner adatlapján a **Módosítom az adatokat** gombot kiválasztva kezdeményezheted a partneradat módosítást.
- 2. A partner számlaaszonosító típusát nem tudod módosítani, amennyiben abban van változás, akkor a partner törlését követően újra fel kell venni az új számlaazonosító típus kiválasztva.
- 3. A partner teljes neve, partner rövidített neve és a számlaazonosító módosítható, az adott adattípusra vonatkozó megkötésekkel (lásd. a Partner rögzítés 13.3 fejezetben foglalt információkat).
- 4. Az adatok módosítását követően nyomd meg a **Mentem a módosítást** gombot.
- 5. Biometrikus/PIN azonosítást kérünk.
- 6. Sikeres biometrikus/PIN azonosítást követően az adatok módosulnak.

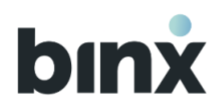

#### 14.5. Partner törlés

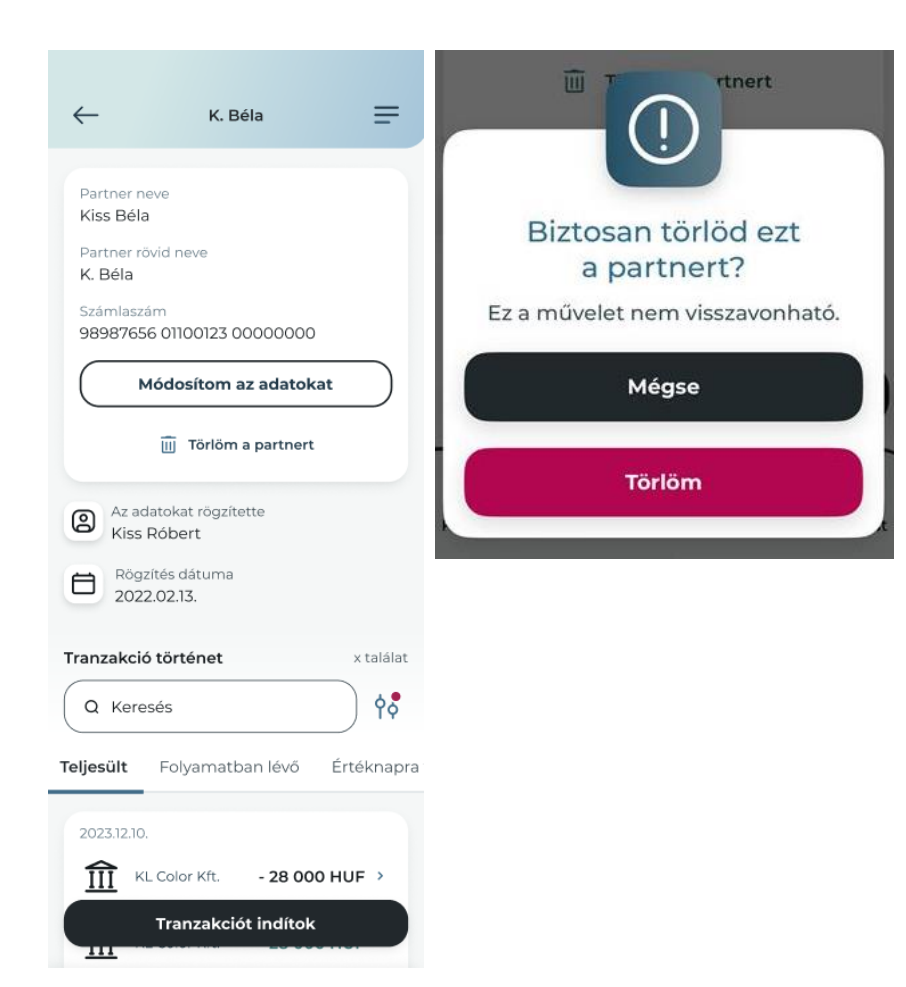

- 1. A partner adatlapján a **Törlöm a partnert** gombot megnyomva kezdeményezheted a partner törlését.
- 2. A partner törléséhez megerősítést kérünk, amelyet a **Törlöm** gombot kiválasztva adhatsz meg.
- 3. Biometrikus/PIN azonosítást kérünk.
- 4. Sikeres biometrikus/PIN azonosítást követően a partner törlésre kerül.

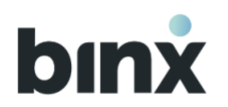

## 14.6. Partner lista

| Hosszú név                                                                                                    | Rövid név                | Számlaszám        |
|----------------------------------------------------------------------------------------------------|--------------------------|-------------------|
| NAV Társasági adó bevételi számla                                                                                               | NAV TAO - 101            | 10032000-01076019 |
| NAV Személyi jövedelemadó magánszemélyt,<br>őstermelőt, egyéni vállalkozót, kifizetőt terhelő<br>kötelezettség beszedési számla | NAV SZJA kif 103         | 10032000-06056353 |
| NAV Rehabilitációs hozzájárulás bevételi számla                                                                                 | NAV Rehabilitációs - 119 | 10032000-06056281 |
| NAV Késedelmi pótlék bevételi számla                                                                                            | NAV Kés. pótl 138        | 10032000-01076985 |
| NAV Munkáltatói táppénz hozzájárulás beszedési számla                                                                           | NAV táppénz - 149        | 10032000-06056243 |
| NAV Innovációs járulék beszedési számla                                                                                         | NAV innovációs - 184     | 10032000-06056322 |
| NAV Kifizetőt terhelő ekho beszedési számla                                                                                     | NAV kif. Ekho - 190      | 10032000-06056360 |
| NAV Magánszemélyt terhelő ekho beszedési számla                                                                                 | NAV magánsz. Ekho - 191  | 10032000-06056377 |
| NAV Bírság, mulasztási bírság és önellenőrzéssel<br>kapcsolatos befizetések bevételi számla                                     | NAV bírság - 215         | 10032000-01076301 |
| NAV Egyszerűsített foglalkoztatásból eredő szociális<br>hozzájárulási adó beszedési számla                                      | NAV EFO - 239            | 10032000-06057763 |

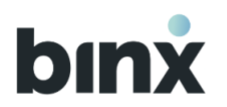

| NAV Cégautóadó bevételi számla                                                        | NAV cégautó - 241              | 10032000-01076167 |
|---------------------------------------------------------------------------------------|--------------------------------|-------------------|
| NAV Szociális hozzájárulási adó beszedési számla                                      | NAV Szocho 258                 | 10032000-06055912 |
| NAV Kisadózó vállalkozások adója bevételi számla                                      | NAV új KATA - 288              | 10032000-01076349 |
| NAV Kisvállalati adó bevételi számla                                                  | NAV KIVA - 289                 | 10032000-01076356 |
| NAV Személyi jövedelemadó magánszemélyektől levont<br>adó, adóelőleg beszedési számla | NAV SZJA magánsz 290           | 10032000-06055950 |
| NAV Biztosítottaktól levont társadalombiztosítási járulék<br>beszedési számla         | NAV TB - 407                   | 10032000-06055819 |
| NAV Belföldi gépjárműadó bevételi számla                                              | NAV belf. Gépjárműadó -<br>410 | 10032000-01079160 |
| NAV Környezetvédelmi termékdíj adó bevételi számla                                    | NAV KVTD - 920                 | 10032000-01037454 |

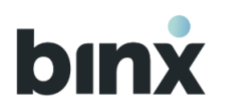

## 15. POSTALÁDA

#### 15.1. Fedezetigazolások

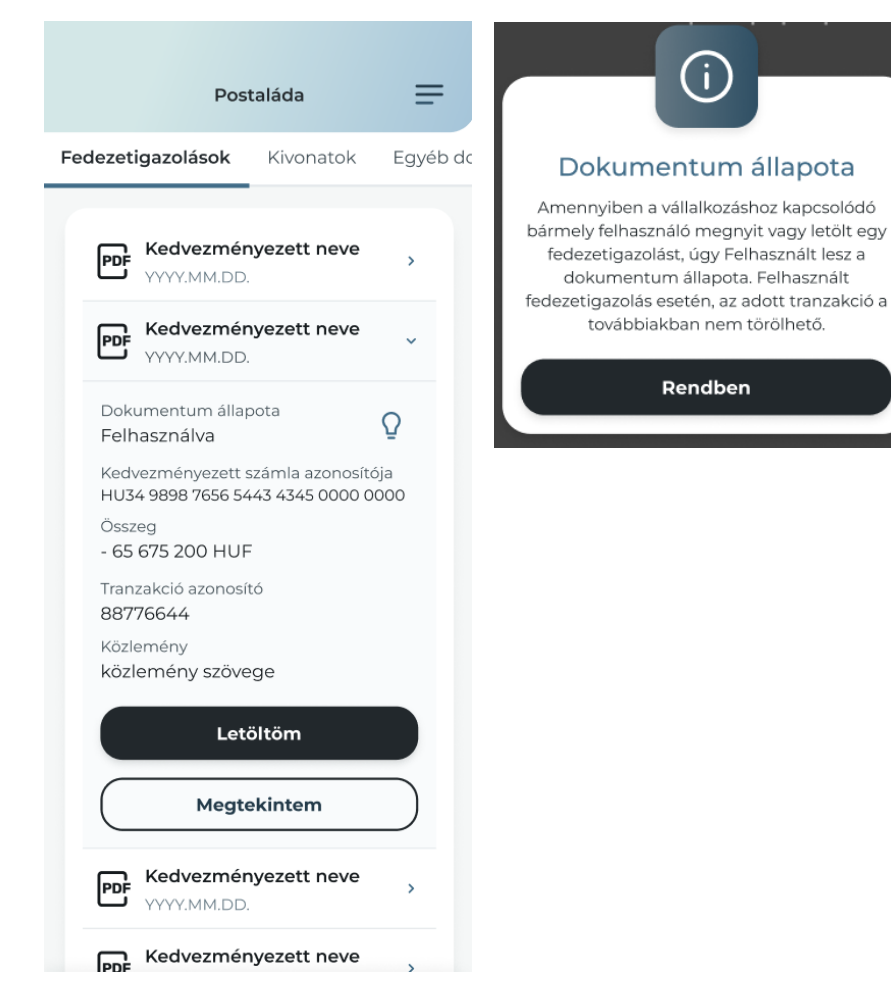

A Hamburger menüben a **Postaláda** gombot lenyitva, a **Fedezetigazolás** gomb kiválasztásával juthatsz el ebbe a menüpontba.

A legutolsó 7 naptári napban kimenő utalási tranzakciókról kiállított fedezetigazolások jelennek meg a listában.

A listában a kedvezményezett neve alapján tudod azonosítani a tranzakciót, amelynek a fedezetigazolását keresed.

A lista időrendben kerül sorba állításra, a legújabb van a lista elején.

A tranzakciót lenyitva a tranzakció további adatait tekintheted meg.

A **villanykörte ikonra** kattintva előhívhatod a dokumentum állapotra vonatkozó információt.

A **Letöltöm** gombra kattintva letöltheted a fedezetigazolást. A **Megtekintem** gombra kattintva pedig az alkalmazásban megnézheted a dokumentumot.

 Amennyiben egy ügyfélhez kapcsolódó bármelyik felhasználó megnyitja vagy letölti a fedezetigazolást, úgy a dokumentum állapota Felhasználtra változik.

Felhasznált fedezetigazolás esetén, az adott tranzakció a továbbiakban nem törölhető.

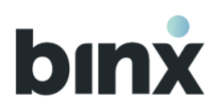

#### 15.2. Kivonatok

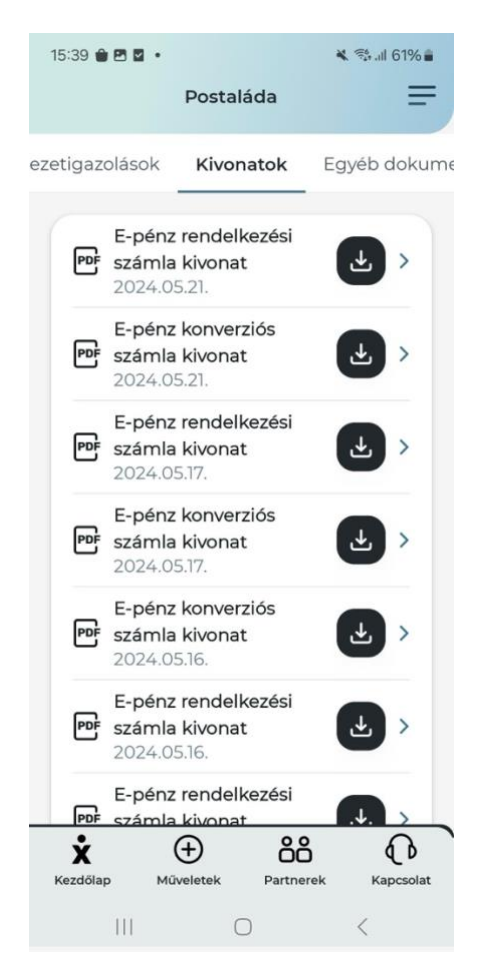

A Hamburger menüben a **Postaláda** gombot lenyitva, a **Kivonat** gomb kiválasztásával juthatsz el ebbe a menüpontba.
A listában időkorlát nélkül visszamenőleg megjelennek a kivonatok.
A lista időrendben kerül sorba állításra, a legújabb kivonat van a lista elején.
A listaelemen lévő **Letöltés ikonra** kattintva letöltheted a kivonatot.
Ha a **nyíl** ikonra nyomsz a listaelem végén, akkor megnyílik a dokumentum az alkalmazásban. Innen is le tudod tölteni a dokumentumot.

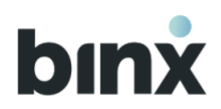

#### 15.3. Egyéb dokumentumok

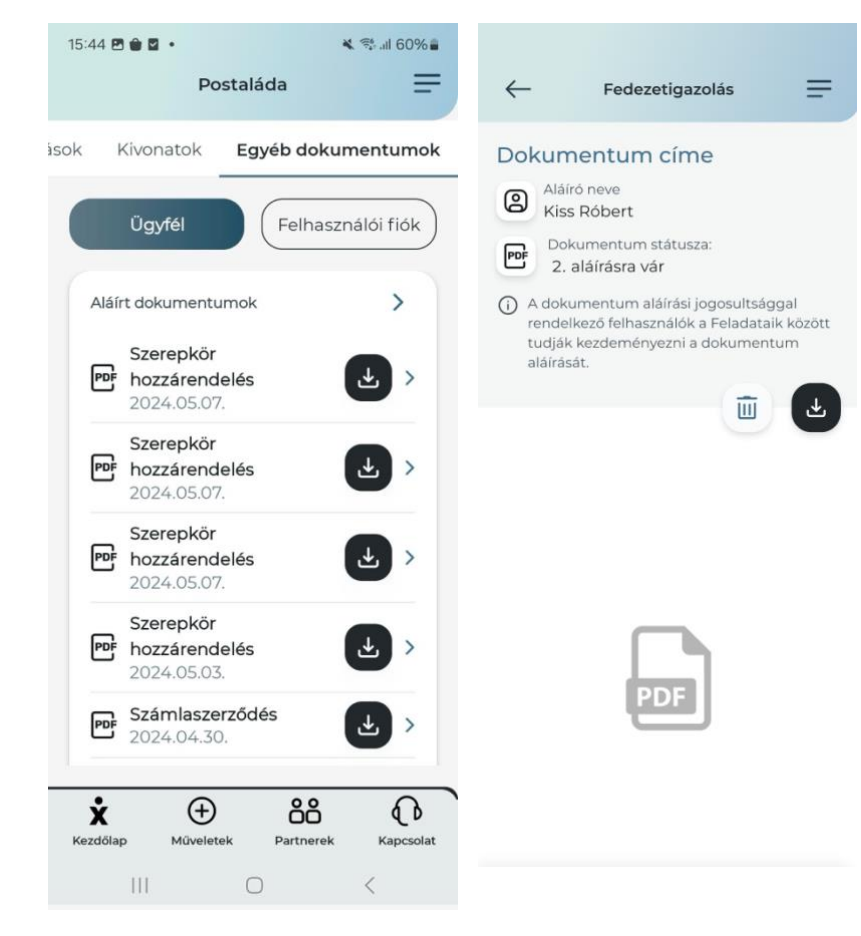

A Hamburger menüben a **Postaláda** gombot lenyitva, az **Egyéb dokumentumok** gomb kiválasztásával juthatsz el ebbe a menüpontba.

Az **Ügyfél** gomb megnyomásával az ügyfélre vonatkozó dokumentumokat listázzuk.

A **Felhasználói fiók** gomb megnyomásával a saját dokumentumaidat jelenítjük meg.

Alapértelmezetten az aláírt dokumentumok jelennek meg a listában. Amennyiben van aláírásra váró dokumentum, úgy megjelenik az Aláírásra váró dokumentumok blokk.

A listában időkorlát nélkül visszamenőleg megjelennek a dokumentumok.

A lista időrendben kerül sorba állításra, a legújabb dokumentum van a lista elején.

A listaelemen lévő Letöltés ikonra kattintva letöltheted a kivonatot.

Ha a **nyíl** ikonra nyomsz a listaelem végén, akkor megnyílik a dokumentum az alkalmazásban. Innen is le tudod tölteni a dokumentumot.

#### Aláírásra váró dokumentumok törlése

A dokumentum megnyitását követően válaszd ki a **Kuka ikon**t.

A felugró ablakban erősítsd meg, hogy valóban törölni akarod a dokumentumot a **Törlöm** gomb megnyomásával.

Felugró ablakban tájékoztatunk a törlés sikerességéről.

**Dokumentum aláírását** ebből a menüpontból nem lehet kezdeményezni. Az aláírásra váró dokumentumok az aláírási jogosultsággal rendelkező felhasználók Feladatai között jelennek meg, aláírásuk onnan kezdeményezhető.

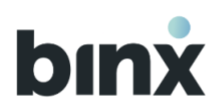

## 16. BINX SZÁMLA BEÁLLÍTÁSOK

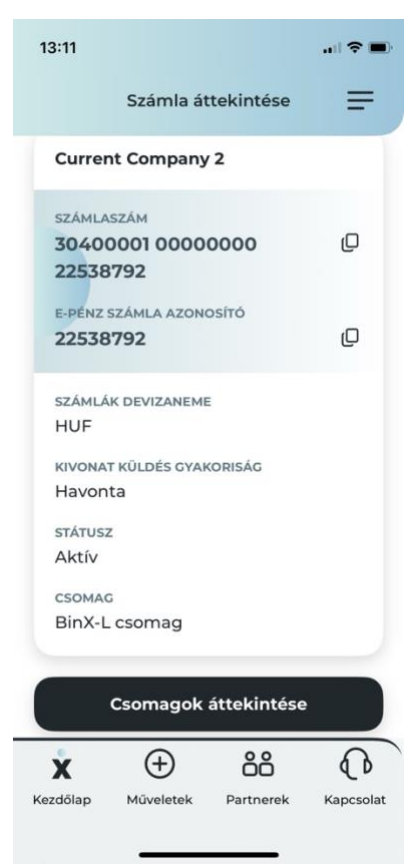

- 1. A BinX számla beállítások menüpont elérhető a Hamburger menüből.
- 2. A képernyőn megtalálhatóak a BinX-es számlával kapcsolatos adatok.
- 3. A számlaszámok a Másolás ikont megnyomva könnyen kimásolhatóak.
- 4. Ezen az oldalon található a jelenlegi számlacsomag, illetve innen indítható a **Csomagok áttekintése** és módosítása is.

#### 16.1. Csomagok áttekintése és módosítása

A csomagok áttekintése gombra kattintva a Csomag áttekintő oldalra kerülsz. Megtekinteni minden szerepkörrel lehetséges, módosítani azonban csak önálló és együttes cégjegyzők tudnak. A jelenlegi csomagod **Aktuális** felirattal látható.

#### Önálló cégjegyző folyamata:

- Az aktuális csomagon kívüli csomagokra lehetséges váltani a Csomag kiválasztása gombra kattintva.
- Ezután a szerződésmódosítás áttekintése, illetve aláírása történik PIN/ biometrikus aláírás után. A folyamatot megszakítani a Csomagváltás megszakítása gombbal tudod, ekkor a módosítások elvesznek és nem módosul a számlacsomagod.
- 3. A sikeres csomagváltásról minden önálló és együttes cégjegyzőt értesítünk. Ezután már az újonnan választott csomagot láthatod és aszerint tranzaktálhatsz. A számlaszerződés módosítást a Postaláda / Egyéb dokumentumok menüpontban találod.

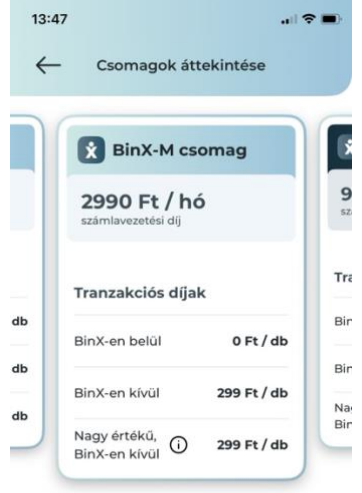

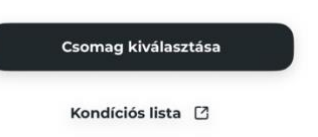

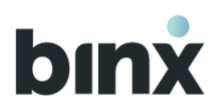

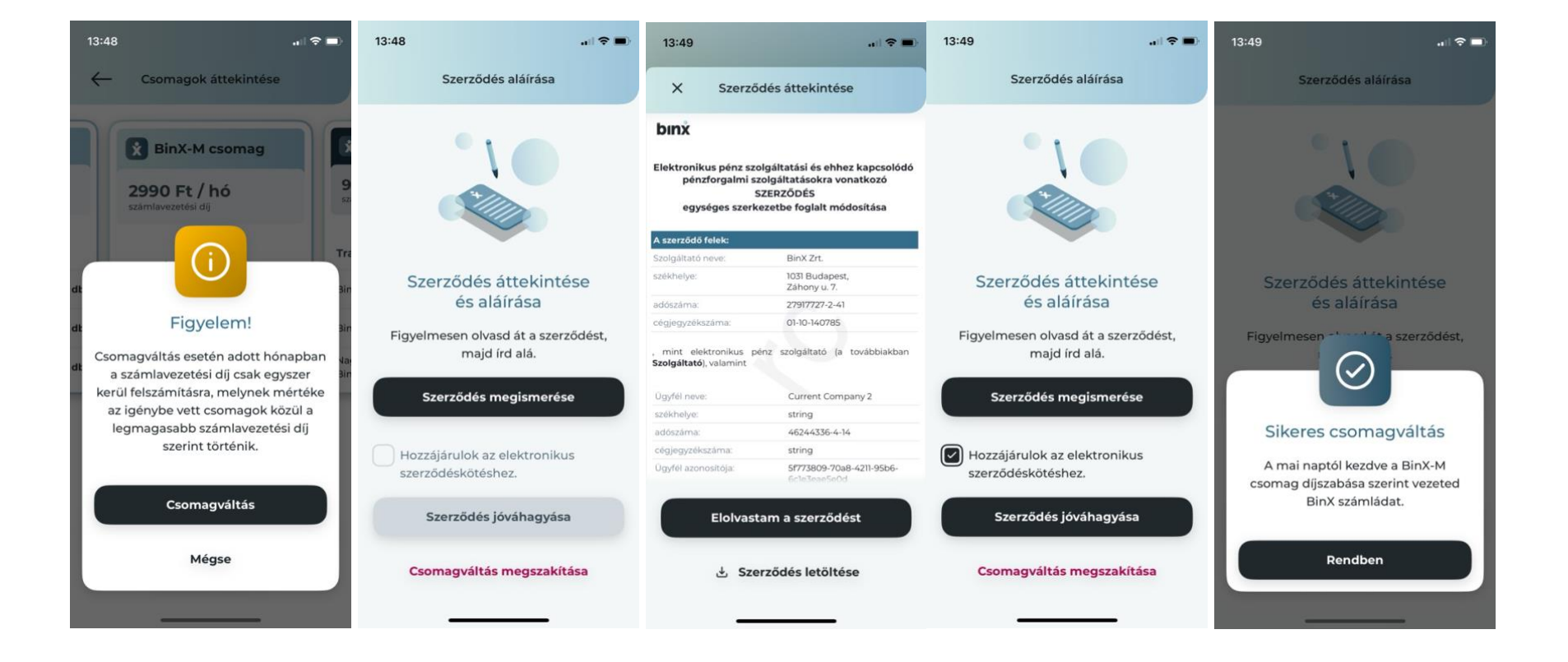

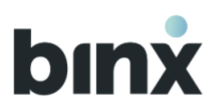

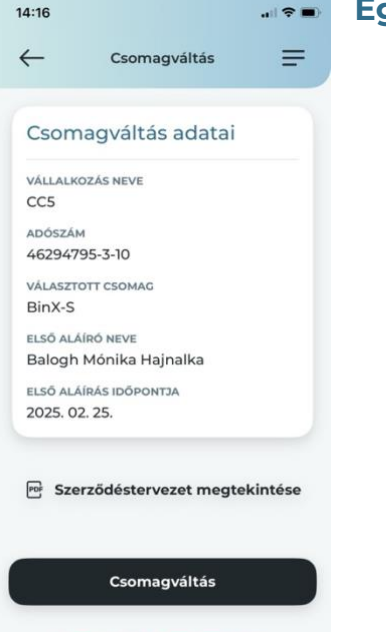

Csomagváltás megszakítása

#### Együttes cégjegyző folyamata:

- 1. Az első aláíró esetén a folyamat megegyezik az önálló cégjegyzőnél leírt 1-3. lépéssel.
- 2. A sikeres aláírás után minden további önálló és együttes cégjegyző push értesítést kap a további aláírás szükségességéről, melyről feladatot generálunk.
- 3. A második aláíró PIN / biometrikus azonosítás után jóvá tudja hagyni a csomagváltást, valamint el is tudja utasítani azt.
- 4. A sikeres csomagváltásról minden önálló és együttes cégjegyzőt értesítünk. Ezután már az újonnan választott csomag látható és aszerint tranzaktálhatsz. A számlaszerződés módosítást a **Postaláda / Egyéb dokumentumok** menüpontban találod.

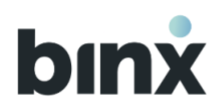

## **17. ÜGYFÉL ADATOK**

- 1. Az Ügyfél adatok menüpont a webalkalmazásban érhető el, a **Hamburger** menüből.
- 2. A képernyő 3 blokkban tartalmaz adatokat:
  - 2.1. ügyfél adatai
  - 2.2. ügyfél nyilatkozatai
  - 2.3. tájékoztatás korlátozásokról
- 3. Az adatváltozást jelentek be gombot megnyomva chaten keresztül jelentheted be a vállalkozással kapcsolatos adatváltozásokat.
- 4. Az Ügyfél nyilatkozatokat a Postaláda menüpontban az Egyéb dokumentumok ügyféldokumentumai közül töltheted le és tekintheted meg.
- 5. Amennyiben az ügyfélre aktuálisan érvényben van korlátozás, úgy a **Tájékoztatás korlátozásokról** blokkot lenyitva találod meg az aktuális információkat.

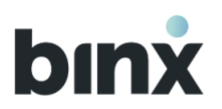

|             | Tranzakció indítás                                                      | Tranzakció történet                     | 🎦 Postaláda                            | () Kapcsolat                                | Product Team V                                                     |   |
|-------------|-------------------------------------------------------------------------|-----------------------------------------|----------------------------------------|---------------------------------------------|--------------------------------------------------------------------|---|
| Prod        | uct Team Korláto                                                        | olt Felelősségű T                       | ársaság                                |                                             |                                                                    |   |
|             |                                                                         |                                         |                                        |                                             |                                                                    |   |
| Ügyfé       | el adatok                                                               |                                         |                                        |                                             |                                                                    |   |
| BinX az     | onosító                                                                 |                                         | Státusz                                |                                             |                                                                    |   |
| 55075       | 071                                                                     |                                         | AKUV                                   |                                             |                                                                    |   |
| () Am<br>mu | ernyiben a vállalkozás adataiban vá<br>inkatársunknak chaten keresztűl! | iltozás állt be (TEÁOR, GFO is), és a v | áltozások átvezetésre ke               | rültek közhiteles nyilv<br>zást jelentek be | ántartásban, úgy azt jelentsd be<br><b>Megtekintem az adatokat</b> | ~ |
| Úgyfé       | ennyiben a vállalkozás adataiban vá<br>inkatársunknak chaten keresztül! | iltozás állt be (TEÁOR, GFO is), és a v | áltozások átvezetésre ke<br>Adatváltoz | trültek közhiteles nyilv                    | ántartásban, úgy azt jelentsd be<br><b>Megtekintem az adatokat</b> | ~ |

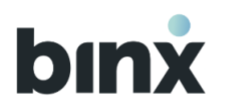

## 18. BEÁLLÍTÁSOK

#### 18.1. Számlázz.hu

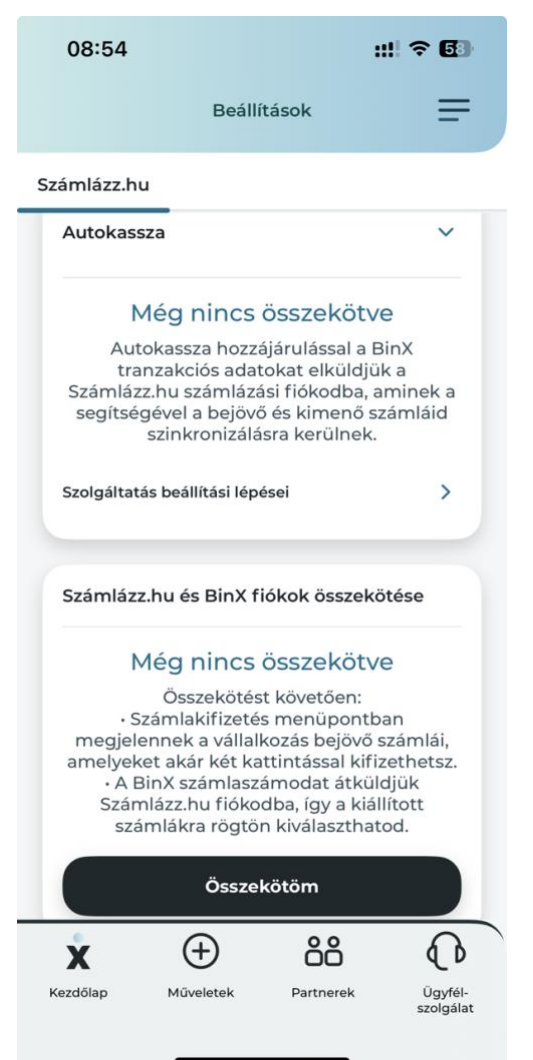

- 1. A Hamburger menüben a **Beállítások** gombot lenyitva, a **Számlázz.hu** gomb kiválasztásával juthatsz el ebbe a menüpontba.
- 2. Amennyiben a vállalkozásodnak van Számlázz.hu fiókja, úgy több szolgáltatást vehetsz igénybe.
- 3. Itt a BinX és a Számlázz.hu fiókok kapcsolódási pontjait láthatod
  - 3.1. Autokassza a hozzájárulással a BinX tranzakciós adatokat elküldjük a Számlázz.hu számlázási fiókodba, aminek a segítségével a bejövő és kimenő számláid szinkronizálásra kerülnek
  - 3.2. Számlázz.hu és BinX fiókok összekötése az összekötést követően a számlakifizetés menüpontban megjelennek a vállalkozásod bejövő, kifizetésre váró számlái, illetve a BinX számlaszámodat átküldjük a Számlázz.hu fiókodba

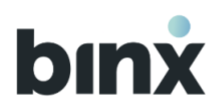

## **19. SZÁMLAKIFIZETÉS**

| 13:11   |                                              | ::!! <del>?</del>                  | 26 |
|---------|----------------------------------------------|------------------------------------|----|
|         | Számlakifizete                               | és                                 | =  |
| Kifize  | tésre váró                                   | Lejárt                             |    |
| Számlák | Q                                            |                                    |    |
| Ē       | BinX Számlakifizetés Kft.<br>Kifizetésre vár | 2024. 06. 24.<br><b>41 048 HUF</b> | >  |
| ▣       | BinX Számlakifizetés Kft.<br>Kifizetésre vár | 2024. 07. 13.<br>82 550 HUF        | >  |
|         |                                              |                                    |    |
|         |                                              |                                    |    |
|         |                                              |                                    |    |
|         |                                              |                                    |    |
|         |                                              |                                    |    |

| x        | $\oplus$  | őő        | P                    |
|----------|-----------|-----------|----------------------|
| Kezdőlap | Műveletek | Partnerek | Ügyfél-<br>szolgálat |

- 1. A Számlakifizetés menüpont az alábbi helyekről érhető el
  - 1.1. A kezdőképernyőn a **Műveletek** gombot, majd a **Számlakifizetés** gombot kiválasztva.
  - 1.2. A Hamburger menüben a Műveletek gomb lenyitását, majd a Számlakifizetés gombot kiválasztva
- 2. A vállalkozásodnak, **átutalási fizetési móddal** kiállított, bejövő, **kifizetésre váró** számláid látod, amelyek a NAV rendszerébe felküldésre kerültek
- 3. Kifizetésre váró számlák listája Itt azokat a számlákat jelenítjük meg, aminek a fizetési határideje tárgynapi vagy későbbi
- 4. Lejárt számlák listája Itt azokat a számlákat jelenítjük meg, aminek a fizetési határideje a tárgynapnál korábbi
- 5. Mindkét lista a fizetési határidő szerint, növekvő sorrendbe van rendezve

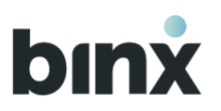

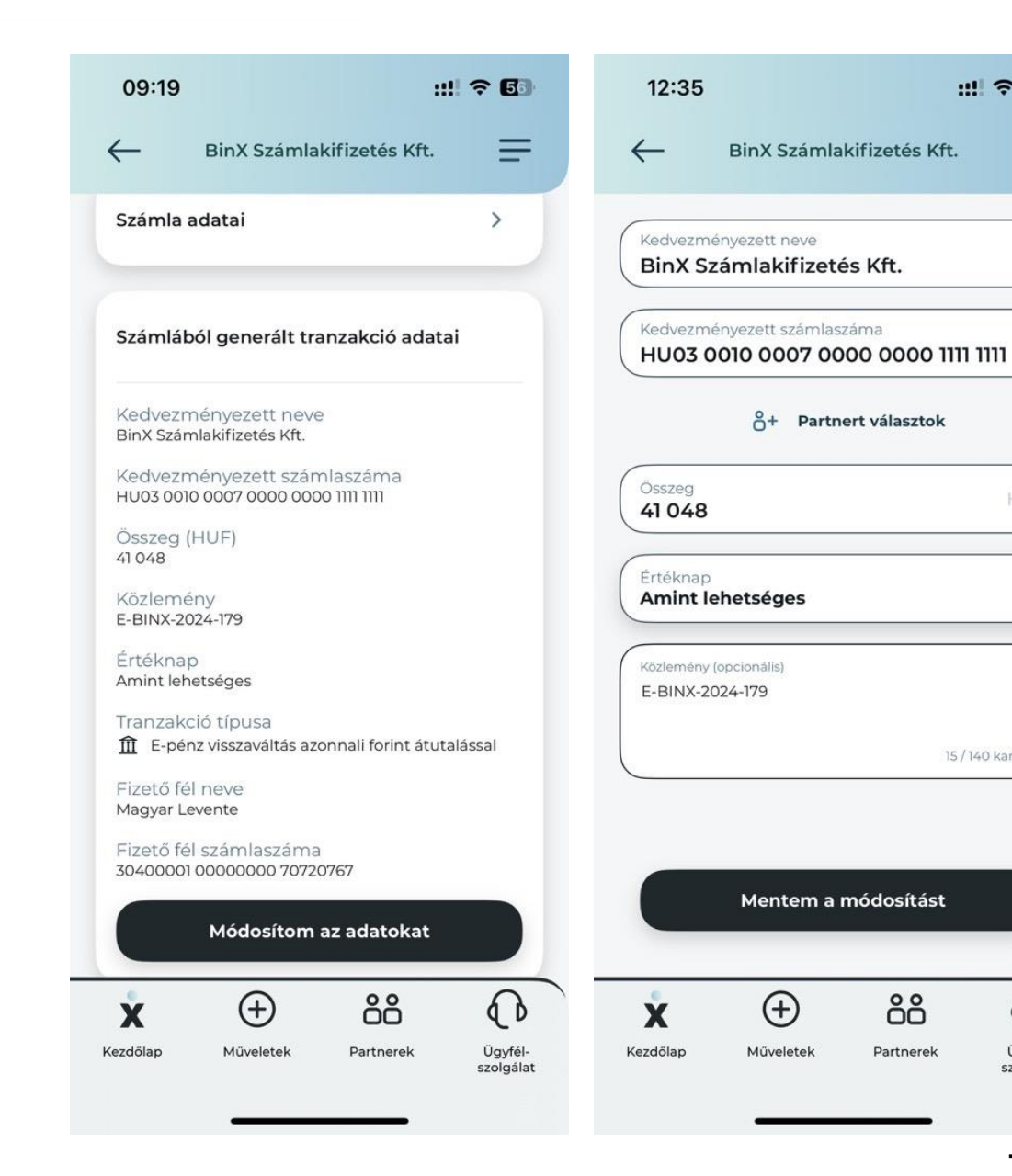

- 6. A listaelemre rákattintva megtalálható a számlacsoportba tartozó összes számla (pl.: a számla és az arra kiállított helyesbítő számla) és azok adatai. Az adatok között csak azok látod. amelyek a tranzakció megadásához és a számla kifizetéséhez szükséges (pl.: a rendelésszám és megjegyzés megjelenítésre kerül, de a tételeket nem látod)
- 7. A számlából generált tranzakció adatai alatt ellenőrizheted, szükség szerint módosíthatod az adatokat (Módosítom az adatokat gomb megnyomásával)

0

Üqyfél-

szolgálat

.... ? 80

=

 $\exists$ 

15/140 karakter

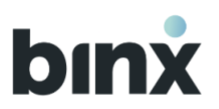

111 2 24 13:18 = BinX Számlakifizetés Kft. HU03 0010 0007 0000 0000 1111 1111 Összeg (HUF) 41 0 48 Közlemény E-BINX-2024-179 Értéknap Amint lehetséges Tranzakció típusa fi E-pénz visszaváltás azonnali forint átutalással Fizető fél neve Magyar Levente Fizető fél számlaszáma 30400001 00000000 70720767 Módosítom az adatokat Aláírom a tranzakciót Mentem a tranzakciót Nem fizetem Binx-szel åå (+)X ( D Kezdőlap Ügyfél-Műveletek Partnerek szolgálat

- 8. Aláírom a tranzakciót legalább tranzakció aláíró jogosultsággal rendelkező felhasználóknak jelenik meg. A gomb megnyomásával a tranzakció aláírása kezdődik meg, amihez biometrikus / PIN azonosítás szükséges.
- 9. Mentem a tranzakciót legalább rögzítő jogosultsággal rendelkező felhasználóknak jelenik meg. A gomb megnyomásával a tranzakció mentése kezdődik meg, amihez biometrikus / PIN azonosítás szükséges. A tranzakció aláírása innentől kezdve az aláírásra váró tranzakcióknál lehetséges
- 10. Nem fizetem BinX-szel legalább rögzítő jogosultsággal rendelkező felhasználóknak jelenik meg. A gomb megnyomásával a biometrikus / PIN azonosítás után a számla eltűnik a listából, a továbbiakban nem jelenik meg az alkalmazásban.

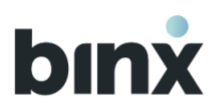

## **20. KAPCSOLAT**

| 15:57        |           | 🗢 👝 |
|--------------|-----------|-----|
| $\leftarrow$ | Kapcsolat |     |
| Ügyazono     | Q         |     |

A **Kapcsolat** menüpontban chaten keresztül felveheted a kapcsolatot munkatársainkkal. A Kapcsolat menüpontba az alsó menüsor vagy a Hamburger menü Kapcsolat gombját megnyomva juthatsz el.

1. Nyomd meg a képernyő jobb alsó sarkában a "+" gombot.

2. Megnyílik a chat ablak, ahol máris megírhatod az üzenetedet. A **nyíl** gombra kattintva küldheted el, amit írtál, és munkatársunk válaszolni fog rá.

- 3. Az ablak tetején megtalálod az Ügyazonosítót, amelyet a Másolás ikonra kattintva kimásolhatsz, és ezzel az azonosítóval hivatkozhatsz később a beszélgetésre, ha szükséged lenne rá.
- 4. Hang- vagy videóhíváshoz egyeztess időpontot chaten keresztül.

#### Hang- vagy videóhívás fogadása

Az egyeztetett időpontban lépj be az alkalmazásba. A híváskor felugró ablakban csatlakozhatsz a híváshoz.

ANDREA csatlakozott a beszélgetéshez

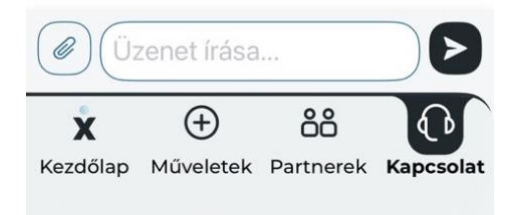

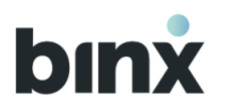

# **BINX WEBALKALMAZÁS**

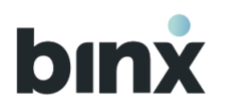

## **1. WEBALKALMAZÁS**

## **1.1. WEBALKALMAZÁS HASZNÁLATA**

A BinX webalkalmazás használatához internet elérésre és böngészőprogramra van szükséged számítógépen, laptopon vagy okoseszközön.

A bejelentkezéshez regisztrált mobileszközre van szükséged.

Amennyiben mobiltelefonon intéznéd a BinX-es ügyeidet, akkor inkább a mobilalkalmazás használatát javasoljuk.

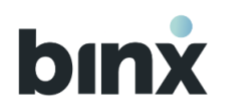

# 2. BEJELENTKEZÉS, KIJELENTKEZÉS, FELHASZNÁLÓI FIÓK KEZDŐKÉPERNYŐJE

## 2.1. BEJELENTKEZÉS

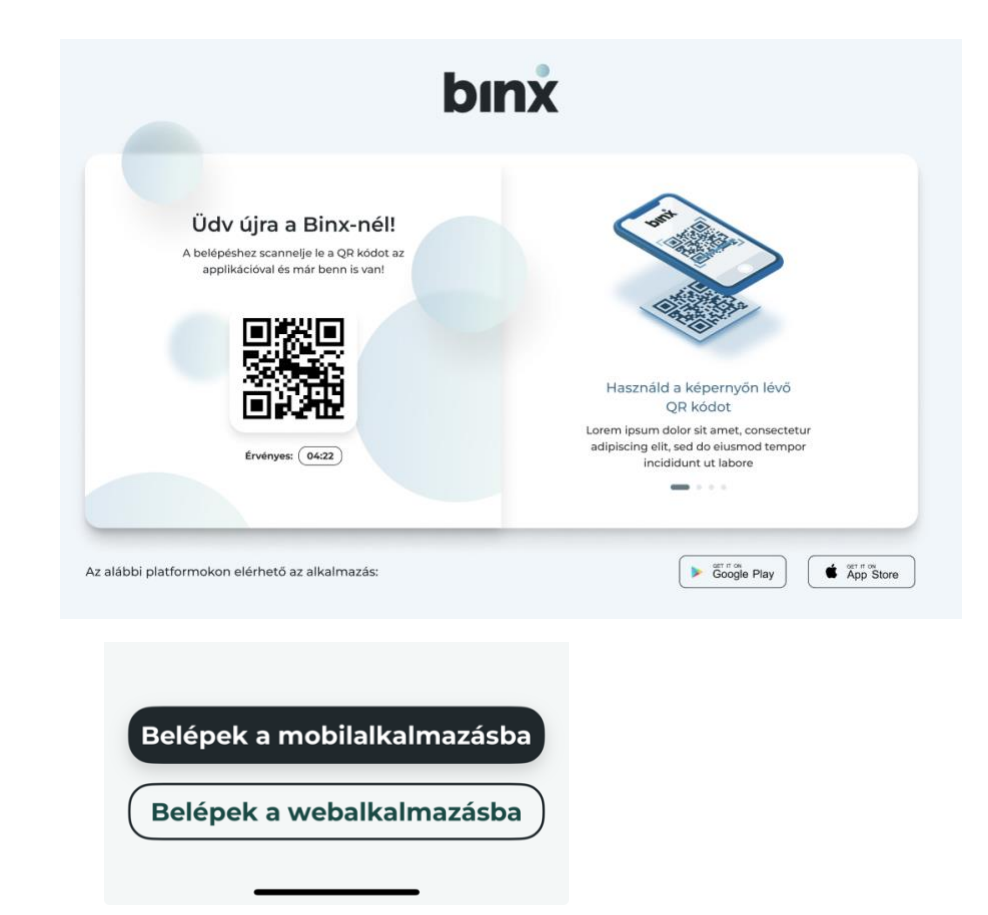

- Nyisd meg a www.binx.hu weboldalon a webalkalmazás kezdőképernyőjét.
- 2. Egy regisztrált mobileszközödön nyisd meg a BinX alkalmazást, és nyomd meg a **Belépek a webalkalmazásba** gombot.
- 3. A mobileszközön megjelenő QR-kód szkenner segítségével olvasd le a honlapon megjelenő QR kódot.
- 4. A mobileszközön hajtsd végre a biometrikus/PIN azonosítást. Amennyiben több felhasználói fiókkal rendelkezel, úgy a listából válaszd ki, hogy a webalkalmazásban melyik fiókba szeretnél belépni.
- 5. A webalkalmazás képernyője frissül és megjelenik a kezdőképernyő.
- 6. A QR-kód 5 percig érvényes. Hogyha 5 percen belül nem olvastad le, akkor nyomd meg az **Új QR-kódot hozok létre** gombot.
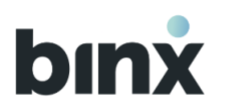

## 2.2. KIJELENTKEZÉS

| bınx | Tranzakció indítás    | zakció történet 🎦 Postaláda 🍐              | 🕞 Kapcsolat 🛛 🗍 Bingó Kft. 🗸   | ) |
|------|-----------------------|--------------------------------------------|--------------------------------|---|
|      | Elérhető egyenleg HUF | Számlatulajdonos neve [] E-pénz számla azo | Jelenlegi fiókom<br>Bingo Kft. |   |
|      | 19 236 000 000        | Adame Wade North 12301230<br>Warren Kft.   | ←] Kijelentkezés               |   |
|      |                       |                                            |                                |   |

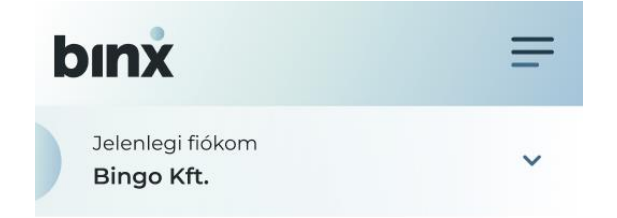

← Kijelentkezés

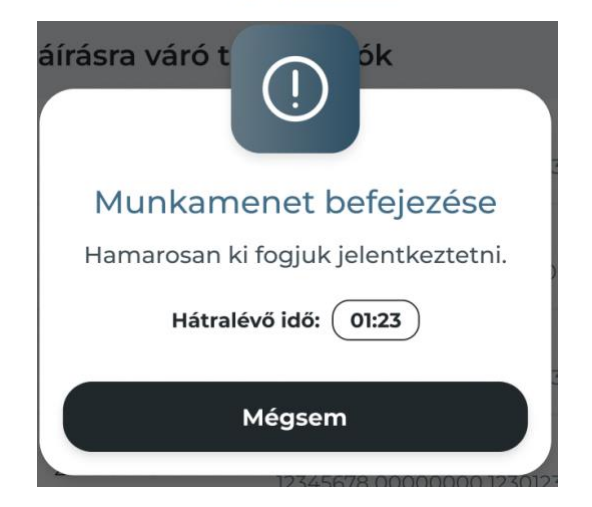

- A kezdőképernyő felső menüsorában nyisd le a Jelenlegi fiókom panelt és válaszd ki a Kijelentkezem gombot. VAGY
  - A hamburger menüben a **Jelenlegi fiókom** panel lenyitását követően válaszd ki a **Kijelentkezem** gombot.
- 2. A felugró ablakban erősítsd meg, hogy szeretnél kijelentkezni.
- 3. A megerősítést követően kijelentkeztetünk, és az alkalmazás nyitóképernyője jelenik meg.

Egy munkamenet legfeljebb 10 perces, így amennyiben inaktív vagy a képernyőn, egy felugró ablakban figyelmeztetünk, hogy hamarosan kijelentkeztetünk. Ha nem erősíted meg, hogy folytatod a munkamenetet, akkor megtörténik az automatikus kijelentkeztetés.

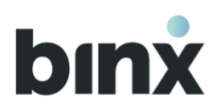

# 2.3. FELHASZNÁLÓI FIÓK KEZDŐKÉPERNYŐJE

| bınx | Tranzakció indítás            | 🗐 Tranzakció történet 🗹 Postaláda 🌔 Kapcsolat 🛛 Product Team 🗸                                                                                          | = |
|------|-------------------------------|----------------------------------------------------------------------------------------------------|---|
|      | Elérhető egyenleg HUF         | Számlatulajdonos neve () E-pénz számla azonosító () Számlaszám ()<br>Product Team Korlátolt 71290627 30400001 00000000 71290627<br>Felelősségű Társaság |   |
| F    | eladataim 2 aláírásra váró tr | nzakció 🚺 🗸                                                                                                    |   |
| Gyo  | rs menü                       | Aláírásra váró tranzakciók (Tranzakció kosarat hozok létre) Összes                                                                                      | > |
| \$   | Tranzakciót indítok           | Azonnali Giro2 - 15 234 Ft Aláírom >                                                                                                    |   |
|      |                               | Azonnali Giro2 - 7 000 Ft Aláirom >                                                                                                    |   |

### Felső menüsor

A felső menüsor mindig látható és elérhető. A **BinX logóra** kattintva visszatérhetsz a kezdőképernyőre.

**Tranzakció indítás** gombra kattintva új tranzakciót rögzíthetsz

**Tranzakció történet** gombra kattintva a tranzakció történet menüpontba juthatsz el. A **Postaláda** gombra kattintva a Postaláda menüpontba jutsz el.

A **Kapcsolat** gombra kattintva a Kapcsolat menüpontba jutsz el.

A **Jelenlegi fiókom** panelen mindig láthatod, hogy melyik felhasználói fiókba vagy bejelentkezve. A panel lenyitásával kijelentkezhetsz az alkalmazásból.

A jobb felső sarokban a **Hamburger menü** ikonját éred el.

#### Fejléc

A kezdőképernyő fejlécében láthatod az aktuális Elérhető egyenlegedet, valamint megtekintheted és a **Másolás gombra** kattintva kimásolhatod a Számlatulajdonos nevét, E-pénz számla azonosítóját és a Számlaszámot.

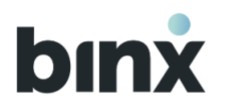

#### Feladataim blokk

Amennyiben vannak végrehajtásra váró feladatai, úgy megjelenik a Feladataim blokk, amely tartalmazza a feladatok darabszámát. A blokk lenyitásával a legsürgősebb feladatok azonnal láthatóak.

| Gyors menü                 |                                                                                            |
|----------------------------|--------------------------------------------------------------------------------------------|
| Tranzakciót indítok        | <b>Gyors menü</b><br>A leggyakrabban használt menüpontok egy kattintásra elérhetőek innen. |
| 🕁 Tranzakció importálás    |                                                                                            |
| Tovább a postaládára       |                                                                                            |
| OO Tovább a partnerlistára |                                                                                            |
| Tovább a számlakifizetésre |                                                                                            |

### Aláírásra váró tranzakciók

Az aláírásra váró tranzakciók listájában legfeljebb a hat legutolsó aláírásra váró tranzakciót jelenítjük meg. Az Összes gombra kattintva pedig átnavigálhat az Aláírásra váró tranzakciók listájára.

Tranzakció aláírási jogosultsággal rendelkező felhasználók számára:

- megjelenik az Aláírom gomb, amelyre kattintva az adott tranzakció aláírását kezdeményezhetik,
- a Tranzakció kosarat hozok létre gombra kattintva kezdeményezhetik kosár összeállítását.

### Tranzakció történet

A tranzakció történet mindig elérhető a kezdőlapról.

Az Összes gombra kattintva átnavigálhatsz a Tranzakció történet menüpontra.

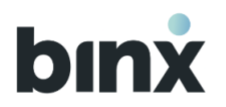

### Alsó menüsor

Az alsó menüsor mindig látható és elérhető. Az adott dokumentumra kattintva új böngésző lapon megnyílik a BinX honlapján publikált dokumentum.

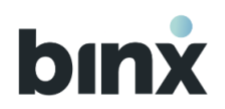

## **3. FELHASZNÁLÓK KEZELÉSE**

## 3.1. Felhasználók menüpont

| کت انع  |                           | manzakcio contenet                  | Postalada     | L Kapcsolat            | Lengo Kit                 |
|---------|---------------------------|-------------------------------------|---------------|------------------------|---------------------------|
| Felha   | isználók                  |                                     |               | Meghívót k             | üldök új felhasználónak   |
| szerepk | ör hozzárendelésre váró f | elhasználók                         |               |                        |                           |
|         | Felhasználó neve          | Szerepkör                           |               | Rendelkezésre álló idő |                           |
| KA      | Kovács András Péter       | Hozzárendelésre vár                 |               | 10:59:32               | Szerepkört rendelek hozzá |
| KA      | Kiss Annamária            | Hozzárendelésre vár                 |               | 10:59:32               | Szerepkört rendelek hozzá |
| Meglévá | ő felhasználók            |                                     |               |                        |                           |
|         | Felhasználó neve          | Szerepkör                           |               | Státusz                |                           |
| ЕК      | Erdélyi Katalin           | Rögzítő Önálló tran<br>3. szerepkör | zakció aláiró | Aktiv                  | >                         |
| FZ      | Fazekas Zoltán Roland     | Rógzitő                             |               | Aktiv                  | >                         |
| WE      | Waligurszky Eleonóra      | Ônálló tranzakció aláíre            | ò Rögzítő     | Aktiv                  | >                         |
|         |                           |                                     |               |                        |                           |

Ebben a menüpontban érhetőek el az ügyfélhez kapcsolódó felhasználói fiókok, valamint itt lehet rendelkezni a szerepkörökről.

A Hamburger menü, Ügyfél fiók menüpont alatti **Felhasználók** gombját kiválasztva juthatsz ebbe a menüpontba.

Amennyiben van szerepkör hozzárendelésre váró felhasználó, úgy megjelenik a **Szerepkör hozzárendelésre váró felhasználók** blokk.

Alapértelmezetten a **Meglévő felhasználók** listája érhető el ebben a menüpontban.

A felhasználókat a nevük alfabetikus sorrendje alapján listázzuk. A listaelemen látható a felhasználó státusza, valamint az aktuális szerepkörei.

A listaelemre kattintva megnyílik a felhasználói fiók adatlapja.

A **Törölt** státuszú felhasználói fiókokat 7 napig jelenítjük meg a lista végén.

A **Meghívót küldök új felhasználónak** gombra kattintva az ügyfélhez kapcsolódóan új felhasználó meghívását kezdeményezheted.

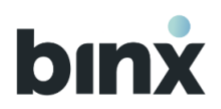

### **3.2.** Szerepkör hozzárendelés

| Tranzakció indítás 🗐 Tranzakció történet                                                                                                    | 🖸 Postaláda 🕼 Kapcsolat (Bingó Kít. )                                                                                                    |
|----------------------------------------------------------------------------------------------------|----------------------------------------------------------------------------------------------------|
| Erdélvi Katalin                                                                                                    |                                                                                                    |
|                                                                                                    |                                                                                                    |
| Feihasználó adatlania                                                                                                    |                                                                                                    |
| i cinazinale adatapja                                                                                                    |                                                                                                    |
| Teijes név<br>Erdélyi Katalin                                                                                                    | Felhasználól azonosító<br>AKJSD2173MASDN                                                                                                    |
| Születési idő<br>1984-09.12.                                                                                                    | Szerepkör<br>① Hozzárendelésre vár                                                                                                    |
| Születési hely<br>Kazincbarcika                                                                                                    | Azonosítás jellege<br>Közvetlen                                                                                                    |
| Anyja neve<br>Erdős Annamária Éva                                                                                                    | i Törlöm a felhasználót                                                                                                    |
|                                                                                                    |                                                                                                    |
|                                                                                                    |                                                                                                    |
| binx Tranzakció inditás 📰 Tranzakció tör                                                                                                    | ténet 🗹 Postaláda 🚯 Kapcsolat (Product Team_ 🗸 ) 🚍                                                                                                    |
| Szerepkör módosítása                                                                                                    |                                                                                                    |
|                                                                                                    |                                                                                                    |
| Szerepkör kiválasztása                                                                                                    |                                                                                                    |
| Felhasználó neve:                                                                                                    | Rogztő     Transakciók rögztelesin, sertmenista kezelterre és tokából funkciókban rögstelere<br>és az ügytélel kapcsolatos intornációk, dökumentumoki megseluntelere zolla<br>fontasianaka |
| Cégjegyző szerepkör hozzáadására a közhiteles nyilvántartásban sze<br>bejegyzés alapján van lehetőség. A beálíttashoz vegye fel a kapcsolar<br>munkatársunkkal chaten keresztül. | rreplő not                                                                                                    |
|                                                                                                    | C Együttes tranzakció aláíró és Rögzítő<br>A rögzítő szerejskölten gáryole vehető funkciski mellett a pérsügyi tranzakciók<br>együttes aláírási jogosultságárs szóló felhatámazás.         |

Vissza

- 1. A felhasználó adatlapján az Adatlap fülön, a Szerepkörök adatnál nyomd meg a **ceruza ikont**.
- 2. Válaszd ki, hogy melyik szerepkört, szerepköröket szeretnéd beállítani.
- 3. A Kiválasztom gombot megnyomva egy pdf-et állítunk elő.
- 4. Amennyiben rendben találod a dokumentumot, a Dokumentumok aláírása 10.1. fejezetben foglaltak szerint fejeződik be a folyamat.
- 5. Sikeres aláírást követően kerül beállításra a szerepkör, és ezt követően a felhasználó beléphet a felhasználói fiókjába.

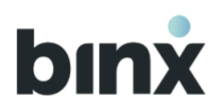

### 3.3. Meghívó küldése

| 🖅 Tranzakció indítás 🗐 Tranzakció t                                              | örténet 🎦 Postaláda                                                                                                    | Kapcsolat                                                                                   | Bingó Kft. ×                                        |
|----------------------------------------------------------------------------------|----------------------------------------------------------------------------------------------------|---------------------------------------------------------------------------------------------|-----------------------------------------------------|
| Meghívó küldése                                                                  |                                                                                                    |                                                                                             |                                                     |
| <b>Új felhasználó meghívása</b><br>Hkjon meg új felhasználót az ügyfélfiókjához: | New<br>Kovács Andr<br>+36 Tahter<br>30 71<br>© A megadott<br>felhasznác                                                                                               | ás Péter<br>volan<br>2 27 77<br>telefonszám validálásával fog ti<br>egszakítom a folyamatot | udní regisztrální a meghívott<br>Meghívót generálok |
| Tranzakció inditás 🗐 Tranzakció tö                                               | rténet 🎦 Postaláda                                                                                                    | (A Kapcsolat                                                                                | Bingó Kft. •                                        |
| Meghívó küldése                                                                  |                                                                                                    |                                                                                             |                                                     |
| 5                                                                                | Azonositás szükséges<br>Királik, azonositás magát a telefonja<br>egitségévél kazután ezen a felületen tud<br>megosztani a meghivót.<br>Rendelkezésre álló idő: (2422) | ja                                                                                          |                                                     |

- A Meghívót küldök új felhasználónak gombot kiválasztva új személyt hívhatsz meg az ügyfélhez kapcsolódó felhasználói fiók regisztrációra.
- 2. Add meg a meghívott személy teljes nevét.
- Add meg a meghívott személy telefonszámát. Fontos, hogy a meghívott személy kizárólag ezen telefonszám megerősítésével tud majd regisztrálni, módosításra nem lesz lehetősége.
- 4. Amennyiben rendben találtad az adatokat, nyomd meg a **Meghívót hozok létre** gombot.
- 5. Várakoztató képernyő jelenik meg, amely szerint a azonosítanod kell magadat a BinX mobilalkalmazásban.
- 6. A mobil alkalmazásba belépve:

A **Feladatok menüpontban** megtalálod a meghívó küldésre vonatkozó feladatot, amelyet kiválasztva elvégezheted a tranzakció jóváhagyását. 5 perc áll rendelkezésedre, utána újra kell kezdened a meghívó létrehozását.

Biometrikus/PIN azonosítást követően, ha a felugró ablakban a Megosztom a meghívót gombot választod, akkor mobilon folytathatod a meghívó megosztását a 8.3. fejezetben leírtak szerint. Ha weben folytatnád, térj vissza a webes felületre, ahol a várakoztató képernyő frissülni fog.

- 7. Ha weben folytatnád, térj vissza a webes felületre, ahol a várakoztató képernyő frissülni fog, ahol megtekintheted a meghívó adatait:
  - **Meghívó kód:** 6 karakter hosszú alfanumerikus kód. A meghívott személy ezen kód beírásával tudja elkezdeni a regisztrációs folyamatot.

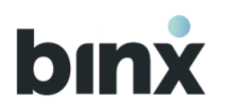

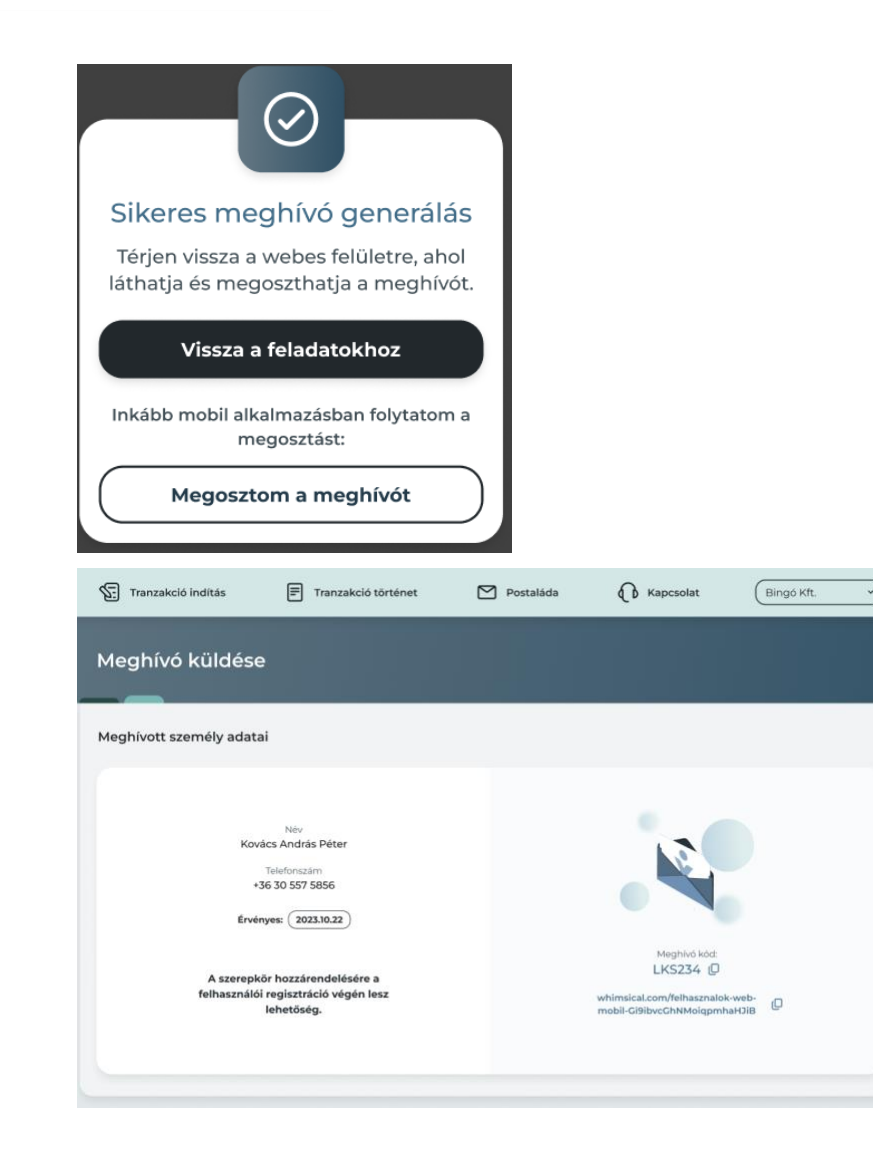

- **Meghívó link:** A linkre kattintva a meghívott személy könnyen benavigálhat a regisztrációs folyamatba.
- **Meghívó érvényességi ideje:** a meghívó létrehozásától számított 24 óra.
- 8. A **Másolás ikonra** kattintva kimásolhatod az adatokat és megoszthatod a meghívott személlyel.
- 9. Ha elnavigálsz a képernyőről, a meghívó utólagos előhívására nem lesz lehetőséged, de bármikor létrehozhatsz új meghívót.

|  | ( | Π | ) |  |
|--|---|---|---|--|
|  | ` | - | 1 |  |

Vállakozások vezető tisztségviselő cégjegyzői, valamint egyéni vállalkozók meghívó nélkül is kezdeményezhetnek regisztrációt BinX szerződéssel rendelkező vállalkozásukhoz.

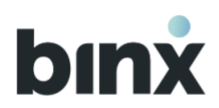

#### 3.4. Másik felhasználói fiókjának törlése

| Tranzakció indítás              | Tranzakció történet | Postaláda                                           | Kapcsolat                         | Bingó Kft. 👻                  |
|---------------------------------|---------------------|-----------------------------------------------------|-----------------------------------|-------------------------------|
| Erdélvi Katalin                 |                     |                                                     |                                   |                               |
| Felhasználók > Erdélyi Katalin  |                     |                                                     |                                   |                               |
| elhasználó adatlapja            |                     |                                                     |                                   |                               |
| Teljes név                      |                     | Felhasználói az                                     | tonosító                          |                               |
| Erdélyi Katalin                 |                     | AKJSD2173M                                          | ASDN                              |                               |
| Születési idő<br>1984.09.12.    |                     | Szerepkör<br>Együttes cégjeg                        | Iyző Q                            | A                             |
| Születési hely<br>Kazincharcika |                     | Aláiró part                                         | ner: Kovács András Péter          | <sup>c</sup>                  |
| Anyja neve                      |                     | <ul> <li>Vezeto tisz</li> <li>Jelenleg n</li> </ul> | incs olyan aktív felhasználó, aki | vel cégszerű együttes aláírás |
| Erdős Annamária Éva             |                     | Aláiró Q                                            | 5.                                |                               |
|                                 |                     | Azonosítás jelle<br>Közvetett                       | ege                               | Q                             |
|                                 |                     |                                                     |                                   | 🔟 Törlöm a felhasználót       |

- 1. Amennyiben egy másik felhasználó felhasználói fiókját szeretnéd törölni, a felhasználó adatlapján az Adatlap blokk alján nyomd meg a Törlöm a felhasználói fiókot gombot.
- 2. Megerősítést kérünk, hogy valóban törölni szeretnéd-e a fiókot, mert a művelet nem visszavonható. A megerősítéshez válaszd a Törlöm gombot.
- 3. A Törlöm gomb megnyomása után a Kapcsolat menüpontba irányítunk, ahol kollegáink segítségével chaten keresztül tudod befejezni a felhasználó fiók törlését.
- 4. Miután törlésre kerül a fiók, a felhasználó a továbbiakban nem léphet be a felhasználói fiókba.

Vállakozások Figyelmeztető üzenetet írunk ki, amennyiben a kiválasztott felhasználói fiók törlésével a vállalkozás rendelkező nélkül marad. A törlés továbbra is lehetséges, de egyes funkciók nem végezhetőek el a továbbiakban a megfelelő felhatalmazással rendelkező felhasználó érkezéséig.

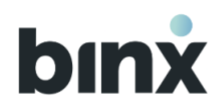

### 3.5. Másik felhasználó eszközének törlése

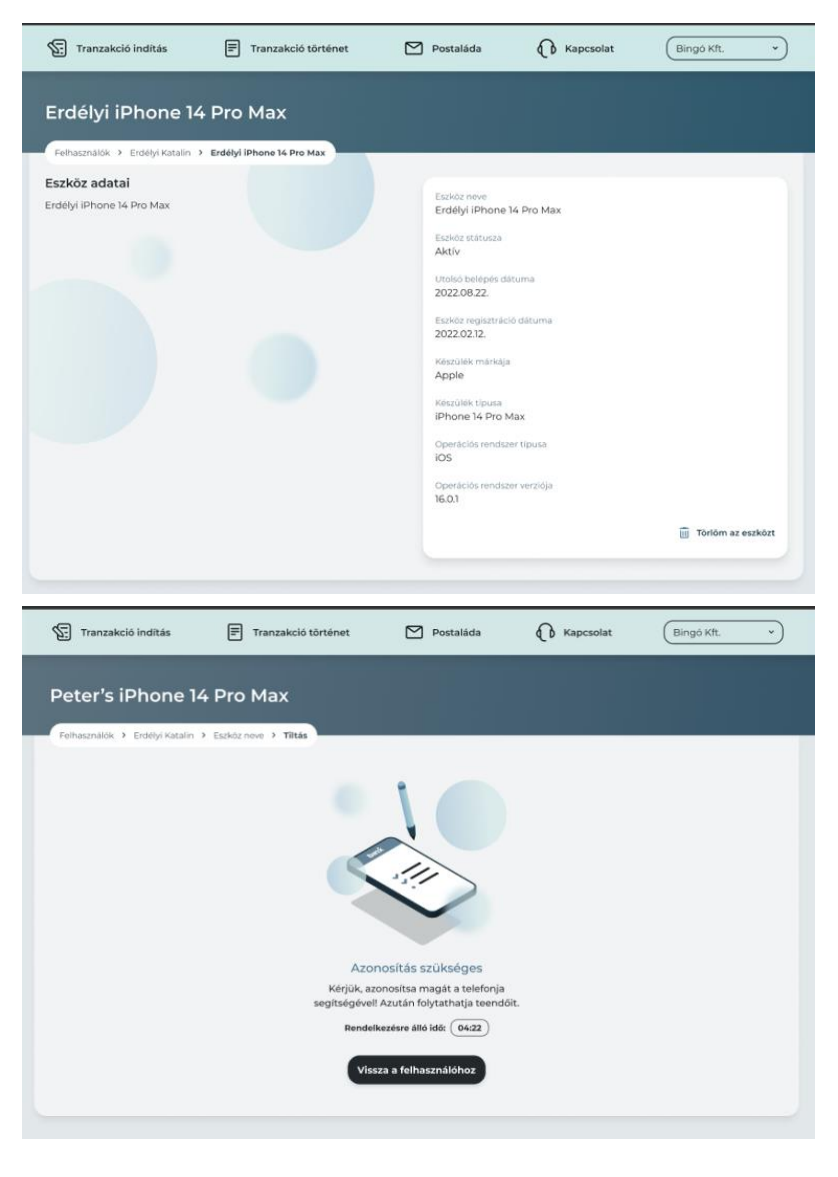

- A kiválasztott felhasználó adatlapján az Eszközök fülön válaszd ki a tiltásra váró eszközt.
- 2. Az eszköz adatlapján válaszd ki a **Törlöm az eszközt** gombot.
- 3. Add meg az eszköz letiltás okát:
  - 3.1. Amennyiben a felhasználó nem dolgozik már a cégnél, az eszköz törlésével a felhasználói fiók nem szűnik meg automatikusan. Emiatt a Felhasználói fiók törlését javasoljuk ebben az esetben.
  - 3.2. Amennyiben a felhasználó eszköze már nincs a birtokában, a válasz kiválasztásával és a **Törlöm** gomb megnyomásával továbbléphetsz a folyamatban.
- 4. Várakoztató képernyő jelenik meg, amely szerint azonosítanod kell magadat a BinX mobilalkalmazásban.
- 5. Sikeres azonosítást követően az eszköz törlésre kerül, és a felhasználó a továbbiakban nem tud belépni az eszközön a BinX alkalmazásba.

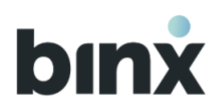

## 4. ADATAIM, ESZKÖZEIM

| bınx               | Tranzakció indítás                   | Tranzakció történet    | Postaláda        | Kapcsolat | Product Team V            | = |
|--------------------|--------------------------------------|------------------------|------------------|-----------|---------------------------|---|
| AND                | REA FÜZVÖLGYI                        |                        |                  |           |                           |   |
| Kezdőlap<br>Adatla | <ul> <li>Személyes adatok</li> </ul> |                        |                  |           |                           |   |
| 2024               | . 04. 30. óta vagy a BinX regi       | sztrált felhasználója. |                  |           |                           |   |
| Felhas<br>27297    | sználói azonosító<br>7129            |                        | Státusz<br>Aktív |           |                           |   |
|                    |                                      |                        |                  | N         | 4egtekintem az adatokat 🗸 |   |

| Szerzekör<br>Régzítő Q Onálló tranzakció aláíró Q Onálló cégjegyző Q C | <ul> <li>Hozzájárulok a marketing célů megkeresésekhez</li> <li>Hozzájárulok a vélemény- és piac kutatási célů<br/>megkeresésekhez</li> <li>Hozzájárulok a profilalkotáson alapuló, ügyfélre szabott<br/>ajánlatok küldéséhez.</li> </ul> |
|------------------------------------------------------------------------|----------------------------------------------------------------------------------------------------|
|------------------------------------------------------------------------|----------------------------------------------------------------------------------------------------|

### 4.1. Személyes adatok

- 1. A saját adatlapodat az alábbi helyekről érheted el:
  - A Hamburger menüben a Fiók beállítások menüponton belül az **Adataim, Eszközeim** menüpontot kiválasztva.
  - A Hamburger menü Ügyfél fiók menüpontjának
     Felhasználók gombját kiválasztva, a listában a saját nevedre kattintva.
- 2. Megtekintheted az aktuális adataidat.
- 3. Amennyiben adatváltozást jelentenél be, vagy a Kiemelt közszereplői nyilatkozatot módosítanád, chaten keresztül vedd fel a kapcsolatot munkatársunkkal.
- 4. Nyomd meg a ceruza ikont a megfelelő adat mellett:
  - szerepkör módosításhoz járj el a Szerepkör hozzárendelés fejezetben leírtak szerint.
  - telefonszám módosításhoz
  - e-mail cím módosításhoz
- 5. Amennyiben az opcionális nyilatkozatokat módosítanád, chaten keresztül vedd fel a kapcsolatot munkatársunkkal.
- 6. Amennyiben a saját felhasználói fiókodat módosítanád, nyomd meg a **Törlöm a fiókomat** gombot.

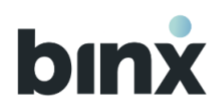

## 4.2. Saját felhasználói fiók törlése

| aladonzani<br>3820 111 11 11<br>Imail clim<br>minita Brininta.hu<br>Szerepkör<br>Regyztő Q Onálló tranzakció aláíró Q Onálló cégjegyző Q I | Opcionális nyilatkozatok           Hozzájárulok a marketing célú megkeresésekhez           Hozzájárulok a vélemény- és piac kutatási célú megkeresésekhez           Hozzájárulok a profilalkotáson alapuló, ügyfélre szabott ajánlatok küldéséhez. |
|----------------------------------------------------------------------------------------------------|----------------------------------------------------------------------------------------------------|
| Azonositás jellege<br>Közvetlen                                                                                                    |                                                                                                    |

- 1. A saját adatlapodon nyomd meg a **Törlöm a fiókomat** gombot.
- 2. A törléshez megerősítést kérünk, mert a művelet nem visszavonható.
- 3. Megerősítéshez nyomd meg a **Törlöm** gombot.
- 4. Egyéni vállalkozó nem törölheti a saját felhasználói fiókját, hanem a szerződés felmondására van lehetősége.
- 5. Tájékoztató üzenetet írunk ki, amennyiben a felhasználói fiók törlésével az ügyfél rendelkező nélkül marad.
- 6. A Törlöm gomb megnyomása után a Kapcsolat menüpontba irányítunk, ahol kollegáink segítségével chaten keresztül tudod befejezni a felhasználó fiók törlését...

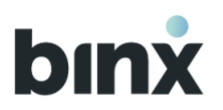

## 4.3. Eszközeim

| szközeim                  |                 |                             |   |
|---------------------------|-----------------|-----------------------------|---|
| Peter's iPhone 14 Pro Max | Státusz: Aktív  | Utolsó belépés: 2022.09.27. | > |
| Peter's Tablet 14 Pro Max | Státusz Aktív   | Utolső belépés: 2022.09.27. | > |
| Peter's iPhone 14         | Státusz: Aktív  | Utolső belépés: 2022.09.27. | > |
| Peter's iPhone 13         | Státusz: Törölt | Utolsó belépés: 2022.09.27. | > |
|                           |                 |                             |   |

| Felhasználók > Erdélyi Katalin > Erdélyi iPhone 14 Pro Ma | ax                                  |
|-----------------------------------------------------------|-------------------------------------|
| szköz adatai                                              |                                     |
| rdélvi iPhone 14 Pro Max                                  | Eszköz neve                         |
|                                                           | Erdelyi iPhone 14 Pro Max           |
|                                                           | Eszköz státusza                     |
|                                                           | Aktiv                               |
|                                                           |                                     |
|                                                           | Utolsó belépés dátuma               |
|                                                           | 2022.08.22.                         |
|                                                           | Eszköz regisztráció dátuma          |
|                                                           | 2022.02.12.                         |
|                                                           |                                     |
|                                                           | Készülék márkája                    |
|                                                           | Apple                               |
|                                                           | Kóczűlők tímusa                     |
|                                                           | iPhone 14 Pro Max                   |
|                                                           |                                     |
|                                                           | Operációs rendszer típusa           |
|                                                           | iOS                                 |
|                                                           | On and side sensitivity in reliable |
|                                                           | 16 01                               |
|                                                           | 10.001                              |
|                                                           | III Törlöm az eszközt               |
|                                                           |                                     |

- 1. Az **Eszközeim** listában megtekintheted az aktuális, aktív Eszközeidet.
- 2. Ezeken az eszközökön be tudsz lépni a BinX-be és eléred az összes felhasználói fiókodat.
- 3. A Törölt státuszú eszközök 7 naptári napig megtekinthetőek a listában.
- 4. Az eszközre kattintva megjelenik az eszköz adatlapja. Az adatlapról kezdeményezheted:
  - 4.1. az eszköz törlését a **Törlöm az eszközt** gomb megnyomásával.

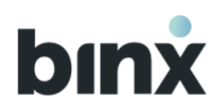

## **5. FELADATOK MENÜPONT**

| Feladatok (29)                                                              |             |              | Osszes                          |
|-----------------------------------------------------------------------------|-------------|--------------|---------------------------------|
| Mai napon lejáró feladatok                                                  |             |              | Osszes<br>Mobilos<br>Minden más |
| Feladat neve                                                                | Határidő    | Lajárati idő |                                 |
| 1234. sorszámú tranzakció kosár aláirásra vár                               | 2023.01.18. | 02:43        | D ,                             |
| 1234. sorszámú tranzakció aláírásra vár                                     | 2023.01.18. | 02:43        | Ω,                              |
| 1234. sorszámú tranzakció                                                   | 2023.0138.  | 02:43        | о,                              |
| Partner rögzítés aláírásza vár                                              | 2023.0138.  | 02:43        | с<br>п,                         |
| Partner módosítás aláírásra vár                                             | 2023.0138.  | 03:43        | ш.,                             |
| Dartmer Hislée abléefera vér                                                | 2012 0118   | 07-07        |                                 |
| Szerepkörre váró felhasználó elutasítás aláírásra                           | 2023/01/00  | 03.43        | ω,                              |
| vár                                                                         | 2023.0108.  | 03043        | U ,                             |
| Saját felhasználoi flók törlés aláírása                                     | 2023.01.18. | 03:43        | U ,                             |
| Saját eszköz törlése                                                        | 2023.01.18. | 03:43        | U ,                             |
| Másik felhasználó eszköz törlés aláírása                                    | 2023.0138.  | 03:43        | Q ,                             |
| Telefonszám módosítás                                                       | 2023.01.18. | 03:43        | Q >                             |
| E-mail cím módositás                                                        | 2023.01.18. | 03:43        | Q ,                             |
| Opcionális nyilatkozatok módosítása                                         | 2023.0138.  | 03:43        | Q >                             |
| Új felhasználó meghívása                                                    | 2023.01.18. | 03:43        | Q >                             |
| Push üzenet beällitäs mödositäsa                                            | 2023.0138.  | 03:43        | Q ,                             |
| Fizetési kérelem elutasítása                                                | 2023.01.18. | 03:43        | O,                              |
| Új felhasználó szerepkör hozzárendelésre vár                                | 2023.0138.  | 18:03:43     | >                               |
| További feladatok                                                           |             |              | 12 felac                        |
| Feladat neve                                                                | Határidő    | Lejárati idő |                                 |
| Új felhasználó szerepkör hozzárendelésre vár                                | 2023.0118.  |              | >                               |
| 1234. sorszámú (félig aláírt) tranzakció törlésre<br>vár                    |             |              | >                               |
| Benyújtott tranzakció törlése                                               |             |              | >                               |
| 4 láírásra váró tranzakció                                                  |             |              | >                               |
| Számla szerződés módosítása -<br>számlacsomagváltás                         |             |              | >                               |
| Számla szerződés megszüntetése                                              |             |              | ,                               |
| Új felhasználó szerepkör hozzárendelési<br>megbízása cégszerű aláírásra vár |             |              | >                               |
| Szerepkör módosítás cégszerű aláírása                                       |             |              | >                               |
| Másik felhasználói fiók törlés cégszerű aláírás                             |             |              | >                               |
| Flageit telefonszám                                                         |             |              | >                               |
| Beérkező fizetési kérelem                                                   |             |              | >                               |
| Beérkező fizetési kérelmek letiltása                                        |             |              | >                               |
| Beérkező fizetési kérelmek bekapcsolása                                     |             |              | >                               |
| Benyújtott tranzakció törlése                                               |             |              | >                               |
|                                                                             |             |              |                                 |

A Feladatok menüpontot eléred:

- a Kezdőoldalon (amennyiben van végrehajtásra váró feladatod), illetve
- a Hamburger menü Feladatok menüpontját kiválasztva.

A feladatok két nagy blokkra tagolódik:

- a Mai napon lejáró feladatokra és
- a További feladatokra.

A listában a mobil ikonnal jelölt tételek kizárólag mobilalkalmazásban hajthatóak végre, itt tájékoztató jelleggel tüntetjük fel.

Minden feladat rövid elnevezése és határideje látható a listában. A listaelemet kiválasztva a feladat típusától függően vagy egy áttekintő képernyőt jelenítünk meg, ahol jóváhagyhatod vagy elvetheted a feladatot, vagy átirányítunk abba a menüpontba, ahol végrehajthatod a feladatot. Amennyiben egy webalkalmazásban kezdett feladat végrehajtásához biometrikus/PIN azonosítás szükséges, úgy a mobilalkalmazásban kell befejezni a folyamatot. A legtöbb feladatnál ilyenkor új 5 perces lejáratú feladat generálódik. Dokumentum jóváhagyása esetén a mobil alkalmazásban az eredeti feladat hagyható jóvá.

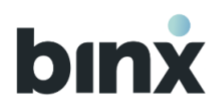

### 5.1. Dokumentumok aláírása

Amennyiben egy megbízás végrehajtásához rendelkezésre jogosult felhasználó aláírása szükséges, akkor pdf dokumentumot hozunk létre, amelyet alá kell írni. A pdf dokumentumokat a **Cégjegyző,** illetve az **Egyéni vállalkozó** szerepkörökkel rendelkező felhasználók írhatják alá.

Az alábbi megbízások esetén szükséges rendelkezésre jogosultak aláírása:

| Dokumentum típus                                                                                                    | Rendelkező aláírása<br>szükséges? |
|----------------------------------------------------------------------------------------------------|-----------------------------------|
| Elektronikus pénz szolgáltatási és ehhez kapcsolódó<br>pénzforgalmi szolgáltatásokra vonatkozó<br>SZERZŐDÉS          | $\checkmark$                      |
| Ügyfél tényleges tulajdonosi nyilatkozata<br>Jogi személy, vagy jogi személyiséggel nem rendelkező<br>szervezet      | $\checkmark$                      |
| Tényleges tulajdonosok kiemelt közszereplői nyilatkozata<br>A Pmt. 9. § (2)-ben előírt kötelezettség végrehajtásához | $\checkmark$                      |
| FATCA és CRS nyilatkozat természetes személy részére                                                                 | $\checkmark$                      |
| FATCA és CRS nyilatkozat jogi személy részére                                                                        | $\checkmark$                      |
| Felhasználói fiók regisztráció meglévő ügyfelekhez                                                                   | $\checkmark$                      |

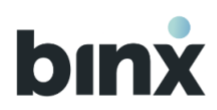

| Felhasználói fiók törlése                                                                                                    | $\checkmark$ |
|----------------------------------------------------------------------------------------------------|--------------|
| Meghatalmazás visszavonása                                                                                                    | $\checkmark$ |
| Meghatalmazás                                                                                                    | $\checkmark$ |
| Elektronikus pénz szolgáltatási és ehhez kapcsolódó<br>pénzforgalmi szolgáltatásokra vonatkozó szerződés, valamint<br>Fizetési kártya kibocsátási szerződés<br>Ügyfél általi rendes felmondása   | $\checkmark$ |
| Elektronikus pénz szolgáltatási és ehhez kapcsolódó<br>pénzforgalmi szolgáltatásokra vonatkozó szerződés, valamint<br>Fizetési kártya kibocsátási szerződés<br>Ügyfél általi azonnali felmondása | $\checkmark$ |
| Nyilatkozat Pozitív egyenleg átutalásához                                                                                                    | $\checkmark$ |

### 5.1.1. Amennyiben Rögzítő vagy Tranzakció aláíró szerepkörrel rendelkezel

Az adott megbízás rögzítésekor az **Aláírásra küldöm** gomb kiválasztását követően értesítünk róla, hogy az aláírásra küldés sikeres volt, cégjegyző/egyéni vállalkozó szerepkörű felhasználók push értesítést kaptak (amennyiben engedélyezték push üzenet küldését) és generálódott feladat a számukra. A továbbiakban a dokumentumot a **Postaládában** az **Egyéb dokumentumok** fülön, az **Aláírásra váró dokumentumok** között követheted nyomon.

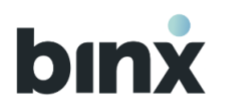

## 5.1.2. Amennyiben Cégjegyző/Egyéni vállalkozó szerepkörrel rendelkezel

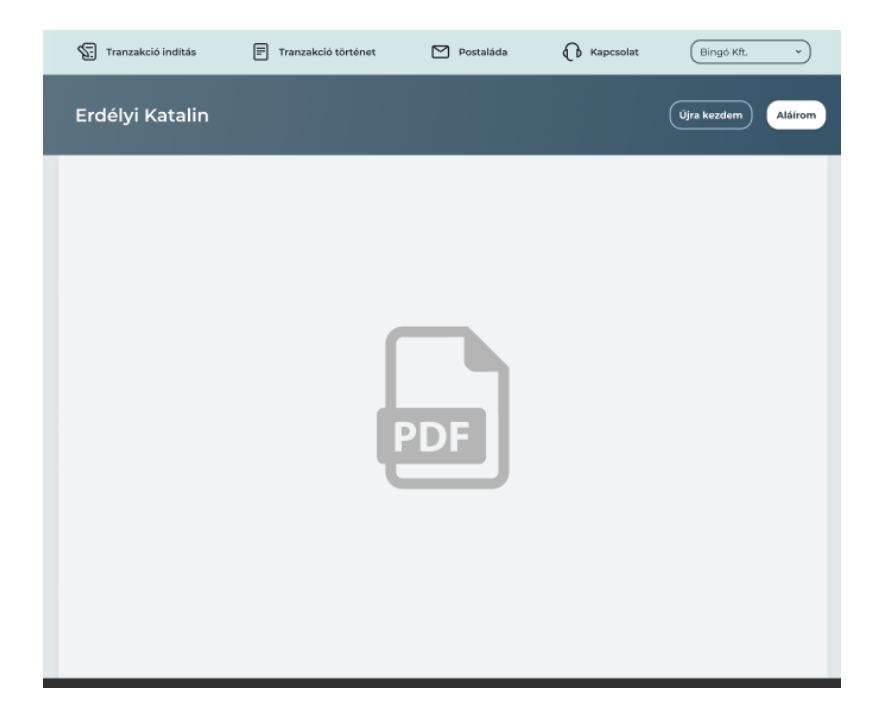

Webalkalmazásban dokumentum aláírását kezdeményezni tudod az Aláírom gombra kattintva, de az aláírást a mobilalkalmazásban szükséges végrehajtanod az 10.1 fejezetben foglaltak szerint.

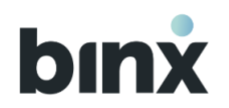

# 6. TRANZAKCIÓK

## 6.1. Tranzakció indítása

Tranzakció rögzítését az alkalmazáson belül több helyről is lehet indítani:

- A Felső menüsorban a **Tranzakció indítás** gombra kattintva.
- A kezdőképernyőn a Gyors menüben a Tranzakciót indítok gombra kattintva
- A Hamburger menüben a **Műveletek** gomb lenyitását, majd a **Tranzakció indítás** gombra kattintva
- Tranzakció történetből üres lista nézetben Tranzakció indítás gombra kattintva
- Partner adatlapról dedikáltan a választott partnernek a Tranzakció indítás gombot kiválasztva
- Amint elérhetővé válik az alkalmazásban, a Számlakifizetés menüpontban (itt a számlázz.hu weboldalon megfelelő csomaggal rendelkező ügyfelek számára válhat elérhetővé a bejövő számlák alapján tranzakciók generálása).

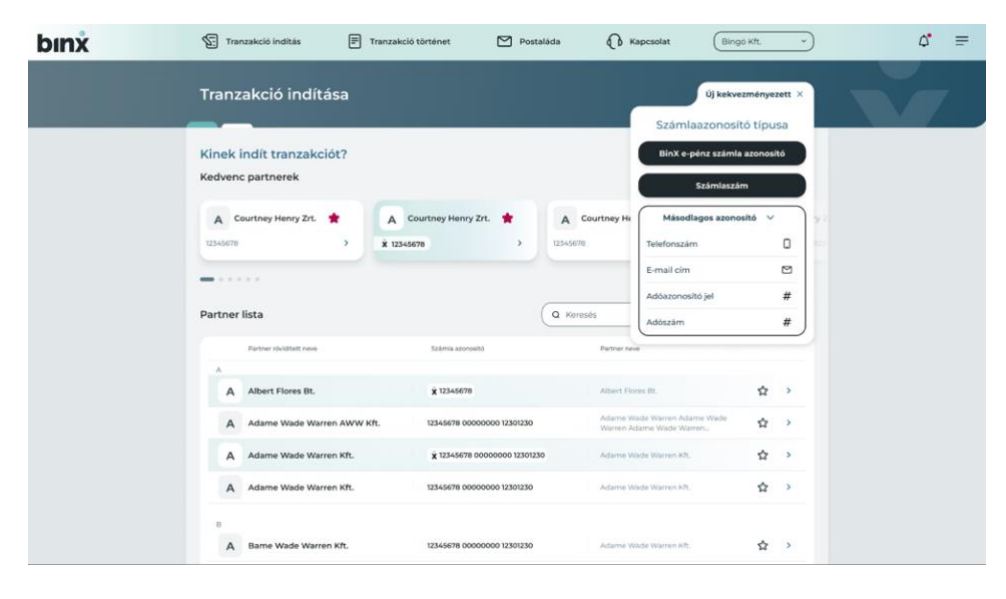

- Első lépésként a tranzakció kedvezményezettjét kell megadnod. A partnerlistából válaszd ki, hogy kinek szeretnél utalni. Amennyiben új kedvezményezettnek szeretnél utalni, válaszd ki az Új kedvezményezett gombot.
- 2. új kedvezményezett rögzítése esetén az **Új kedvezményezett** ikonra kattintva válaszd ki, hogy a kedvezményezett milyen **számlaazonosító típussal** rendelkezik. A kedvezményezetti adatok rögzítésének a szabályai a Partner rögzítésre vonatkozó 13.3 fejezetben leírtakkal megegyezik.
- 3. Másodlagos azonosító esetén a Kedvezményezett neve nem kötelező adat.
- Amennyiben szeretnéd elmenteni a partnert, hagyd bepipálva a Mentem partnerként dobozt. Ebben az esetben a Kedvezményezett rövidített nevét is kötelező megadnod. A

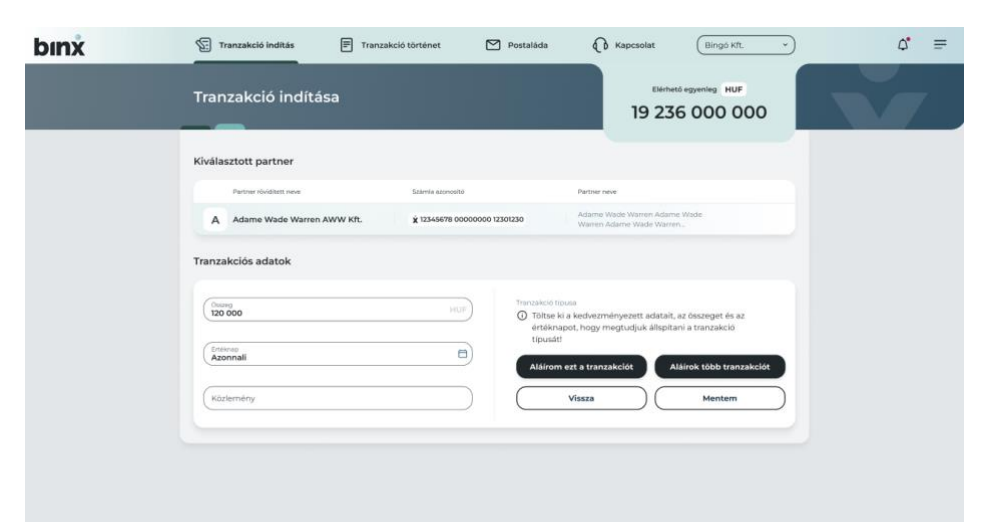

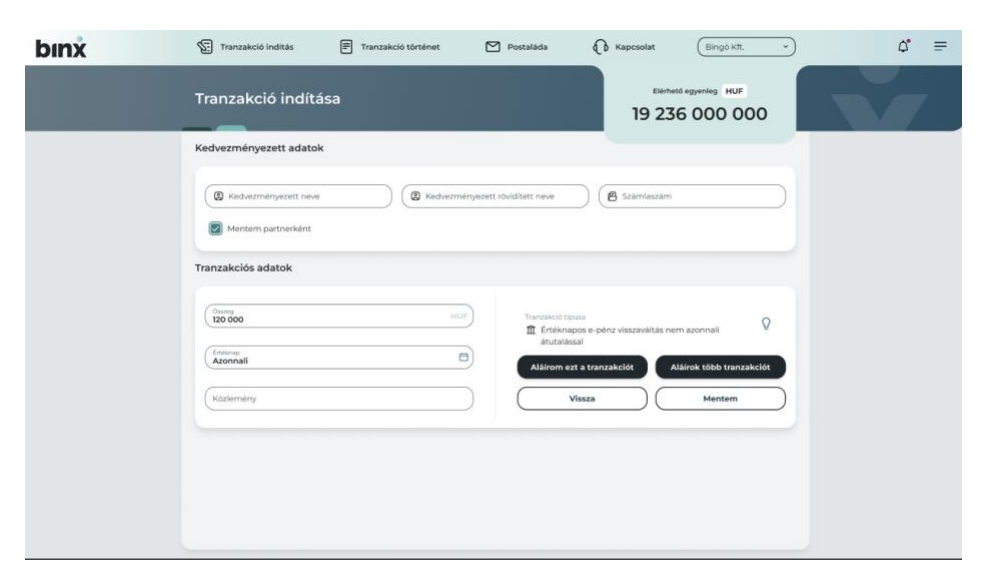

partner mentésére a tranzakció sikeres aláírásával egyidőben kerül sor.

- 5. A következő képernyőn add meg a tranzakció összegét. Az összegnek nagyobbnak kell lennie, mint 0, és csak kerek egész HUF összeg lehet.
- 6. Az értéknap alapértelmezetten Amint lehetséges értéket vesz fel (ez az érték azt jelenti, hogy a sikeres benyújtástól számított legkorábbi időpontban megkezdődik a feldolgozási folyamat). Ennek az értéknek a módosítása lehetséges. A Naptár ikonra kattintva egy felugró ablakban legfeljebb 90 naptári nappal előre ki lehet választani az értéknapot. A nap kiválasztását követően nyomd meg a Kiválasztom gombot. Amennyiben meggondolod magad, ugyanitt van lehetőség kiválasztott értéknap Amint lehetséges értékre történő visszaállítására.
- 7. A tranzakció összeg és az értéknap adatok ismeretében megadásra/frissítésre kerül a tranzakció típusa.
- 8. **Közlemény** rögzítésére van lehetőség. A közlemény legfeljebb 140 karakter hosszúságú szabadszöveges tartalom lehet.
- 9. Amennyiben rendben kitöltötted az adatokat, szerepkörtől függően az alábbiakra van lehetőséged:
  - Rögzítő szerepkör: Mentem gombot kiválasztva a tranzakció mentésre kerül az Aláírásra váró tranzakciók listájába. Ezzel egyidőben a tranzakció aláírási jogosultsággal rendelkező felhasználók Feladatai között megjelenik az aláírásra váró tranzakció.
  - Tranzakció aláíró, Cégjegyző vagy Egyéni vállalkozó szerepkörök:

**Mentem** gombot kiválasztva a tranzakció mentésre kerül az Aláírásra váró tranzakciók listájába. Ezzel egyidőben a

# bınx

| Tranzakció indítása         Indította tranzakció aláírást         Elindította a tranzakció aláírást         Telefonján írja alá a tranzakciót         Rendelkezésre álló idó: (±422) | Tranzakció indítás | Tranzakció történet | Postaláda                  | Kapcsolat | Bingó Kft. • |
|----------------------------------------------------------------------------------------------------|--------------------|---------------------|----------------------------|-----------|--------------|
| Elindította a tranzakció aláírást<br>Telefonján írja alá a tranzakciót<br>Rendelkezésre álló idő: (0422)                                                                             | Tranzakció indítá  | isa                 |                            |           |              |
| Elindította a tranzakció aláírást<br>Telefonján írja alá a tranzakciótl<br>Rendelkezésre álló idő: (04:22)                                                                           |                    |                     |                            |           |              |
| Elindította a tranzakció aláírást<br>Telefonján írja alá a tranzakciót!<br>Rendelkezésre álló idő: (04:22)                                                                           |                    |                     |                            |           |              |
| Elindította a tranzakció aláírást<br>Telefonján írja alá a tranzakciótl<br>Rendelkezésre álló idő: (0422)                                                                            |                    |                     |                            |           |              |
| Elindította a tranzakció aláírást<br>Telefonján írja alá a tranzakcióti<br>Rendelkezésre álló idő: (04:22)                                                                           |                    |                     |                            |           |              |
| Telefonján írja alá a tranzakciót!<br>Rendelkezésre álló idő: 04:22                                                                                                    |                    | Elindított          | a a tranzakció aláírás     | t         |              |
| Rendelkezésre álló idő: (04:22)                                                                                                    |                    | Telefonja           | án írja alá a tranzakciót! | P6        |              |
|                                                                                                    |                    | Rendelk             | ezésre álló idő: 04:22     |           |              |
| Vissza a tranzakciókhoz                                                                                                    |                    | Vissz               | a a tranzakciókhoz         |           |              |
|                                                                                                    |                    |                     |                            |           |              |

tranzakció aláírási jogosultsággal rendelkező felhasználók Feladatai között megjelenik az aláírásra váró tranzakció.

Aláírom a tranzakciót gombot kiválasztva a tranzakció mentésre kerül az Aláírásra váró tranzakciók listájába. Ezzel egyidőben a tranzakció aláírási jogosultsággal rendelkező felhasználók Feladatai között megjelenik az aláírásra váró tranzakció. Valamint egy várakoztató képernyő jelenik meg, amely szerint a tranzakció jóváhagyásához be kell lépned a BinX mobilalkalmazásba. A következő pont tartalmazza a jóváhagyás folyamatát.

Aláírok több tranzakciót gombot kiválasztva a tranzakció mentésre kerül az Aláírásra váró tranzakciók listájába. Ezzel egyidőben a tranzakció aláírási jogosultsággal rendelkező felhasználók Feladatai között megjelenik az aláírásra váró tranzakció. Valamint átnavigálunk az Aláírásra váró tranzakciók listájába, hogy tranzakció aláírási kosarat hozhass létre.

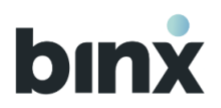

### 6.2. Tranzakció aláírása tranzakció rögzítés végén

| Tranzakció indítás | 🗐 Tranzak | ció történet        | Postaláda                                                                            | Kapcsolat | Bingó Kft. 🔹 |
|--------------------|-----------|---------------------|--------------------------------------------------------------------------------------|-----------|--------------|
| Tranzakció indí    | tása      |                     |                                                                                      |           |              |
|                    |           | Elindítot<br>Render | ta a tranzakció aláírást<br>iján írja alá a tranzakciót!<br>Ikezésre álió idő: 04:22 |           |              |
|                    |           | Viss                | sza a tranzakciókhoz                                                                 |           |              |

Tranzakció rögzítés végén az **Aláírom a tranzakciót** gombra kattintva várakoztató képernyő jelenik meg, amely szerint a tranzakció jóváhagyásához be kell lépned a BinX mobilalkalmazásba.

A mobil alkalmazásba belépve:

A **Feladatok menüpontban** megtalálod a tranzakció aláírására vonatkozó feladatot, amelyet kiválasztva elvégezheted a tranzakció jóváhagyását. 5 perc áll rendelkezésedre, utána az aláírásra váró tranzakciók listájából kezdheted újra a jóváhagyási folyamatot.

Jóváhagyást követően az alábbiakról tájékoztatást nyújtunk felugró ablakban:

- Amennyiben megfelelő számú jóváhagyás érkezett a tranzakcióra, a tranzakció benyújtásra kerül.
- Amennyiben 2. aláírás szükséges, az Aláírásra váró tranzakciók listájában marad, és 2. aláírásra vár.

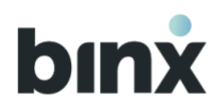

### 6.3. Aláírásra váró tranzakciók listája

Az aláírásra váró tranzakciók listáját az alkalmazáson belül több helyről is elérhető:

- A kezdőképernyőn az Aláírásra váró tranzakciók blokkban az Összes gombra kattintva.
- A Hamburger menüből a **Műveletek** gombot majd a Tranzakció aláírás gombot megnyomva vagy a **Tranzakció történet** gombot majd az **Aláírásra váró** gombot megnyomva.

Az aláírásra váró tranzakciók listáját a kizárólag **Rögzítő szerepkörrel** rendelkező felhasználók csak megtekinthetik. A **Tranzakció aláíró, Cégjegyző vagy Egyéni vállalkozó szerepkörrel** rendelkező felhasználók kezdeményezhetik egyedi tranzakciók aláírását, vagy tranzakció kosár létrehozását.

| Tranzakció indítás 🗐 🗐                                                    | Tranzakció történet       | Postaláda    | 🕜 Kapo      | solat Bingó Kft.                |
|---------------------------------------------------------------------------|---------------------------|--------------|-------------|---------------------------------|
| áírásra váró tranzak                                                      | ciók                      |              |             |                                 |
| nzakciók 🖓                                                                |                           |              |             | Tranzakció kosarat hozok lé     |
| Aláírásra váró Nem benyújtott                                             |                           |              |             |                                 |
| $\downarrow\uparrow$ Kedvezményezett rövidített neve $\downarrow\uparrow$ | Számla azonosító ↓ 🕇      | Értéknap ↓ 🕇 | Rögzítés ↓↑ | Összeg ↓↑                       |
| Albert Flores Bt.                                                         | 12345678 0000000 12301230 | 2023.02.03.  | 2023.02.02. | ① - 65 675 200 HUF →            |
| Albert Flores Bt.                                                         | 12345678 0000000 12301230 | 2023.02.03.  | 2023.02.02. | Második aláírásra vár 200 HUF > |
| Albert Flores Bt.                                                         | 12345678 0000000 12301230 | 2023.02.03.  | 2023.02.02. | ① - 65 675 200 HUF >            |
| Albert Flores Bt.                                                         | 12345678 0000000 12301230 | 2023.02.03.  | 2023.02.02. | - 65 675 200 HUF >              |
| Albert Flores Bt.                                                         | 12345678 0000000 12301230 | 2023.02.03.  | 2023.02.02. | - 65 675 200 HUF >              |
|                                                                           |                           |              |             |                                 |

### Aláírásra váró tranzakciók

- Az aláírásra váró fülön a mentett, még aláírásra váró tranzakciók érhetőek el.
- Tranzakció kosár létrehozására erről a felületről van lehetőség.
- Egy tranzakciót kiválasztva a tranzakció adatlapja nyílik meg, amely tartalmazza a tranzakció adatait, valamint innen kezdeményezhető egyedi tranzakció aláírása.
- Tranzakciók státusza lehet Aláírásra váró, 2. aláírásra váró, Jóváhagyásra váró

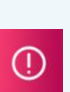

E-pénz visszaváltás azonnali átutalással

() tranzakciók aláírására csak egyedileg van

lehetőség, tranzakció kosárban nem írhatóak alá.

# bınx

| Tranzakció indítás                    | Tranzakció történet        | Postaláda   | Kapcsolat   | Bingó Kft.         |
|---------------------------------------|----------------------------|-------------|-------------|--------------------|
| láírácra váró tranzak                 | niók                       |             |             |                    |
|                                       | LIOK                       |             |             |                    |
| ranzakciók 🔉                          |                            |             |             |                    |
| Aláirásra váró Nem benyúltott         |                            |             |             |                    |
| 11 Kerkerményezett rövidített neve 11 | Számia azonosító. J.†      | Értéknan 🕂  | Dágzitás 🎝  | Összen 11          |
| Albert Flores Bt.                     | 12345678 00000000 12301230 | 2023.02.03. | 2023.02.02  | - 65 675 200 HUF > |
| AD Albert Flores Bt                   | 12345678 0000000 12301230  | 2023.02.03  | 2023 02 02  | - 65 675 200 HUE   |
| 4                                     | 12-12-12-00000000 12-012-0 | 10100100    | LOLLON.OL.  | - 05 075 200 1101  |
| 시 Albert Flores Bt.                   | 12345678 00000000 12301230 | 2023.02.03. | 2023.02.02. | - 65 675 200 HUF > |
| Albert Flores Bt.                     | 12345678 00000000 12301230 | 2023.02.03. | 2023.02.02. | - 65 675 200 HUF > |
| Albert Flores Bt.                     | 12345678 00000000 12301230 | 2023.02.03. | 2023.02.02. | - 65 675 200 HUF > |
|                                       |                            |             |             |                    |

#### Nem benyújtott tranzakciók

7 naptári napig jelennek meg ezek a tranzakciók.

- A tranzakciók a benyújtás előtt törlésre kerültek.
- A tranzakciók értéknapja elmúlt mielőtt aláírásra került volna.
- A tranzakciók rögzítésétől számított 90 napon belül nem került teljesen aláírásra a tranzakció.
- Egy tranzakciót kiválasztva a tranzakció adatlapja nyílik meg, amely tartalmazza az tranzakció adatait.
- Tranzakciók státusza lehet: törölt, nem benyújtott.

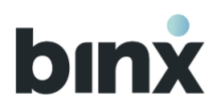

## 6.4. Egy tranzakció aláírása az aláírásra váró tranzakciók listájában

| Tranzakció indítás                                                                                                    | Tranzakció történet | Postaláda                                                                                                    | Kapcsolat                                                                                                    | ngó Kft. 🔹 🗸    |
|----------------------------------------------------------------------------------------------------|---------------------|----------------------------------------------------------------------------------------------------|----------------------------------------------------------------------------------------------------|-----------------|
| <ul> <li>Tranzakció inditás</li> <li>Tranzakció adatai</li> <li>Atáriára váró tranzakciók * Tranzak</li> <li>Tranzakció részletek</li> <li>Az adatokat rögzítette:</li> <li>Miss Róbert</li> <li>Rögzítés dátuma:</li> <li>2022.02.13.</li> <li>Atárió neve:</li> <li>Miss Béla</li> </ul> | kció adatal         | Postaláda<br>Kedvezményezet<br>The Walt Dian<br>Kedvezményezet<br>+36 20 123 11 11<br>Osszeg<br>12 344 6777 k<br>Fizető fél neve<br>Minta Pétere Kf<br>Fizető fél számla<br>93987656 54 42<br>Ertéknap<br>Azonnali | Kapcsolat  Kapcsolat | ngó Kft. v      |
|                                                                                                    |                     | III E-penz visz<br>Közlemény<br>14883729-2-41<br>Tranzakció azonc<br>88776644                                                                                                    | szaváltás azonnali átutalással<br>osító<br>III Törlöm a tranzakciót Aláíro                                                                                                    | m a tranzakciót |

A Tranzakció aláíró, Cégjegyző vagy Egyéni vállalkozó szerepkörrel elérhető funkció.

- 1. Az aláírásra váró tranzakciók listájában az Aláírásra váró fülön nyisd meg az általad kiválasztott tranzakciót.
- 2. A tranzakció adatlapján válaszd ki az **Aláírom a tranzakciót** gombot.
- 3. A gombra kattintva várakoztató képernyő jelenik meg, amely szerint a tranzakció jóváhagyásához be kell lépned a BinX mobilalkalmazásba.
- 4. A mobilalkalmazásba belépve:

A **Feladatok menüpontban** megtalálod a tranzakció aláírására vonatkozó feladatot, amelyet kiválasztva elvégezheted a tranzakció jóváhagyását. 5 perc áll rendelkezésedre, utána az aláírásra váró tranzakciók listájából kezdheted újra a jóváhagyási folyamatot.

- 5. Hagyd jóvá a tranzakciót.
- 6. Jóváhagyást követően az alábbiakról tájékoztatást nyújtunk felugró ablakban:
- Amennyiben megfelelő számú jóváhagyás érkezett a tranzakcióra, a tranzakció benyújtásra kerül.
- Amennyiben 2. aláírás szükséges, az Aláírásra váró tranzakciók listájában marad, és 2. aláírásra vár.

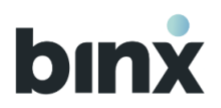

# 6.5. Több tranzakció aláírása az aláírásra váró tranzakciók listájában (tranzakció kosár létrehozása)

| Tranzakció indítás                                                                                                    | Tranzakció történet            | Postaláda    | Kapcsolat          | Bingó Kft. •                              |
|----------------------------------------------------------------------------------------------------|--------------------------------|--------------|--------------------|-------------------------------------------|
| Aláírásra váró tranza                                                                                                    | kciók                          |              |                    |                                           |
| Tranzakciók 💡                                                                                                    |                                |              | Ţ                  | ranzakció kosarat hozok létre             |
| Aláírásra váró Nem benyújtott                                                                                                    |                                |              |                    |                                           |
| 🕂 Kedvezményezett rövidített neve ↓                                                                                                 | Számla azonosító ↓ 🕇           | Értéknap ↓ 🕇 | Rögzítés ↓↑        | Osszeg ↓↑                                 |
| Albert Flores Bt.                                                                                                    | 12345678 0000000 12301230      | 2023.02.03.  | 2023.02.02.        | ① - 65 675 200 HUF >                      |
| Albert Flores Bt.                                                                                                    | 12345678 0000000 12301230      | 2023.02.03.  | 2023.02.02. Másodi | k aláírásra vár                           |
| Albert Flores Bt.                                                                                                    | 12345678 0000000 12301230      | 2023.02.03.  | 2023.02.02.        | <ul> <li>. 65 675 200 HUF &gt;</li> </ul> |
| Albert Flores Bt.                                                                                                    | 12345678 00000000 12301230     | 2023.02.03.  | 2023.02.02.        | - 65 675 200 HUF >                        |
| Albert Flores Bt.                                                                                                    | 12345678 00000000 12301230     | 2023.02.03.  | 2023.02.02.        | - 65 675 200 HUF >                        |
|                                                                                                    |                                |              |                    |                                           |
| Tranzakció indítás                                                                                                    | Tranzakció történet            | 🎦 Postaláda  | Kapcsolat          | Bingó Kft. *                              |
| Tranzakcić kocár lát                                                                                                    | robozáca                       |              |                    |                                           |
| Tranzakcio kosar let                                                                                                    | renozasa                       |              |                    |                                           |
| Alairasra varo tranzakciok      Tranzakciok     E-pénz visszaváltás azonnali átutalással     kosárban történő aláírása nem lehetség | típusú tranzakciók             |              |                    | Tovább az aláírásra                       |
| ↓↑ Kedvezményezett rövidíte                                                                                                    | tt neve ↓↑ Számla azonosító ↓↑ | Ertéknap ↓↑  | Rógzités 🕂         | Összeg ↓↑                                 |
| Albert Flores Bt.                                                                                                    | 12345678 00000000<br>12301230  | 2023.02.03.  | 2023.02.02         | - 65 675 200 HUF >                        |
| Albert Flores Bt.                                                                                                    | 12345678 00000000<br>12301230  | 2023.02.03   | 2023.02.02         | - 65 675 200 HUF >                        |
| Albert Flores Bt.                                                                                                    | 12345678 00000000<br>12301230  | 2023.02.03.  | 2023.02.02.        | - 65 675 200 HUF >                        |
| Albert Flores Bt.                                                                                                    | 12345678 00000000<br>12301230  | 2023.02.03.  | 2023.02.02.        | - 65 675 200 HUF >                        |
| Albert Flores Bt.                                                                                                    | 12345678 00000000<br>12301230  | 2023.02.03.  | 2023.02.02         | - 65 675 200 HUF >                        |
|                                                                                                    |                                |              |                    |                                           |

# A Tranzakció aláíró, Cégjegyző vagy Egyéni vállalkozó szerepkörrel elérhető funkció.

- 1. Az aláírásra váró tranzakciók listájában az Aláírásra váró fülön nyomd meg a **Tranzakció kosarat hozok létre** gombot.
- 2. A listában dobozok bepipálásával tudod jelölni, hogy melyik tranzakciókat szeretnéd betenni a kosárba. A listában nem jelennek meg az:
  - e-pénz visszaváltás azonnali átutalással tranzakciók, valamint
  - együttes tranzakció aláíró által már aláírt, de más felhasználó aláírására váró tételek.
- 3. Az **Összes kijelölése** doboz bepipálásával minden tranzakciót kijelölhetsz.
- 4. A tranzakciók sorrendjét nem tudod meghatározni. A tranzakciók sorrendjét a teljesítési sorrend határozza meg.
- 5. A kosár összeállítását követően nyomd meg a **Tovább az** aláírásra gombot.
- 6. A gombra kattintva várakoztató képernyő jelenik meg, amely szerint a tranzakció jóváhagyásához be kell lépned a BinX mobilalkalmazásba.

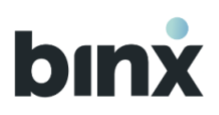

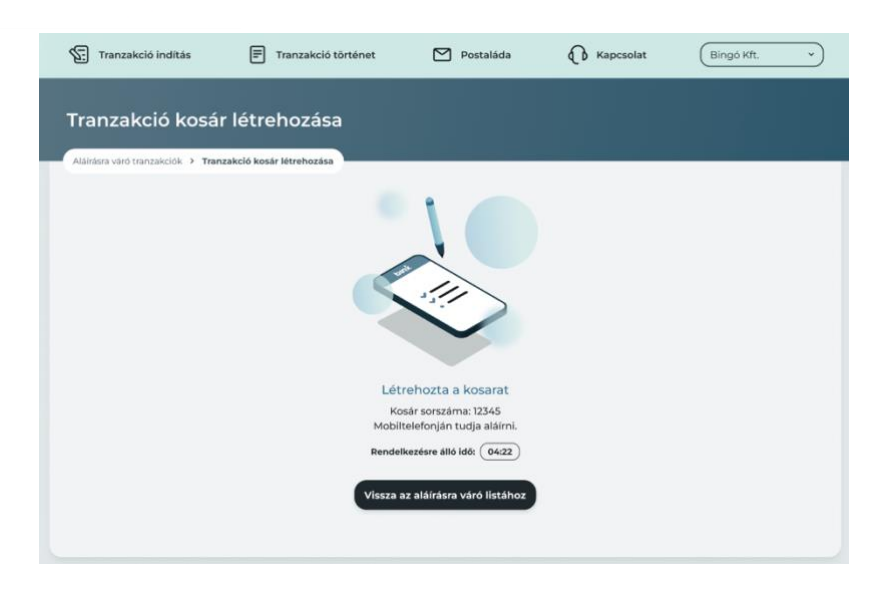

- 7. A BinX mobilalkalmazásba belépve:
  - A **Feladatok menüpontban** megtalálod a tranzakció aláírására vonatkozó feladatot, amelyet kiválasztva elvégezheted a tranzakció jóváhagyását. 5 perc áll rendelkezésedre, utána az aláírásra váró tranzakciók listájából kezdheted újra a jóváhagyási folyamatot.
- 8. Tekintsd át a Kosár tartalmát. Az egyes tranzakciókat kiválasztva lenyílnak a tranzakció adatai.
- 9. Ha meggondolod magad a **Kosár elvetése** gombbal elveted a kosarat. A **vissza nyíl ikonnal** pedig visszatérhetsz az előző képernyőre.
- 10. Ha mindent rendben találsz, nyomd meg az **Aláírom** gombot.

11. A jóváhagyást követően felugró ablakban tájékoztatunk, hogy:

- az aláírás sikeres, és az egyes tranzakciók állapotáról a tranzakció történetben tudsz tájékozódni. A tranzakciók állapota eltérhet egymástól (pl. lehet olyan tranzakció, ami második aláírásra vár a továbbiakban az aláírása váró tranzakciók listájában, vagy elutasításra került stb.)
- a kosárban lévő tranzakciók állapota idő közben megváltozott (pl. törölték vagy aláírták), ilyen esetben a tranzakció kosár aláírása elutasításra kerül, és elölről kell kezdeni a kosár összeállítását

A tranzakció kosarat mindig csak az a felhasználó látja, aki létrehozta a kosarat, nincs lehetőség más felhasználó számára kosarat létrehozni. A kosár aláírására 5 perc áll rendelkezésre, utána a kosár megszűnik, és újra kell kezdeni a kosár létrehozását.

A kosárba kerülő tételek teljesítési sorrendjét nem tudja befolyásolni a kosarat létrehozó személy, az mindig a Teljesítési Rendben leírtak szerinti sorrendben teljesül.

Egy tranzakciót több felhasználó is a kosarába is bekerülhet egyidőben.

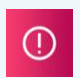

E-pénz visszaváltás azonnali átutalással tranzakciók aláírására csak egyedileg van lehetőség, tranzakció kosárban nem írhatóak alá.

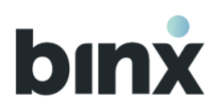

### 6.6. Aláírásra váró tranzakció törlése

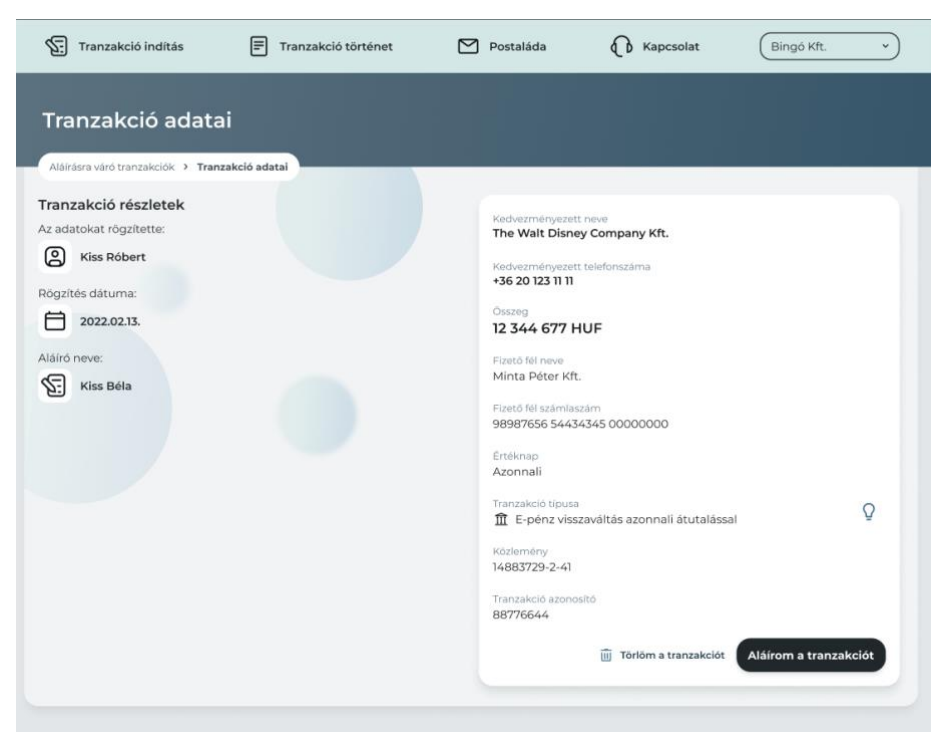

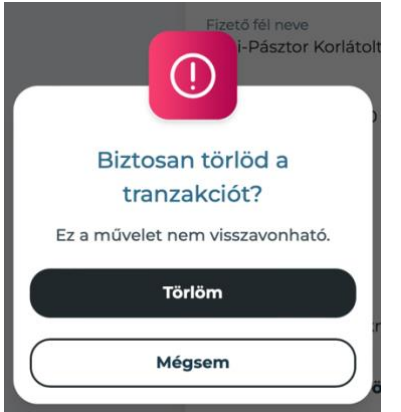

A kizárólag **Rögzítő** szerepkörrel rendelkező felhasználók törölhetnek olyan aláírásra váró tranzakciókat, amelyre még nem érkezett aláírás.

A **Tranzakció aláíró, Cégjegyző vagy Egyéni vállalkozó szerepkörrel** rendelkező felhasználók törölhetnek olyan aláírásra váró tranzakciót, amelyre még nem érkezett aláírás, vagy amelyre l aláírás már érkezett.

- 1. Az aláírásra váró tranzakciók listájában az Aláírásra váró fülön nyisd meg az általad kiválasztott tranzakciót.
- 2. A tranzakció adatlapján válaszd ki a **Törlöm a tranzakciót** gombot.
- Megerősítést kérünk, hogy valóban törölni szeretnéd-e a tranzakciót, mert a művelet nem visszavonható. A megerősítéshez válaszd a **Törlöm** gombot.
- 4. Még alá nem írt tranzakció törlése azonnal megtörténik.
- 5. Egy aláírással már rendelkező vagy további jóváhagyásra váró tranzakció törléséhez biometrikus/PIN azonosítás szükséges.
- 6. Azonosítást követően tájékoztatást nyújtunk felugró ablakban a sikeres törlésről.

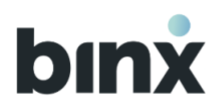

### 6.7. Második aláírásra váró tranzakciók

Amennyiben egy vállalkozáshoz kapcsolódik olyan felhasználói fiók, amelyben Együttes tranzakció aláíró vagy Együttes cégjegyző szerepkör van beállítva, úgy az általuk jóváhagyott tranzakciókra egy második jóváhagyás is szükséges.

Ilyen esetekben a 2. aláírásra váró tranzakciók továbbra is az Aláírásra váró tranzakciók listájában maradnak. Az első aláírón kívül bármelyik másik tranzakció jogosultsággal rendelkező felhasználó aláírhatja a tranzakciót a normál tranzakció aláírási folyamat szerint.

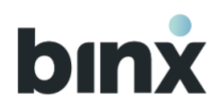

### 6.8. Tranzakció történet

A tranzakció történet menüpontot több helyről is eléred:

- A kezdőoldalon a gyors menü és az aláírásra váró tranzakciók alatt.
- A Hamburger menüben a Tranzakció történet gombot, majd a **Teljesült, Folyamatban lévő, Értéknapra** váró vagy **Nem teljesült** kategóriát kiválasztva.

### Teljesült tételek listája

Itt jelenítjük meg a sikeresen teljesített tranzakciókat.

### Folyamatban lévő tranzakciók listája

Itt jelenítjük meg a folyamatban lévő tranzakciókat, például a foglalásban lévő, még nem könyvelt tranzakciókat

Hogyha nincs ilyen tranzakció, akkor nem jelennek meg itt tranzakciók.

### Értéknapra várók listája

Itt jelenítjük meg a benyújtott, értéknapra váró tranzakciók listáját.

### Nem teljesült tranzakciók listája

Itt jelenítjük meg:

- benyújtást követően törölt, vagy
- elutasított

tranzakciókat.

A tranzakcióra rákattintva a tranzakció adatlapján minden esetben látható a Nem teljesítés indoka.

Az elutasított kártyás tranzakciókról egyelőre csak push üzenetben tájékoztatunk a mobilapplikációban, ebben a listában történő megjelenítése jelenleg kialakítás alatt van, köszönjük megértésedet.

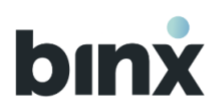

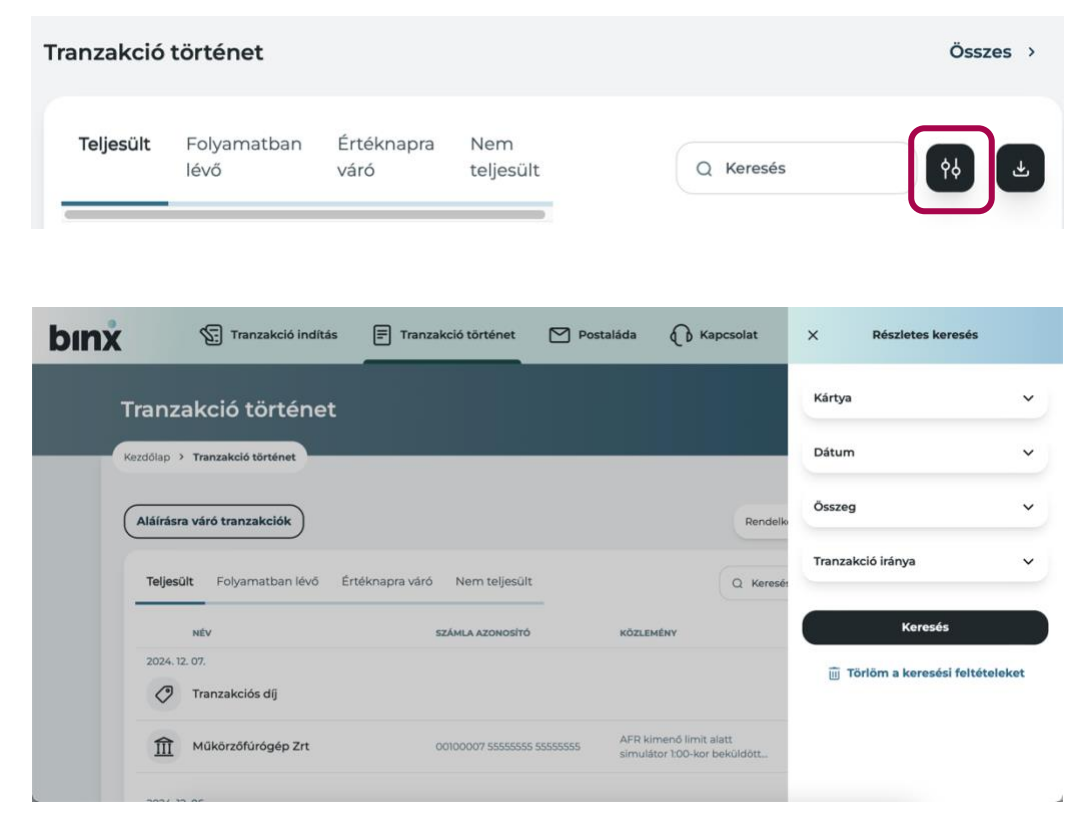

A tranzakció történetben lehetőséged van a szűrő ikonra kattintva meghatározott feltételek alapján tranzakciókat keresni:

- Amennyiben rendelkezel BinX-es
   bankkártyával, annak kiválasztásával megtekintheted az arra vonatkozó tranzakciókat.
- Egy meghatározott időintervallum beállításával **adott időszak** tranzakcióit tudod megtekinteni.
- Egy összeghatár vagy pontos összeg megadásával adott tranzakció értékére tudsz rákeresni.
- A tranzakció irányának kiválasztásával pedig a **bejövő és kimenő utalás**aidat tekintheted meg.

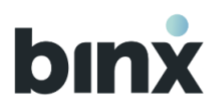

### 6.9. Tranzakciók importálása

Nagy mennyiségű tranzakció egyidejű importálása a webalkalmazásban érhető el, melynek köszönhetően nem szükséges a tranzakciókat egyesével rögzíteni. A funkció két helyről érhető el:

- a főoldalon a gyors menüben a **Tranzakció importálás** gombra kattintva, illetve
- a hamburger menüben a **Műveletek** menüpont alatt.
- 1. Első lépésben egy tájékoztató oldalra kerülsz, ahol ki kell választanod az importálni kívánt fájlt, illetve tájékozódhatsz a fájl felépítésének feltételeiről is.

Fájl kiválasztása történhet:

- A Tallózás gombra kattintva, vagy
- a fájl **Fájl importálás** felületre történő húzásával.

Az importálni kívánt fájl csak .csv formátumú lehet, melyben az adatok pontosvesszővel vannak elválasztva. Egyszerre maximum 100 tételt lehet importálni.

Az importált fájlban megjelenítendő oszlopok, illetve követelményeik:

- Kedvezményezett neve: a magyar ABC betűit, számokat, illetve az alábbi speciális karaktereket tartalmazhatja max. 70 karakter hosszúságban: ! " # \$ % & ' ( ) \* + , . : ; < = > ? @ [\] ^ ` { | } ~
- Számlaszám: lehet 8 számjegy hosszú BinX e-pénzszámla azonosító, 16 vagy 24 számjegyű számlaszám, illetve magyar IBAN formátumú számlaszám (HU+2 számjegy és 24 szám)
- Értéknap: nem lehet a mai nap vagy annál korábbi, és maximum 90 nappal későbbre adható meg. A dátumot ponttal (.) vagy kötőjellel (-) kell elválasztani (pl.: 2024.11.01 vagy 2024-11-01)
- Összeg: csak egész számként adható meg.
- Deviza: csak HUF-ban lehet megadva.

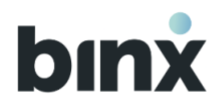

Közlemény: a magyar ABC betűit, számokat, illetve az alábbi speciális karaktereket tartalmazhatja max. 140 karakter hosszúságban: ! " # \$ % & ' () \* + , - . : ; < = > ? @ [\] ^ \_ ` {|}~

Az oszlopokhoz fejlécet nem kell adni, és tartani kell a felsorolt oszlopok sorrendjét.

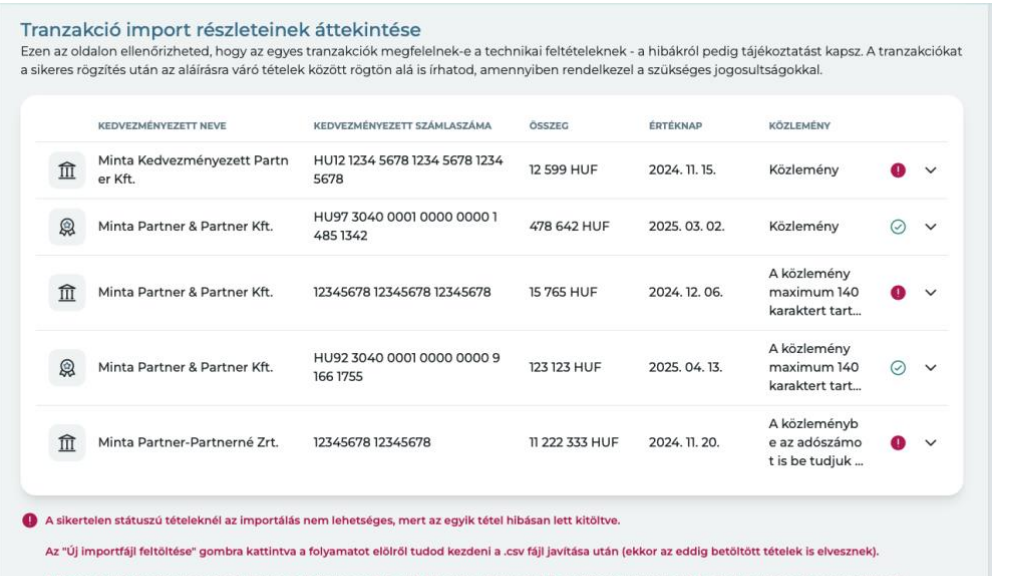

A "Tranzakciók rögzítése" gombra kattintva haladhatsz tovább a hibátlanul betöltött tételek rögzítésével (ekkor a hibás tételek elvesznek, ezeket külön, új folyamatban tudod betölteni vagy egyedileg rögzíteni).

1 Új importfájl feltöltése

Tranzakciók rögzítése

2. A fájl kiválasztása után a tételek kilistázásra kerülnek és át tudod tekinteni azok részleteit. A betöltött tételek mezőit egyesével vizsgáljuk és tájékoztató üzenetben jelezzük, ha hibát találtunk azokban. A hibásnak jelzett sorokat lenyitva tájékoztatunk arról, hogy mely mezőben észleltünk hibát.

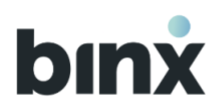

|                                                                                  | KEDVEZMENYEZETT NEVE                                                                                                    | KEDVEZMÉNYEZETT SZÁMLASZÁMA                                                                     | ÖSSZEG                                                                                                    | ERTENNAP                               | ROZLEMENT         |   |
|----------------------------------------------------------------------------------|----------------------------------------------------------------------------------------------------|-------------------------------------------------------------------------------------------------|----------------------------------------------------------------------------------------------------|----------------------------------------|-------------------|---|
| Î,                                                                               | Minta Kedvezményezett Part<br>ner Kft.                                                                                                    | HU12 1234 5678 1234 5678 123<br>4 5678                                                          | 3 12 599 HUF                                                                                                    | 2024. 11. 15.                          | Közlemény         | 0 |
| A sike                                                                           | ertelen importálás oka, hogy a me                                                                                                    | gadott számlaszám nem létezik.                                                                  |                                                                                                    |                                        |                   |   |
| Asik                                                                             | ertelen importálás oka, hogy az ért                                                                                                    | téknap nem megfelelő.                                                                           |                                                                                                    |                                        |                   |   |
| FIZETŐ                                                                           | Ó FÉL NEVE                                                                                                    |                                                                                                 | ÉRTÉKNAP                                                                                                    |                                        |                   | a |
| Currer                                                                           | nt Company 5                                                                                                    |                                                                                                 | 2024. november 15.                                                                                                    |                                        |                   | 6 |
| FIZETŐ                                                                           | Ó FÉL SZÁMLASZÁMA                                                                                                    |                                                                                                 | ŌSSZEG                                                                                                    |                                        |                   |   |
| 30400                                                                            | 0001 00000000 84548762                                                                                                    |                                                                                                 | 12 599 HUF                                                                                                    |                                        |                   |   |
| KEDVE                                                                            | ZMÉNYEZETT NEVE                                                                                                    |                                                                                                 | KÖZLEMÉNY                                                                                                    |                                        |                   |   |
| Minta                                                                            | Kedvezményezett Partner Kft.                                                                                                    |                                                                                                 | Közlemény                                                                                                    |                                        |                   |   |
| KEDVE                                                                            | ZMÉNYEZETT SZÁMLASZÁMA                                                                                                    |                                                                                                 | TRANZAKCIÓ TÍPUSA                                                                                                    |                                        |                   | - |
| HU12 1                                                                           | 1234 5678 1234 5678 1234 5678                                                                                                    |                                                                                                 | ff E-pénz visszavált                                                                                                    | ás nem azonnali f                      | orint átutalással | Ē |
| M<br>ne                                                                          | inta Kedvezményezett Part<br>er Kft.                                                                                                    | HU12 1234 5678 1234 5678 123<br>4 5678                                                          | 12 599 HUF                                                                                                    | 2024. 11. 15.                          | Közlemény         | 0 |
| A siker                                                                          | linta Kedvezményezett Part<br>er Kft.<br>rtelen importálás oka, hogy a meg<br>rtelen importálás oka, hogy az érté                                                                                                    | HU12 1234 5678 1234 5678 123<br>4 5678<br>adott számlaszám nem létezik.<br>iknap nem megfelelő. | 12 599 HUF                                                                                                    | 2024. 11. 15.                          | Közlemény         | 0 |
| A siker                                                                          | linta Kedvezményezett Part<br>er Kft.<br>rtelen importálás oka, hogy a meg<br>rtelen importálás oka, hogy az érté<br>FÉL NEVE<br>I Company 5                                                                                                    | HU12 1234 5678 1234 5678 123<br>4 5678<br>adott számlaszám nem létezik.<br>iknap nem megfelelő. | 12 599 HUF                                                                                                    | 2024. 11. 15.                          | Közlemény         |   |
| A siker<br>A siker<br>FIZETŐ<br>Curre                                            | inta Kedvezményezett Part<br>er Kft.<br>rtelen importálás oka, hogy a meg<br>rtelen importálás oka, hogy az érté<br>FÉL NEVE<br>nt Company 5                                                                                                    | HU12 1234 5678 1234 5678 123<br>4 5678<br>adott számlaszám nem létezik.<br>iknap nem megfelelő. | 12 599 HUF<br>Erteknap<br>2024. 11. 15.                                                                                       | 2024. 11. 15.                          | Közlemény         | • |
| A siker<br>A siker<br>Fizető<br>Curre                                            | inta Kedvezményezett Part<br>er Kft.<br>rtelen importálás oka, hogy a meg<br>rtelen importálás oka, hogy az érté<br>FÉL NEVE<br>nt Company 5<br>FÉL SZÁMLASZÁMA<br>0001 0000000 84548762                                                                                                    | HU12 1234 5678 1234 5678 123<br>4 5678<br>adott számlaszám nem létezik.<br>iknap nem megfelelő. | 12 599 HUF<br><sup>g</sup> reknap<br>2024, 11. 15.<br>A sikertelen importa<br>megfelelő.                                      | 2024. 11. 15.<br>álás oka, hogy az ért | Közlemény         | • |
| A siker<br>A siker<br>FIZETŐ<br>Curre<br>FIZETŐ                                  | inta Kedvezményezett Part<br>er Kft.<br>rtelen importálás oka, hogy a meg<br>rtelen importálás oka, hogy az érté<br>FÉL NEVE<br>nt Company 5<br>FÉL SZÁMLASZÁMA<br>00001 00000000 84548762                                                                                                    | HU12 1234 5678 1234 5678 123<br>4 5678<br>adott számlaszám nem létezik.<br>iknap nem megfelelő. | 12 599 HUF<br>Ertéknap<br>2024. 11. 15.<br>A sikertelen importa<br>megfelelő.<br>Osszecs-<br>22 599                           | 2024. 11. 15.<br>Ilás oka, hogy az ért | Közlemény         |   |
| M<br>A siker<br>A siker<br>Fizető<br>Curre<br>Fizető<br>30400<br>KEDVEZ<br>Minta | inta Kedvezményezett Part<br>er Kft.<br>rtelen importálás oka, hogy a meg<br>rtelen importálás oka, hogy az érté<br>FÉL NEVE<br>nt Company 5<br>FÉL SZÁMLASZÁMA<br>00001 00000000 84548762<br>ZMÉNYEZETT NEVE*<br>I Kedvezményezett Partner Kfr                                                                     | HU12 1234 5678 1234 5678 123<br>4 5678<br>adott számlaszám nem létezik.<br>iknap nem megfelelő. | 12 599 HUF<br>Ertéknap<br>2024. 11. 15.<br>A sikertelen importa<br>megfelelő.<br>ÖSSZEGY<br>12                                | 2024. 11. 15.                          | Közlemény         |   |
| A siker<br>A siker<br>Fizető<br>Curre<br>Fizető<br>30400                         | linta Kedvezményezett Part<br>er Kft.<br>rtelen importálás oka, hogy a meg<br>rtelen importálás oka, hogy az érté<br>FÉL NEVE<br>nt Company 5<br>FÉL SZÁMLASZÁMA<br>D001 00000000 84548762<br>ZMÉNYEZETT NEVE*<br>I Kedvezményezett Partner Kff                                                                     | HU12 1234 5678 1234 5678 123<br>4 5678<br>adott számlaszám nem létezik.<br>iknap nem megfelelő. | 12 599 HUF<br>Erickman<br>2024. II. I.5.<br>A sikertelen importa<br>megfelelő.<br>Összec'<br>12 599<br>Közlemény              | 2024. 11. 15.                          | Közlemény         |   |
| A siker<br>Fizető<br>Curre<br>Fizető<br>Minta                                    | linta Kedvezményezett Part<br>er Kft.<br>rtelen importálás oka, hogy a meg<br>rtelen importálás oka, hogy az érté<br>rféL NEVE<br>nt Company 5<br>FÉL SZÁMLASZÁMA<br>D001 00000000 84548762<br>ZMÉNYEZETT NEVE*<br>I Kedvezményezett Partner Kff<br>eDVEZMÉNYEZETT SZÁMLASZÁMA*<br>UJU 21 234 5678 1234 5678 1234 5 | HU12 1234 5678 1234 5678 123<br>4 5678<br>adott számlaszám nem létezik.<br>iknap nem megfelelő. | 12 599 HUF<br>Ertéknap<br>2024. II. I.5.<br>A sikertelen importa<br>megfelelő.<br>ÖSSZEG*<br>12 599<br>KözLEMÉNY<br>KözLEMÉNY | 2024. 11. 15.                          | Közlemény         |   |

- 3. Az egyes tételeket lenyitva láthatóvá válik a szerkesztés ikon, melyre kattintva az alábbi mezők szerkeszthetővé válnak:
  - Kedvezményezett neve
  - Kedvezményezett számlaszáma
  - Értéknap
  - Összeg
  - Közlemény

A szerkesztéseket elvetheted (**X ikon**), ha pedig minden, korábban hibás sort javítottál, akkor el is tudod menteni a módosításokat (**pipa ikon**).

- 4. A jobb alsó sarokban látható **Törlés** ikonra kattintva a tétel törlésre kerül, továbblépés esetén nem kerül a rögzített tranzakciók közé.
- Az Új importfájl feltöltése gombra kattintva a folyamatot elölről tudod kezdeni, ekkor azonban az eddig kilistázott tranzakciók elvesznek, nem kerülnek rögzítésre.
- 6. A Tranzakciók rögzítése gombra kattintva a hibátlanul beimportált tranzakciók kerülnek berögzítésre. A korábban hibásnak jelzett tranzakciók elvesznek. Ezeket egy új importfájl betöltésével vagy manuális tranzakció rögzítésével indíthatod el.
- 7. A következő oldalon láthatod, hogy mely tételek kerültek sikeresen rögzítésre. Ezen a ponton az újabb ellenőrzések után még előfordulhat, hogy további hibát találunk valamely tranzakcióban. Ezeket megtekintheted, rögzítésre nem kerültek. Ezeket szintén egy új importfájl betöltésével vagy manuális tranzakció rögzítésével indíthatod el.

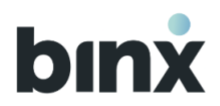

8. A hibátlanul beimportált tranzakciókat az Aláírásra váró tranzakciók között tekintheted meg és írhatod alá.

## 6.10. Tranzakciók exportálása

| Tranzakció | történet            |                    |                  |           | Összes > |
|------------|---------------------|--------------------|------------------|-----------|----------|
| Teljesült  | Folyamatban<br>lévő | Értéknapra<br>váró | Nem<br>teljesült | Q Keresés | 64 (F    |

A tranzakció történetben lehetőséged van az **export** gombra kattintva, megadott keresési beállítások alapján letölteni a **teljesült tranzakcióidat** csv formátumban, legfeljebb 1000 tételre vonatkozóan.

A keresési beállítási lehetőségek megegyeznek a tranzakció szűrési lehetőségekkel: kártyára, kezdőés végdátumra, összegre, valamint a tranzakció irányára vonatkozhatnak.

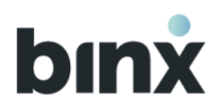

## 7. BINX BANKKÁRTYÁK

## 7.1. Kártyaigénylés

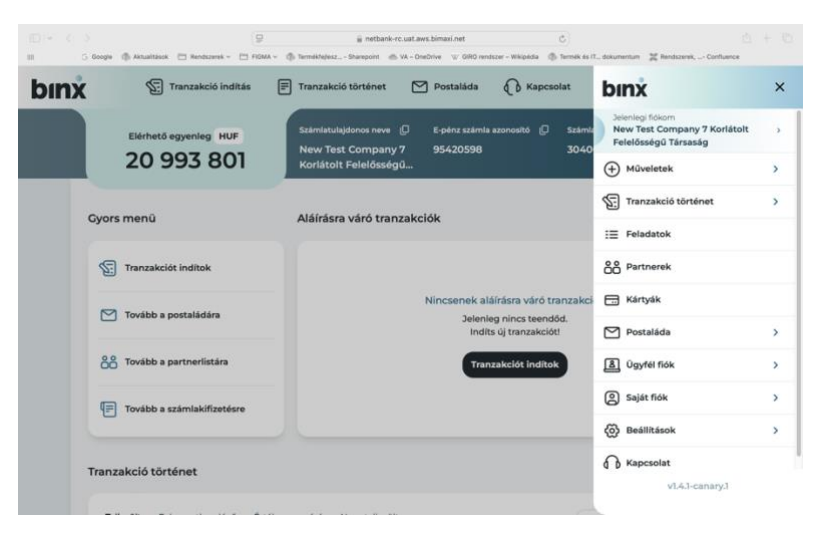

Kártyaigénylést az alkalmazás jobb felső sarkából elérhető hamburgermenüből tudsz indítani a "Kártyák" menüpontra kattintva.

Kétféle kártya igénylésére van lehetőséged, amennyiben önállóan aláíró cégjegyző vagy egyéni vállalkozó vagy:

1. a BinX prémium kártya bármely felhasználó számára elérhető

2. a **Számlázz.hu kártyát** a BinX számlával már rendelkező Számlázz.hu ügyfelek igényelhetnek.

A szerződés elfogadását követően a kártyagyártás megkezdődik és a kártyát a vállalkozás székhelyére postázzuk.

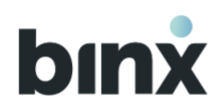

### 7.2. Kártya aktiválás

| Stift kärja<br>Kenny 1 daga 1 ban kärja<br>Karpa shinalar<br>Karpa shinalar<br>Karpa shinalar<br>Martin State ship, kärja kärja kärja kärja<br>Kärja shinalar<br>Balatisack<br>Balatisack<br>Balatisack<br>Balatisack                                                                                                    | V |
|----------------------------------------------------------------------------------------------------|---|
| State       Kirge achidate         Wirder achidate       Management         Dealtrack       Arge achidate         Bealtrack       *         ************************************                                                                                                    |   |
| Bellitäsek                                                                                                    |   |
| G. POLKOS ×                                                                                                    |   |
| B remain determined                                                                                                    |   |
| R <sub>p</sub> SH64dSWetrinzam                                                                                                    |   |
| Tranzakciók                                                                                                    |   |
| E Transkolstoriet )                                                                                                    |   |
| Kártyaműveletek                                                                                                    |   |
| (a) ( Kanyanyakse                                                                                                    |   |
| E Karga megazimetian i                                                                                                    |   |
| a construction of the second second se |   |
|                                                                                                    |   |

Amikor megérkezik a fizikai kártyád, a hátoldalán található CVC-kód megadásával fogod tudni aktiválni az alkalmazásban.

Az érintésmentes tranzakciók engedélyezéséhez szükség lesz egy chipes tranzakcióra, amit bármely automatánál vagy vásárlás során meg tudsz tenni.

Kártyaadataidat, PIN-kódodat és a kártyához tartozó ePIN-edet biztonsági okokból kizárólag a mobilalkalmazásban tudod megtekinteni, biometrikus azonosítást követően.

| binx | Stransakció instituis 🖻 Transakció instituis 🕅 Postulide 🚯 Kapcsolat 👔                        | ) • • • |
|------|-----------------------------------------------------------------------------------------------|---------|
|      |                                                                                               |         |
|      | Recettion - V Kangan - S Sean Kanga - Kanga katikatika                                        |         |
|      | CVC kód megadása                                                                              |         |
|      | O Annier meginiezte a fester sartye, a targe felsataran tarthan (VCSarthoganeaux shet aintern |         |
|      | Mégae Kürtye Akthetikas                                                                       |         |
|      |                                                                                               |         |
|      |                                                                                               |         |
|      |                                                                                               |         |
|      |                                                                                               |         |
|      | Gent Pt-                                                                                      |         |
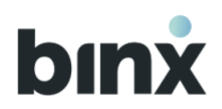

### 7.3. SMS-kód telefonszám

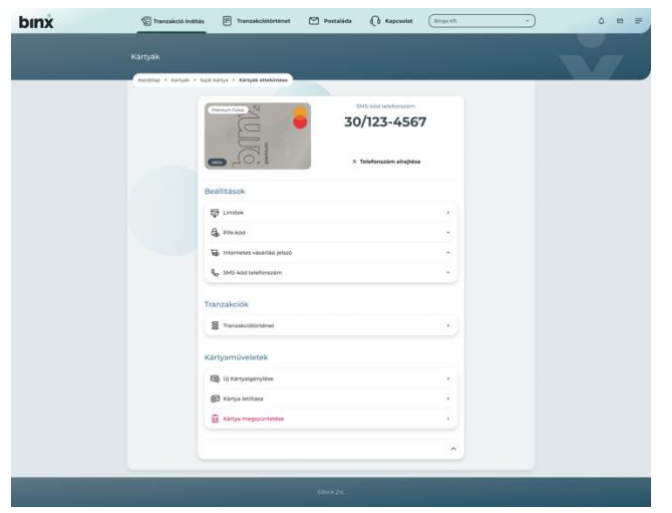

Az SMS-kód telefonszám a regisztrációkor megadott telefonszámod, amelyre az internetes vásárlások jóváhagyásakor egyszeri kódot tartalmazó SMS-t küldünk, amennyiben az érintett elfogadóhely (kereskedő), a bankkártyaelfogadás során, alkalmazza az erős ügyfél-hitelesítést.

A BinX által a nevedre kibocsátott összes kártyához beállított telefonszámot megtekintheted a kártyabeállításokban az SMS-kód telefonszám menüpontnban.

Amennyiben módosítani szeretnéd a korábban megadott telefonszámodat, kérjük, vedd fel a kapcsolatot chaten ügyféltámogatási osztályunkkal.

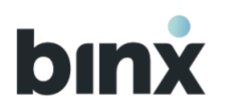

### 7.4. Kártya felfüggesztése, felfüggesztés feloldása

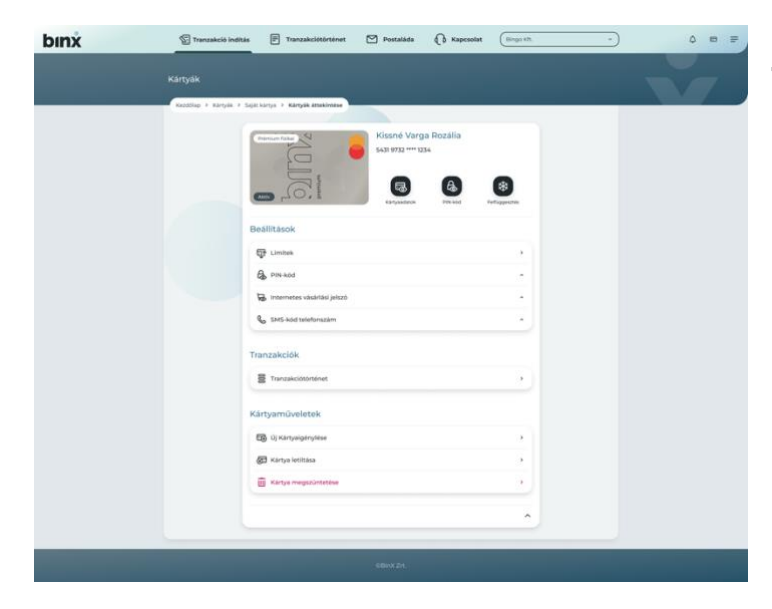

Lehetőséged van a mobilalkalmazáson keresztül **azonnal felfüggeszteni** kártyádat, amennyiben használatát ideiglenesen korlátozni szeretnéd valamilyen okból. Ezt a kártyakép alatti jobb oldali ikonról tudod kezdeményezni. A **felfüggesztés nem végleges**, ugyanazzal a gombbal később bármikor feloldhatod a kártyát, amennyiben a használatát ismét biztosítani szeretnéd.

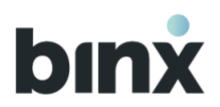

### 7.5. Kártya letiltása

Egy bankkártya letiltása számos fontos okból válhat szükségessé. Pl. ha elveszett, ellopták, csalás gyanúja lépett fel, tönkrement, vagy az ATM elnyelte.

A letiltást kezdeményezheted a Kártyák menüpont alól, de fontos tudnod, hogy ez **nem visszavonható és ezzel véglegesen tiltod a kártyádat**.

Sikeres letiltást követően lehetőséged van azonnali kártyaigénylésre. Amennyiben a kártyához csalárd tranzakciók köthetők, kérjük, a letiltás után vedd fel a kapcsolatot chat-en az ügyfélszolgálattal.

### 7.6. Kártya megszüntetése

A letiltáshoz hasonlóan a kártyád megszüntetése is **végleges és nem visszavonható művelet**. Ezt **chaten keresztül az ügyfélszolgálatunknál** kezdeményezheted akkor, ha a kártyád ugyan nálad van, de a továbbiakban nem kívánod többet használni.

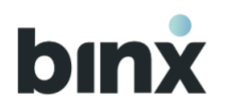

## 8. PARTNERKEZELÉS

#### 8.1. Partnerek menüpont

| PE Ira                     | nzakció indítás 📰 Tranza                                                                                                    | skció történet 🎦 Postaláda                                                                                                    | Kapcsolat Bi                                                                                                    | ngó Kft.    | )                                     |
|----------------------------|----------------------------------------------------------------------------------------------------|----------------------------------------------------------------------------------------------------|----------------------------------------------------------------------------------------------------|-------------|---------------------------------------|
| Partr                      | nerek                                                                                                    |                                                                                                    |                                                                                                    | Új part     | ner +                                 |
| Kedven                     | c partnerek                                                                                                    |                                                                                                    |                                                                                                    | 1           | 9 kedvenc                             |
| C C                        | Courtney Henry Zrt. 🔶 C                                                                                                    | Courtney Henry Zrt. 🛊                                                                                                    | Courtney Henry Zrt. 🚖                                                                                                    | C Court     | tney Henry<br>00000 1230              |
|                            |                                                                                                    |                                                                                                    |                                                                                                    | <           | >                                     |
|                            | licto                                                                                                    | C                                                                                                    | 0. Warranta                                                                                                    |             |                                       |
| Partner                    | lista                                                                                                    |                                                                                                    | u kereses                                                                                                    | <b>U</b>    | 17 partner                            |
| Partner                    | Partner röviditett neve                                                                                                    | Számla azonositó                                                                                                    | Partner neve                                                                                                    | 9           | 17 partner                            |
| A                          | Partner rövidített neve                                                                                                    | Számla azonesto                                                                                                    | Parther neve                                                                                                    | 9           | 17 partner                            |
| A                          | Partner röviditett neve<br>Albert Flores Bt.                                                                                        | 528mia azonositó<br><b>X 12345678</b>                                                                                                    | Partner neve<br>Albert Flores Bt.                                                                                                    | tr<br>tr    | >                                     |
| A                          | Partner rövditett neve<br>Albert Flores Bt.<br>Adame Wade Warren AWW Kft.                                                           | 528mla szonostkó<br>X 12345678<br>X 12345678 00000000 12301230                                                                                                    | Partner neve Albert Flores Bt. Albert Flores Bt. Adame Wade Warren Adame Wade Warren Adame Wade Warren                                                         | 2<br>2<br>2 | > >                                   |
| A<br>A<br>A<br>A           | Partner röviditett neve<br>Albert Flores Bt.<br>Adame Wade Warren AWW Kft.<br>Adame Wade Warren Kft.                                | 528mla azonositó                                                                                                    | Partner neve Pather neve Albert Flores Bt. Adame Wade Warren Adame Wade Warren Adame Wade Warren Kt.                                                           |             | ><br>>                                |
| A<br>A<br>A<br>A<br>A      | Partner röviditett newe<br>Albert Flores Bt.<br>Adame Wade Warren AWW Kft.<br>Adame Wade Warren Kft.<br>Adame Wade Warren Kft.      | Szemia azonositó           X 12345678           X 12345678           X 12345678           12345678           12345678           12345678           12345678           12345678           12345678                                                          | Partner neve  Partner neve  Albert Flores Bt.  Adame Wade Warren. Adame Wade Warren. Adame Wade Warren.  Adame Wade Warren Kft.  Adame Wade Warren Kft.        |             | ><br>><br>>                           |
| A<br>A<br>A<br>A<br>A<br>B | Partner rövidtett neve<br>Albert Flores Bt.<br>Adame Wade Warren AWW Kft.<br>Adame Wade Warren Kft.<br>Adame Wade Warren Kft.       | 524mla azonositó                                                                                                    | Partner neve Partner neve Albert Flores Bt. Adame Wade Warren Adame Wade Warren Adame Wade Warren. Adame Wade Warren Kft. Adame Wade Warren Kft.               |             | ><br>><br>>                           |
| A<br>A<br>A<br>A<br>B<br>A | Partner röviditett neve :<br>Albert Flores Bt.<br>Adarne Wade Warren AWW Kft.<br>Adarne Wade Warren Kft.<br>Adarne Wade Warren Kft. | Számla azonositó           X 12345678           X 12345678           X 12345678           12345678           12345678           12345678           12345678           12345678           12345678           12345678           12345678           12345678 | Partner neve  Partner neve  Adame Wade Warren Adame Wade Warren Adame Wade Warren Kit.  Adame Wade Warren Kit.  Adame Wade Warren Kit.  Adame Wade Warren Kit. |             | > > > > > > > > > > > > > > > > > > > |

A Partnerek menüpontba a Hamburger menüben a **Partnerek** gombot kiválasztva juthatsz el.

Az ügyfélhez felvett partnereket ABC sorrendben, a Partner rövidített neve alapján állítjuk sorrendbe. A partner lista az ügyfélhez regisztrált összes felhasználói fiókban azonos módon néz ki.

Amennyiben egy partner számla azonosítója BinX-es számlaszám vagy E-pénz számla azonosító, úgy BinX logóval jelöljük meg az adatot.

Lehetőséged van Keresni a partnerek között. A keresés a kedvezményezett nevében, rövidített nevében és a számlaazonosítóban is zajlik.

Az **Új partner** gombra kattintva új partner rögzítését kezdheted el.

A partner kiválasztásával megnyílik a partner adatlapja, ahonnan tranzakciót is indíthatsz.

2024. október 1. utáni regisztráció esetén ezen a felületen megjelennek a Nemzeti Adó és Vámhivatal (NAV) főbb számlaszámai, így egyszerűbben és gyorsabban tudsz tranzakciókat indítani.

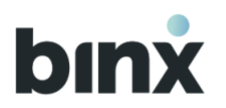

#### 8.2. Partner kedvencnek jelölése

| Trar             | nzakció indítás 📰 Trar     | nzakció történet 🏼 🗹 i   | Postaláda | C Kapcsolat                                            | Bingó Kft.        |                               |
|------------------|----------------------------|--------------------------|-----------|--------------------------------------------------------|-------------------|-------------------------------|
| Partn            | nerek                      |                          |           |                                                        | Új par            | tner +                        |
| Kedven           | c partnerek                |                          |           |                                                        | 1                 | 19 kedvend                    |
| C C              | ourtney Henry Zrt. 🔶       | C Courtney Henry Zrt. 🚖  | C C       | Courtney Henry Zrt. 😭                                  | C Cour            | <b>tney</b> Hen<br>100000 123 |
|                  |                            |                          |           |                                                        | <                 | >                             |
| Partner          | lista                      |                          | ( a +     | Keresés                                                |                   | 17 partne                     |
|                  | Partner röviditett neve    | Számla azonosító         |           | Partner neve                                           |                   |                               |
| A                |                            |                          |           |                                                        |                   |                               |
| Α                | Albert Flores Bt.          | <b>X</b> 12345678        |           | Albert Flores Bt.                                      | ☆                 | >                             |
| A                | Adame Wade Warren AWW Kft. | x 12345678 00000000 12   | 301230    | Adame Wade Warren Adame V<br>Warren Adame Wade Warren. | <sup>Nade</sup> ☆ | >                             |
|                  | Adama Wada Warran Kft      | 12345678 00000000 1230); | 230       | Adame Wada Warran Kft                                  | \$                | >                             |
| А                | Adame wade warren Kit.     |                          |           | Adame Hade Walter Alt.                                 |                   |                               |
| A                | Adame Wade Warren Kft.     | 12345678 0000000 12301;  | 230       | Adame Wade Warren Kft.                                 | \$                | >                             |
| A                | Adame Wade Warren Kft.     | 12345678 00000000 123012 | 230       | Adame Wade Warren Kft.                                 | ជ                 | >                             |
| A<br>A<br>B<br>A | Adame Wade Warren Kft.     | 12345678 0000000 12301   | 230       | Adame Wade Warren Kft.                                 | 습<br>☆<br>☆       | >                             |

Lehetőséged van már mentett partner kedvencnek jelölésére. A partner listaelemén nyomd meg a **szürke csillag ikont**, és a partner a lista elejére, a Kedvenc partnerek blokkba kerül kiemelésre. A kedvenc partnereket továbbra is megtalálod a listában, azonban a kedvencek között gyorsabban ki tudod választani őket.

Amennyiben nincs kedvenc partner kijelölve, úgy a Kedvenc partnerek blokk nem jelenik meg.

A **piros csillag ikon** megnyomásával tudod visszavonni a kedvencnek jelölést.

A partner kedvencnek jelölés kizárólag a partnerlistában történő kiemelést jelenti. A kedvenc partnernek indított tranzakciók jóváhagyására azonos szabályok érvényesek, mint a nem kedvenc partnernek indított tranzakciókra.

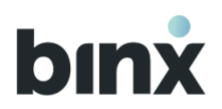

### 8.3. Partner rögzítés

| Tranzakció indítás                                         | Tranzakció történet                 | 🎦 Postaláda | Kapcsolat                                         | Bingó Kft.                      | ~)         |
|------------------------------------------------------------|-------------------------------------|-------------|---------------------------------------------------|---------------------------------|------------|
| Partnerek                                                  |                                     |             | Számla                                            | Új part                         | tner ×     |
| Kedvenc partnerek                                          |                                     |             | BinX e-pe                                         | nz számla azonos                | itó        |
| ▲ Courtney Henry Zrt.           12345678 00000000 12301230 | A Courtney Henry Zrt.<br>X 12345678 | * A C       | ourtney He Másodla                                | Számlaszám<br>gos azonosító 🗸 🗸 |            |
|                                                            |                                     |             | 2000ma.c.                                         | `<br>•                          | >          |
| Partner lista Partner röviditett neve                      | Számla azonosító                    | <u>d</u> k  | Partner neve                                      |                                 | 17 partner |
| A Albert Flores Bt.                                        | 12345678                            |             | Albert Flores Bt.                                 | ☆                               | >          |
| A Adame Wade Warren AW                                     | W Kft. 12345678 000000              | 00 12301230 | Adame Wade Warren Adam<br>Warren Adame Wade Warre | e Wade 🏠                        | >          |
| A Adame Wade Warren Kft.                                   | 12345678 000000                     | 00 12301230 | Adame Wade Warren Kft.                            | ☆                               | >          |
| A Adame Wade Warren Kft.                                   | 12345678 000000                     | 00 12301230 | Adame Wade Warren Kft.                            | ☆                               | >          |
| B<br>A Bame Wade Warren Kft.                               | 12345678 000000                     | 00 12301230 | Adame Wade Warren Kft.                            | ☆                               | >          |
| A Barne Wade Warren Kft.                                   | 12345678 000000                     | 00 12301230 | Adame Wade Warren Kft.                            |                                 | >          |

- 1. Nyomd meg az **Új partner** gombot új partner rögzítéséhez.
- 2. Válaszd ki, hogy a partneredhez milyen típusú számlaazonosítót rögzítesz.
- 3. Add meg a partner nevét. Amennyiben másodlagos azonosítót rögzítesz, úgy ez az adat nem kötelező.
- 4. Add meg a partner rövidített nevét. A partnerlistában a továbbiakban ezzel a rövidített névvel fogod megtalálni a partnert, emiatt egyedinek kell lennie.
- 5. Add meg a választott számlaazonosító adatot.

Elfogadott számla azonosító típusok:

- BinX e-pénz számla azonosító: 8 számjegyű azonosító, a BinX-es e-pénz számla azonosítója, amely megegyezik az e-pénz konverziós számla utolsó 8 számjegyével.
- Számlaszám: IBAN vagy GIRO formátumú számlaszám. GIRO formátum: 2x8 vagy 3x8 számjegyből álló pénzforgalmi jelzőszám. IBAN formátum: 4+3x8 számjegyből álló nemzetközi szabványú pénzforgalmi jelzőszám. Az első 4 karakterből az első kettő betű (csak HU-val kezdődő számlaszámot fogadunk el) a második kettő szám.
- **Telefonszám:** másodlagos azonosítóként bejegyzett telefonszám. EGT tagállamra utaló országkódú mobil telefonszám lehet. Alapértelmezetten a +36 országkód jelenik meg, EGT tagállamokra jellemző ország előhívó

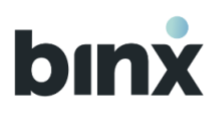

| Tranzakció indítás                  | Tranzakció történet    | Postaláda   | Kapcsolat      | Bingó Kft. *      |
|-------------------------------------|------------------------|-------------|----------------|-------------------|
| Úi partner hozzáad                  | dása                   |             |                |                   |
| Partnerek > Új partner hozzáadása   |                        |             |                |                   |
| Partner adatai                      |                        |             |                |                   |
| Kérjük adja meg a felvenni kívánt p | artner helyes adatait. | Partner ne  | eve            |                   |
|                                     |                        | Partner rö  | ividített neve |                   |
|                                     |                        | 🖪 Számlasza | ám             |                   |
|                                     |                        |             | Mégse          | Mentem a partnert |
|                                     |                        |             |                |                   |

| Tranzakció indítás | Tranzakció történet        | Postaláda                                               | Kapcsolat | Bingó Kft. 🔹 |
|--------------------|----------------------------|---------------------------------------------------------|-----------|--------------|
| Partner neve       | Törlés                     |                                                         |           |              |
|                    |                            |                                                         |           |              |
|                    | Kérjük, az<br>segítségével | onosítsa magát a telefonja<br>Azután folytathatja teend | õit.      |              |
|                    | Rendel                     | kezésre álló idő: 04:22                                 |           |              |
|                    | Vis                        | sza a partnerlistára                                    |           |              |

kód választható a lista lenyitását követően, amennyiben szükséges.

- **E-mail cím:** másodlagos azonosítóként bejegyzett email cím.
- Adóazonosító jel: másodlagos azonosítóként bejegyzett adóazonosító jel. EGT tagállamban elfogadott adóazonosító jel lehet. Országkódot tartalmazó előtaggal kell rögzíteni. Alapértelmezetten HU országkód kerül megjelenítésre, a listából kiválasztható másik érték ha szükséges.
- Adószám: másodlagos azonosítóként bejegyzett adóazonosító jel. EGT tagállamban elfogadott adószám lehet. Országkódot tartalmazó előtaggal kell rögzíteni. Alapértelmezetten HU országkód kerül megjelenítésre, a listából kiválasztható másik érték ha szükséges.
- 6. Az adatok rögzítését követően nyomd meg a **Mentem a partnert** gombot.
- 7. A gombra kattintva várakoztató képernyő jelenik meg, amely szerint a tranzakció jóváhagyásához be kell lépned a BinX mobilalkalmazásba.

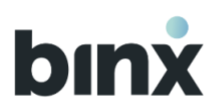

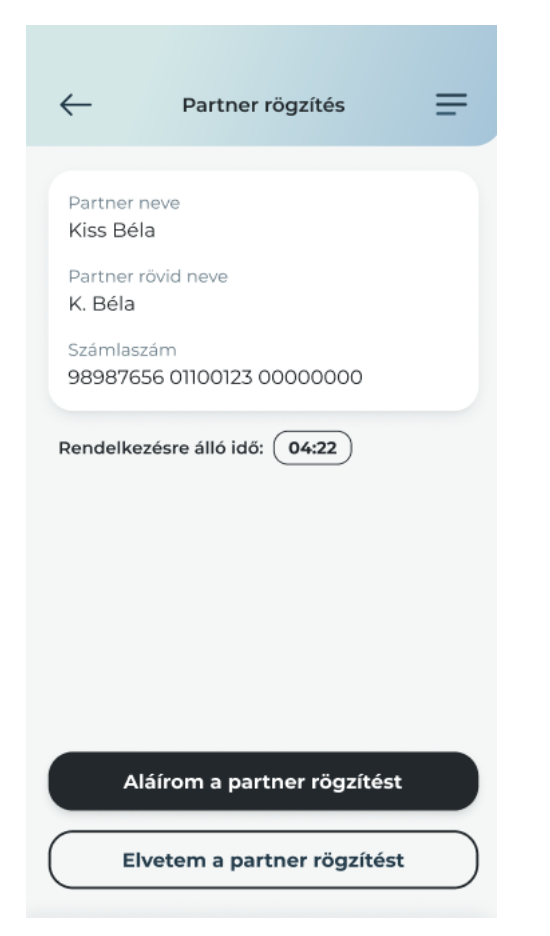

8. A BinX mobilalkalmazásba belépve:

A **Feladatok menüpontban** megtalálod a partner rögzítésre vonatkozó feladatot, amelyet kiválasztva elvégezheted a biometrikus/PIN azonosítást. 5 perc áll rendelkezésedre, utána elölről kell kezdened a partner rögzítését.

- 9. Ha meggondolod magad a **Elvetem a partner rögzítést** gombbal elveted a rögzítést.
- 10. Ha mindent rendben találsz, nyomd meg az **Aláírom** gombot.
- 11. Sikeres mentésről felugró ablakban tájékoztatunk, és frissül a partnerek listája.

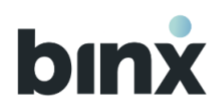

#### 8.4. Partneradat módosítása

| Tranzakció indítás                                                                                                 | Tranzakció történet          | Postaláda                                                                                | Kapcsolat                                                             | Bingó Kft. v                                      |
|----------------------------------------------------------------------------------------------------|------------------------------|------------------------------------------------------------------------------------------|-----------------------------------------------------------------------|---------------------------------------------------|
| Partner neve                                                                                                    |                              |                                                                                          |                                                                       |                                                   |
| Partner adatai<br>Az adatokat rögzítette:<br>Kiss Róbert<br>Rögzítés dátuma:<br>2022.02.33.<br>Tranzakció történet |                              | Partner neve<br>Minta Péter<br>Partner röviði<br>Minta Péter<br>Számlaszám<br>98987656 0 | Korlátolt felelősségű társasá<br>Iutt neve<br>KRT.<br>100123 00000000 | 9<br>n a partnet Módosítom<br>Tranzakciót Indítok |
| Könyvelt tételek Zárolt tét                                                                                        | elek Értéknapra váró tételek |                                                                                          | Q Keresés                                                             | ţ                                                 |
| 2023.12.10.                                                                                                    | 12345678 000                 | 000000 12301230                                                                          | 2022.12.13.                                                           | - 65 675 200 HUF >                                |
| Albert Flores Bt.                                                                                                  | 12345678 000                 | 000000 12301230                                                                          | 2022.12.13.                                                           | 28 000 HUF >                                      |
| 2023.12.08.                                                                                                    | 12345678 000                 | 000000 12301230                                                                          | 2022.12.13.                                                           | - 65 675 200 HUF >                                |
| Albert Flores Bt.                                                                                                  | 12345678 000                 | 000000 12301230                                                                          | 2022.12.13.                                                           | - 65 675 200 HUF >                                |
| Albert Flores Bt.                                                                                                  | 12345678 000                 | 000000 12301230                                                                          | 2022.12.13.                                                           | - 65 675 200 HUF >                                |
| Albert Flores Bt.                                                                                                  | Tranzakció történet          | Postaláda                                                                                | C Kapcsolat                                                           | 28 000 HUF >                                      |
| Partner neve                                                                                                    | psitás                       |                                                                                          |                                                                       |                                                   |
| Partner adatai<br>Kërjük adja meg a felvenni kivant p                                                              | artner helyes adatait!       | Partner neve<br>Minta Pét                                                                | er Korlátolt felelősségű társ                                         | iasóg                                             |
|                                                                                                    |                              | Partner rövid<br>Minta Pét                                                               | iltett neve<br>ler Kft.                                               |                                                   |
|                                                                                                    |                              | B 98987656                                                                               | 6 01100123 00000000<br>Mégse                                          | Mentem a módosítást                               |
|                                                                                                    |                              |                                                                                          |                                                                       |                                                   |

- 1. A partner adatlapján a **Módosítom** gombra kattintva kezdeményezheted a partneradat módosítást.
- 2. A partner számlaazonosító típusát nem tudod módosítani. Amennyiben abban van változás, a partner törlését követően újra fel kell venni az új számlaazonosító típus kiválasztva.
- 3. A partner teljes neve, partner rövidített neve és a számlaazonosító módosítható, az adott adattípusra vonatkozó megkötésekkel (lásd. a Partner rögzítés 13.3 fejezetben foglalt információkat).
- 4. Az adatok módosítását követően nyomd meg a **Mentem a módosítást** gombot.
- 5. A gombra kattintva várakoztató képernyő jelenik meg, amely szerint a módosítás jóváhagyásához be kell lépned a BinX mobilalkalmazásba.
- 6. Sikeres biometrikus/PIN azonosítást követően az adatok módosulnak.

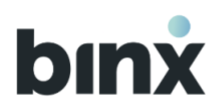

### 8.5. Partner törlés

| Tranzakció inditás                                                                                  | Tranzakció történet            | Postaláda                                                                                            | 🕜 Kapcsolat                                                                                                    | (Bingó Kft. •         |
|----------------------------------------------------------------------------------------------------|--------------------------------|----------------------------------------------------------------------------------------------------|----------------------------------------------------------------------------------------------------|-----------------------|
| Partner neve                                                                                        |                                |                                                                                                    |                                                                                                    |                       |
| Partnerek > Partner neve                                                                            | _                              |                                                                                                    |                                                                                                    |                       |
| Partner adatai<br>Az adatokat rögzítette:<br>(2) Kiss Róbert<br>Rögzítés dátuma:<br>(2) 2022.02.13. |                                | Partner neve<br>Minta Péter Ko<br>Partner rövditte<br>Minta Péter Kl<br>Salamlanzám<br>98997656 0110 | orlátolt felelősségű társaság<br>1 neve<br>1 teve<br>1<br>1<br>1<br>1<br>1<br>1<br>1<br>1<br>1<br>1<br>1<br>1<br>1<br>1<br>1<br>1<br>1<br>1 | sa partnert Módosítom |
| Tranzakció történet                                                                                 |                                |                                                                                                    |                                                                                                    | Tranzakciót indítok   |
| Könyvelt tételek Zárolt té                                                                          | itelek Értéknapra váró tételek |                                                                                                    | Q Keresés                                                                                                    | 44                    |
| 2023.12.10.                                                                                         |                                |                                                                                                    |                                                                                                    |                       |
| Albert Flores Bt.                                                                                   | 12345678.000                   | 00000 12301230                                                                                       | 2022.12.13.                                                                                                    | - 65 675 200 HUF >    |
|                                                                                                    |                                |                                                                                                    |                                                                                                    |                       |

| (!)                             |  |
|---------------------------------|--|
| Biztosan törlöd ezt             |  |
| Ez a művelet nem visszavonható. |  |
| Mégse                           |  |
| Törlöm                          |  |

- 1. A partner adatlapján a **Törlöm a partnert** gombra kattintva kezdeményezheted a partner törlését.
- 2. A partner törléséhez megerősítést kérünk, amelyet a Törlöm gombra kattintva adhatsz meg.
- 3. Várakoztató képernyő jelenik meg, amely szerint a tranzakció jóváhagyásához be kell lépned a BinX mobilalkalmazásba.
- 4. Sikeres biometrikus/PIN azonosítást követően a partner törlésre kerül.

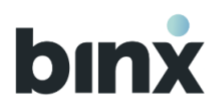

## 8.6. Partner lista

| Hosszú név                                                                                                    | Rövid név                | Számlaszám        |
|----------------------------------------------------------------------------------------------------|--------------------------|-------------------|
| NAV Társasági adó bevételi számla                                                                                               | NAV TAO - 101            | 10032000-01076019 |
| NAV Személyi jövedelemadó magánszemélyt,<br>őstermelőt, egyéni vállalkozót, kifizetőt terhelő<br>kötelezettség beszedési számla | NAV SZJA kif 103         | 10032000-06056353 |
| NAV Rehabilitációs hozzájárulás bevételi számla                                                                                 | NAV Rehabilitációs - 119 | 10032000-06056281 |
| NAV Késedelmi pótlék bevételi számla                                                                                            | NAV Kés. pótl 138        | 10032000-01076985 |
| NAV Munkáltatói táppénz hozzájárulás beszedési számla                                                                           | NAV táppénz - 149        | 10032000-06056243 |
| NAV Innovációs járulék beszedési számla                                                                                         | NAV innovációs - 184     | 10032000-06056322 |
| NAV Kifizetőt terhelő ekho beszedési számla                                                                                     | NAV kif. Ekho - 190      | 10032000-06056360 |
| NAV Magánszemélyt terhelő ekho beszedési számla                                                                                 | NAV magánsz. Ekho - 191  | 10032000-06056377 |
| NAV Bírság, mulasztási bírság és önellenőrzéssel<br>kapcsolatos befizetések bevételi számla                                     | NAV bírság - 215         | 10032000-01076301 |
| NAV Egyszerűsített foglalkoztatásból eredő szociális<br>hozzájárulási adó beszedési számla                                      | NAV EFO - 239            | 10032000-06057763 |

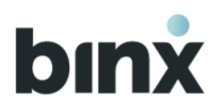

| NAV Cégautóadó bevételi számla                                                        | NAV cégautó - 241              | 10032000-01076167 |
|---------------------------------------------------------------------------------------|--------------------------------|-------------------|
| NAV Szociális hozzájárulási adó beszedési számla                                      | NAV Szocho 258                 | 10032000-06055912 |
| NAV Kisadózó vállalkozások adója bevételi számla                                      | NAV új KATA - 288              | 10032000-01076349 |
| NAV Kisvállalati adó bevételi számla                                                  | NAV KIVA - 289                 | 10032000-01076356 |
| NAV Személyi jövedelemadó magánszemélyektől levont<br>adó, adóelőleg beszedési számla | NAV SZJA magánsz 290           | 10032000-06055950 |
| NAV Biztosítottaktól levont társadalombiztosítási járulék<br>beszedési számla         | NAV TB - 407                   | 10032000-06055819 |
| NAV Belföldi gépjárműadó bevételi számla                                              | NAV belf. Gépjárműadó -<br>410 | 10032000-01079160 |
| NAV Környezetvédelmi termékdíj adó bevételi számla                                    | NAV KVTD - 920                 | 10032000-01037454 |

## 8.7. Partnerlista importálása

Nagy számosságú partnerlista egyidejű importálása a webalkalmazásban érhető el, melynek köszönhetően nem szükséges a partnereket egyesével rögzíteni. A funkció két helyről érhető el:

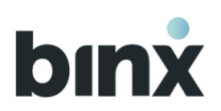

| bınx           | Tranzakció indítás  | Tranzakció történet           | 🎦 Postaláda 🦷 | 🕜 Kapcsolat        | Current Comp             | - =        |  |
|----------------|---------------------|-------------------------------|---------------|--------------------|--------------------------|------------|--|
| Parti          | nerek               |                               |               |                    | Új pa                    | rtner ×    |  |
| Kedver         | nc partnerek        |                               |               | Bir                | nX e-pénz számla azonos  | sító       |  |
| * <sup>c</sup> | Current Company 4 > | Current company 5<br>84548762 | *             | HU19304<br>HU92 3C | fásodlagos azonosító 🚿   |            |  |
| Partne         | erek listája        |                               |               | Q Keres            | + Partnerlista importálá | 21 partner |  |
| RÖVI           | D NÉV               | SZÁMLA AZONOSÍTÓ              | PARTNER NEVE  |                    |                          |            |  |

- a hamburger menüben a Partnerek fület lenyitva a Partnerlista importálása gombra kattintva.
- Első lépésben egy tájékoztató oldalra kerülsz, ahol ki kell választanod az importálni kívánt fájlt, illetve tájékozódhatsz a fájl felépítésének feltételeiről is.

Fájl kiválasztása történhet:

- A Tallózás gombra kattintva, vagy
- a fájl **Fájl importálás** felületre történő húzásával.

Az importálni kívánt fájl csak .csv formátumú lehet, melyben az adatok pontosvesszővel vannak elválasztva. Egyszerre maximum 100 tételt lehet importálni.

Az importált fájlban megjelenítendő oszlopok, illetve követelményeik:

Partner neve: a magyar ABC betűit, számokat, illetve az alábbi speciális karaktereket tartalmazhatja max.
 70 karakter hosszúságban: ! " # \$ % & ' () \* + , - .:; < = > ? @ [\] ^ ` { | } ~

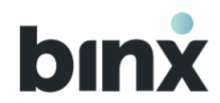

- Partner rövid neve: a magyar ABC betűit, számokat, illetve az alábbi speciális karaktereket tartalmazhatja max. 70 karakter hosszúságban: ! " # \$ % & ' () \* + , .:; < = > ? @ [\] ^ ` {|} ~
- Számlaszám: lehet 8 számjegy hosszú BinX e-pénzszámla azonosító, 16 vagy 24 számjegyű számlaszám, illetve magyar IBAN formátumú számlaszám (HU+2 számjegy és 24 szám)

Az oszlopokhoz fejlécet nem kell adni, és tartani kell a felsorolt oszlopok sorrendjét.

| vlicto importáli                                        |                                                                                                    |                                                                                                    |                                                                                                    |                                                                                                    |                                                                                                    |                                                                                                    |
|---------------------------------------------------------|----------------------------------------------------------------------------------------------------|----------------------------------------------------------------------------------------------------|----------------------------------------------------------------------------------------------------|----------------------------------------------------------------------------------------------------|----------------------------------------------------------------------------------------------------|----------------------------------------------------------------------------------------------------|
|                                                         | ás                                                                                                    |                                                                                                    | 1                                                                                                    | Elérhető egyenleg<br>3 081 27                                                                                                    | , н∪⊧<br>41                                                                                                    | 81                                                                                                    |
| lista import részlete<br>alon ellenőrizheted, hogy az e | e <b>inek áttekintése</b><br>gyes partnerek megfelelnek-e a                                                                | a technikai feltételeknel                                                                                                    | k, a hibákról pedig                                                                                                    | tájékoztatást kapsz.                                                                                                    |                                                                                                    |                                                                                                    |
| PARTNER NEVE                                            | PARTNER RÖVID NEVE                                                                                                    |                                                                                                    | SZÁMLASZÁM                                                                                                    |                                                                                                    |                                                                                                    |                                                                                                    |
| Minta Péter Kft.                                        | Peti                                                                                                    | 0                                                                                                    | HU42 1177 3016 1111                                                                                                    | 1018 0000 0000                                                                                                    | $\odot$                                                                                                    | ~                                                                                                    |
| Minta Pál Zrt.                                          | Pali                                                                                                    | 3                                                                                                    | HU42 1177 3016 1111                                                                                                    | 1018 0000 0000                                                                                                    | $\odot$                                                                                                    | ~                                                                                                    |
| Minta Péter és Pál Kft.                                 | Peti és Pali                                                                                                    | 1                                                                                                    | 11773016 11111018 00                                                                                                    | 0000000                                                                                                    | $\oslash$                                                                                                    | ~                                                                                                    |
| portfájl feltöltése                                     |                                                                                                    |                                                                                                    |                                                                                                    | Partner                                                                                                    | ek me                                                                                                    | ntése                                                                                                    |
|                                                         | lista import részlete<br>sion ellenőrizheted, hogy az e<br>Minta Péter Kft.<br>Minta Péter Kft.<br>Minta Péter és Pál Kft. | lista import részleteinek áttekintése<br>Jon ellenőrizheted, hogy az egyes partnerek megfeleinek-e a<br>Minta Péter Kft. Peti<br>Minta Péter Kft. Pali<br>Minta Péter és Pál Kft. Peti és Pali | lista import részleteinek áttekintése<br>Jon ellenőrizheted, hogy az egyes partnerek megfelelnek-e a technikai feltételekne<br>Minta Péter Kft. Peti<br>Minta Péter Kft. Pali<br>Minta Péter és Pál Kft. Peti és Pali | lista import részleteinek áttekintése<br>Jon ellenőrizheted, hogy az egyes partnerek megfelelnek-e a technikai feltételeknek, a hibákról pedig<br>PARTNER NEVE PARTNER RÖVID NEVE SZÁMLASZÁM<br>Minta Péter Kft. Peti HU42 1177 3016 1111<br>Minta Péter és Pál Kft. Peti és Pali HU42 1177 3016 1111018 00 | Iista import részleteinek áttekintése         Jon ellenőrizheted, hogy az egyes partnerek megfelelnek-e a technikai feltételeknek, a hibákról pedig tájékoztatást kapsz.         PARTNER NEVE       PARTNER RÖVID NEVE       SZÁMLÁSZÁM         Minta Péter Kft.       Peti       HU42 1177 3016 1111 1018 0000 0000         Minta Péter és Pál Kft.       Pali       HU42 1177 3016 1111 1018 0000 0000         Minta Péter és Pál Kft.       Peti és Pali       11773016 11111018 00000000 | Ilista import részleteinek áttekintése         Jon ellenőrizheted, hogy az egyes partnerek megfelelenek-e a technikai feltételeknek, a hibákról pedig tájékoztatást kapsz.         PARTNER NEVE       PARTNER NÉVE         Minta Péter Kft.       Peti         Minta Péter Kft.       Pali         Minta Péter és Pál Kft.       Peti és Pali         Minta Péter és Pál Kft.       Peti és Pali         Dett és Pali       11773016 11111018 00000000         Or       Or         Minta Péter és Pál Kft.       Peti és Pali         Dett és Pali       11773016 11111018 00000000 |

2. A fájl kiválasztása után a tételek kilistázásra kerülnek és át tudod tekinteni azok részleteit. A betöltött tételek mezőit egyesével vizsgáljuk és tájékoztató üzenetben jelezzük, ha hibát találtunk azokban. A hibásnak jelzett sorokat lenyitva tájékoztatunk arról, hogy mely mezőben észleltünk hibát.

3. Az **Új importfájl feltöltése** gombra kattintva a folyamatot elölről tudod kezdeni, ekkor azonban az eddig kilistázott sorok elvesznek, nem kerülnek elmentésre.

4. A **Partnerek mentése** gombra kattintva a hibátlanul beimportált partnerek kerülnek berögzítésre. A korábban hibásnak jelzett sorok

elvesznek. Ezeket egy új importfájl betöltésével vagy a partner egyedi rögzítésével indíthatod el.

5. A következő oldalon láthatod, hogy mely partnerek kerültek sikeresen elmentésre. Ezen a ponton az újabb ellenőrzések után még előfordulhat, hogy további hibát találunk valamely tételben. Ezeket megtekintheted, elmentésre nem kerültek. Ezeket szintén egy új importfájl betöltésével vagy a partner egyedi rögzítésével indíthatod el.

A hibátlanul beimportált partnereket a **Partnerek áttekintése** gombra kattintva tekintheted meg.

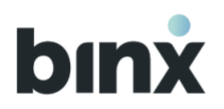

# 9. POSTALÁDA

### 9.1. Fedezetigazolások

| ost             | taláda                                                            |                                                  |                         |             |
|-----------------|-------------------------------------------------------------------|--------------------------------------------------|-------------------------|-------------|
|                 |                                                                   | Fedezetiga                                       | zolások Kivonatok Egyéł | odokumentur |
| edez            | etigazolások                                                      |                                                  |                         |             |
|                 | Kedvezményezett neve                                              | Dokumentum állapota                              | Értéknap                |             |
| POF             | Kedvezményezett neve                                              | Új                                               | YYYY, MM, DD.           | >           |
| 909<br>109      | Kedvezményezett neve                                              | Felhasználva                                     | YYYY: MM. DD.           | ~           |
|                 | Kedvezményezett számlaszáma<br>HU34 9898 7656 5443 4345 0000 0000 | Összeg<br>- 65 675 200 HUF                       |                         |             |
|                 | Közlemény<br>közlemény szövege                                    | Tranzakció azonosító<br>23456192734635r187246872 | 21876204467             |             |
|                 |                                                                   |                                                  | Megtekinter             | m Letöltörm |
| 909             | Kedvezményezett neve                                              | Felhasználva                                     | YYYY, MM, DD,           | >           |
| 90 <sup>6</sup> | Kedvezményezett neve                                              | Felhasználva                                     | YYYY, MM. DD.           | >           |
|                 | Kedvezményezett neve                                              | Falhastnálva                                     | YVYY, MM, DD,           |             |

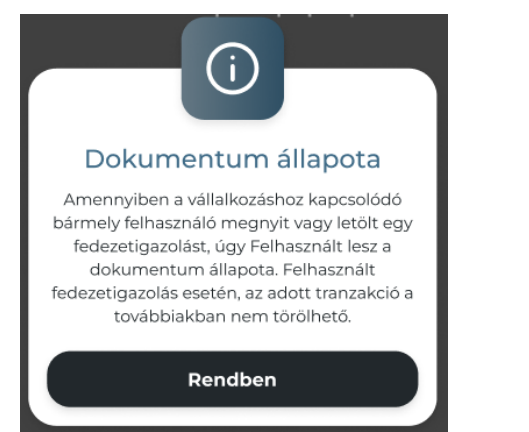

A Hamburger menüben a **Postaláda** gombot lenyitva, a **Fedezetigazolás** gomb kiválasztásával vagy a felső menüsorban a **Postaláda** gombra kattintva juthatsz el ebbe a menüpontba.

A legutolsó 7 naptári napban kimenő utalási tranzakciókról kiállított fedezetigazolások jelennek meg a listában.

A listában a kedvezményezett neve alapján tudod azonosítani a tranzakciót, amelynek a fedezetigazolását keresed.

A lista időrendben kerül sorba állításra, a legújabb van a lista elején.

A tranzakciót lenyitva a tranzakció további adatait tekintheted meg.

A **villanykörte ikonra** kattintva előhívhatod a dokumentum állapotra vonatkozó információt.

A **Letöltöm** gombra kattintva letöltheted a fedezetigazolást. A **Megtekintem** gombra kattintva pedig az alkalmazásban megnézheted a dokumentumot.

> Amennyiben egy ügyfélhez kapcsolódó bármelyik felhasználó megnyitja vagy letölti a fedezetigazolást, úgy a dokumentum állapota Felhasználtra változik.

Felhasznált fedezetigazolás esetén, az adott tranzakció a továbbiakban nem törölhető.

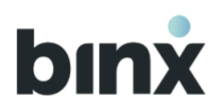

#### 9.2. Kivonatok

| ٦<br>ا | ranzakció indítás       | Tranzakció történet | Postaláda     | Kapcsolat                 | Bingó Kft.      | Ÿ    |
|--------|-------------------------|---------------------|---------------|---------------------------|-----------------|------|
| Pos    | taláda                  |                     | Fedezetig     | azolások <b>Kivonatok</b> | Egyéb dokumentu | umok |
| Kivon  | atok                    |                     |               |                           |                 |      |
|        | Dokumentum neve         |                     | Dátum         |                           |                 |      |
| P0F    | E-pénz rendelkezési szá | mla                 | YYYY, 06. DD. |                           | Letöltöm        |      |
| PPF    | E-pénz konverziós szám  | la                  | YYYY, 06. DD. |                           | Letőltöm >      |      |
| PPF    | E-pénz rendelkezési szá | mla kivonat         | YYYY. 05. DD. |                           | Letöltöm        |      |
| PP     | E-pénz konverziós szám  | la                  | YYYY, 05. DD. |                           | Letöltöm        |      |
|        |                         |                     |               |                           |                 |      |

A Hamburger menüben a **Postaláda** gombot lenyitva, a **Kivonat** gomb kiválasztásával vagy a felső menüsorban a **Postaláda** gombra kattintva juthatsz el ebbe a menüpontba.

A listában időkorlát nélkül visszamenőleg megjelennek a kivonatok.

A lista időrendben kerül sorba állításra, a legújabb kivonat van a lista elején.

A listaelemen lévő **Letöltöm gombra** kattintva letöltheted a kivonatot.

Ha a **nyíl** ikonra nyomsz a listaelem végén, akkor megnyílik a dokumentum az alkalmazásban. Innen is le tudod tölteni a dokumentumot.

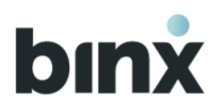

#### 9.3. Egyéb dokumentumok

| ΣTT              | ranzakció indítás 📰 Tranzakció történet                                               | 🎦 Postaláda   | Kapcsolat              | Bingó Kft. ~      |
|------------------|---------------------------------------------------------------------------------------|---------------|------------------------|-------------------|
| Post             | aláda                                                                                 | Fedezo        | etigazolások Kivonatok | Egyéb dokumentumo |
| Ügyfé<br>Aláírás | ra váró egyéb dokumentumok                                                            |               |                        |                   |
|                  | Dokumentum neve                                                                       | Dátum         | Dokumentum álla        | apota             |
| PDF              | Dokumentum neve                                                                       | YYYY, MM, DD. | 2. aláírásra vá        | Letöltöm >        |
| PDF              | Kártyaszerződés                                                                       | YYYY, MM, DD. | 2. aláírásra vá        | Letöltöm >        |
| PDF              | Számlaszerződés módosítás                                                             | YYYY. MM. DD. | Aláírásra vár          | Letöltöm          |
| PDF              | Kártyaszerződés módosítás                                                             | YYYY, MM, DD. | 2. aláírásra vá        | Letöltöm >        |
| PDF              | Számlaszerződés megszüntetés                                                          | YYYY. MM. DD. | 2. aláírásra vá        | Letöltöm          |
| PDF              | Kártyaszerződés megszüntetés                                                          | YYYY, MM, DD. | Aláirásra vár          | Letöltöm          |
| Aláírt e         | egyéb dokumentumok                                                                    |               |                        |                   |
|                  | Dokumentum neve                                                                       | Dátum         |                        |                   |
| PDF              | Felmondó levél                                                                        | YYYY, MM. DD. |                        | Letöltöm >        |
| PDF              | Tényleges tulajdonosi és tényleges<br>tulajdonos kiemelt közszereplői<br>nyilatkozata | YYYY. MM. DD. |                        | Letöltöm >        |
| PDF              | FATCA, CRS nyilatkozat                                                                | YYYY, MM, DD. |                        | Letöltöm >        |
| PDF              | Felhasználói fiók nyilvántartó lap                                                    | YYYY, MM. DD. |                        | Letöltöm >        |
| PDF              | Használati korlátozásról szóló tájékoztató                                            | YYYY, MM. DD. |                        | Letöltöm          |
| PDF              | Panaszkivizsgálási eredmény dokumentum                                                | YYYY, MM, DD. |                        | Letöltöm >        |
| PDF              | Egyéb dokumentumok                                                                    | YYYY. MM. DD. |                        | Letöltöm >        |

A Hamburger menüben a **Postaláda** gombot lenyitva, az **Egyéb dokumentumok** gomb kiválasztásával vagy a felső menüsorban a **Postaláda** gombra kattintva juthatsz el ebbe a menüpontba.

Az **Ügyfél** fül megnyomásával az ügyfélre vonatkozó dokumentumokat listázzuk.

A **Felhasználói fiók** fül kiválasztásával a saját dokumentumaidat jelenítjük meg.

Alapértelmezetten az aláírt dokumentumok jelennek meg a listában. Amennyiben van aláírásra váró dokumentum, úgy megjelenik az **Aláírásra váró dokumentumok** blokk.

A listában időkorlát nélkül visszamenőleg megjelennek a dokumentumok.

A lista időrendben kerül sorba állításra, a legújabb dokumentum van a lista elején.

A listaelemen lévő **Letöltöm gombra** kattintva letöltheted a kivonatot.

Ha a **nyíl** ikonra nyomsz a listaelem végén, akkor megnyílik a dokumentum az alkalmazásban. Innen is le tudod tölteni a dokumentumot.

#### Aláírásra váró dokumentumok törlése

A dokumentum megnyitását követően válaszd ki a **Törlöm** gombot.

A felugró ablakban erősítsd meg, hogy valóban törölni akarod a dokumentumot a **Törlöm** gomb megnyomásával.

161

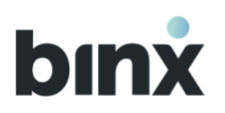

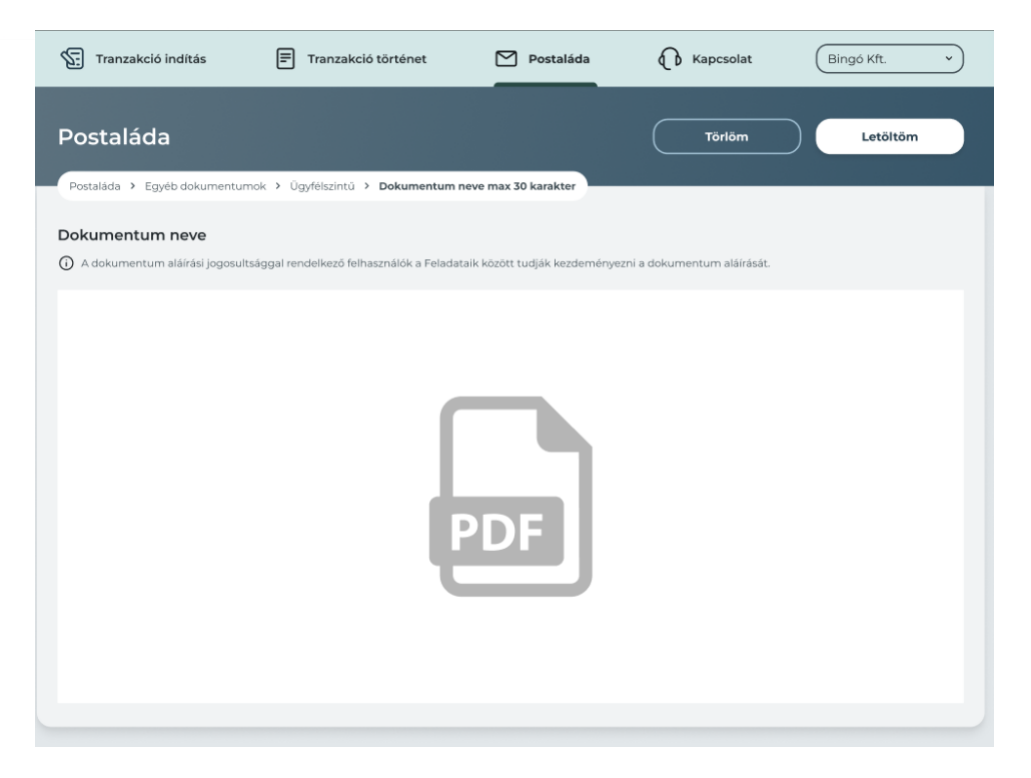

Felugró ablakban tájékoztatunk a törlés sikerességéről.

**Dokumentum aláírását** ebből a menüpontból nem lehet kezdeményezni. Az aláírásra váró dokumentumok az aláírási jogosultsággal rendelkező felhasználók Feladatai között jelennek meg, aláírásuk onnan kezdeményezhető.

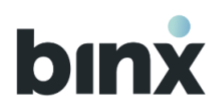

# **10. BINX SZÁMLA BEÁLLÍTÁSOK**

| Tranzakció indítás                       | Tranzakció történet               | 🎦 Postaláda | Kapcsolat | Current Comp V     |
|------------------------------------------|-----------------------------------|-------------|-----------|--------------------|
| urrent Company 5                         |                                   |             |           |                    |
| zdőlap > BinX számla beállítások         |                                   |             |           |                    |
| Current Company 5                        |                                   |             |           |                    |
| Számlaszám<br>30400001 00000000 84548762 | E-pénz számla azono<br>84548762 D | sító        |           |                    |
| Számlák devizaneme<br>HUF                |                                   |             |           |                    |
| Kivonatküldés gyakorisága<br>Havonta     |                                   |             |           |                    |
| Státusz<br>Aktív                         |                                   |             |           |                    |
| Csomag<br>BinX-S csomag                  |                                   |             |           |                    |
|                                          |                                   |             |           | Csomagok áttekinté |
|                                          |                                   |             |           |                    |

- 1. A BinX számla beállítások menüpont elérhető a **Hamburger** menüből.
- 2. A képernyőn megtalálhatóak a BinX-es számlával kapcsolatos adatok.
- 3. A számlaszámok a **Másolás ikont** megnyomva könnyen kimásolhatóak.
- 4. Ezen az oldalon található a jelenlegi számlacsomag, illetve innen indítható a **Csomagok áttekintése** és módosítása is.

#### 10.1. Csomagok áttekintése és módosítása

A csomagok áttekintése gombra kattintva a Csomag áttekintő oldalra kerülsz. Megtekinteni minden szerepkörrel lehetséges, módosítani azonban csak önálló és együttes cégjegyzők tudnak. A jelenlegi csomagod **Aktuális** felirattal látható.

#### Önálló cégjegyző folyamata:

- 1. Az aktuális csomagon kívüli csomagokra lehetséges váltani a **Csomag kiválasztása,** majd a **Csomagváltás** gombra kattintva.
- 2. Ezután a szerződésmódosítás áttekintése következik. A továbblépéshez hozzá kell járulni az elektronikus szerződéskötéshez, majd a **Szerződés jóváhagyása** gombra kell kattintani. A szerződést mobilod segítségével tudod aláírni, melyről push üzenetben értesítünk, illetve feladatot is generálunk.
- 3. A mobil applikációba belépve, a feladatot PIN / biometrikus azonosítással kell jóváhagyni. A folyamatot megszakítani a **Csomagváltás megszakítása** gombbal tudod, ekkor a módosítások elvesznek és nem módosul a számlacsomagod.

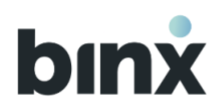

| Tranzakció indítás                                                                                            | Current Comp_ V                                   | 4. A sikeres<br>önálló cégjegyz                                                    |
|----------------------------------------------------------------------------------------------------|---------------------------------------------------|------------------------------------------------------------------------------------|
| Kezdőlap -> BinX számla beállítások -> Csomagok áttekintése                                                   |                                                   | számlaszerződé                                                                     |
| Csomagok áttekintése<br>Ismerd meg ajánlatainkat és válaszd ki a számodra legkedvezőbbet!                     |                                                   | dokumentumo                                                                        |
| X BinX-S csomag (Akualis)                                                                                     | <b>0 Ft / hó</b><br>számlavezetési díj            | 15:13 ₊, I 🕏                                                                       |
| Tranzakciós díjak                                                                                             |                                                   |                                                                                    |
| BinX-en belu                                                                                                  | 0 Ft / db                                         | Csomaquáltás adatai                                                                |
| Nagy értékű, BinX-en kivűl 🛈                                                                                  | 399 Ft / db<br>2990 Ft / hó<br>számlavezetési díj | VÁLLALKOZÁS NEVE<br>CC5<br>ADÓSZÁM<br>46294795-3-10<br>VÁLASZTOTT CSOMAG<br>BÍNX-M |
| Csomag kiválasztása                                                                                           | ~                                                 | 🔤 Szerződéstervezet megtekintés                                                    |
| BinX-L csomag                                                                                                 | 9990 Ft / hó<br>számlavezetési díj                | - Szerződéstel vézet megtekintési                                                  |
| Csomag kiválasztása                                                                                           | ~                                                 |                                                                                    |
| 🕜 Csomag módosítást az ónálló és az együttes cégjegyzési joggal rendelkező felhasználók tudnak kezdeményezni. |                                                   |                                                                                    |
| ← Vissza a BinX számla beállításokhoz                                                                         |                                                   | Csomagváltás                                                                       |
|                                                                                                    |                                                   | Csomagváltás megszakítása                                                          |
|                                                                                                    |                                                   |                                                                                    |

eres csomagváltásról minden együttes és egyző értesítünk, mely után már az újonnan omagot láthatod és aszerint tranzaktálhatsz. A ődés módosítást a Postaláda / Egyéb mok menüpontban találod.

> =

#### Együttes cégjegyző folyamata:

- 1. Az első aláíró esetén a folyamat megegyezik az önálló cégjegyzőnél leírt 1-3. lépéssel.
- 2. A sikeres aláírás után minden további önálló és együttes cégjegyző push értesítést kap mobil eszközén a további aláírás szükségességéről, melyről feladatot is generálunk.
- 3. A második aláíró a mobil alkalmazásba belépve PIN / biometrikus azonosítás után jóvá tudja hagyni a csomagváltást, valamint el is tudja utasítani azt.

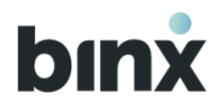

4. A sikeres csomagváltásról minden önálló és együttes cégjegyzőt értesítünk. Az újonnan választott csomag azonnal látható és aszerint tranzaktálhatsz. A számlaszerződés módosítást a **Postaláda / Egyéb dokumentumok** menüpontban találod.

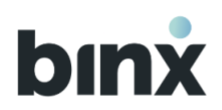

# **11.ÜGYFÉL ADATOK**

|              |                                                                         | olt l'elelossegu                      | Tarsasag                  |                         |                                  |     |
|--------------|-------------------------------------------------------------------------|---------------------------------------|---------------------------|-------------------------|----------------------------------|-----|
| Ügyf         | él adatok                                                               |                                       |                           |                         |                                  |     |
| BinX a 99879 | zonositó<br>9871                                                        |                                       | Státusz<br>Aktív          |                         |                                  |     |
| 0 Ar<br>m    | nennyiben a vállalkozás adataiban v<br>unkatársunknak chaten keresztüll | áltozás állt be (TEÅOR, CFO is), és a | változások átvezetésre ke | rültek közhiteles nyilv | äntartäsban, úgy azt jelentsd be | e   |
|              |                                                                         |                                       |                           |                         |                                  |     |
|              |                                                                         |                                       | Adatváltoz                | råst jelentek be        | Megtekintem az adatokat          | t ~ |
| Ügyf         | él nyilatkozatok                                                        |                                       | Adatváltoz                | zást jelentek be        | Megtekintem az adatokal          | t ~ |

- 1. Az Ügyfél adatok menüpont elérhető a **Hamburger** menüből.
- 2. A képernyő 3 blokkban tartalmaz adatokat:
  - ügyfél adatai
  - ügyfél nyilatkozatai
  - tájékoztatás korlátozásokról
- 3. Az adatváltozást jelentek be gombot megnyomva chaten keresztül jelentheted be a vállalkozással kapcsolatos adatváltozásokat.
- 4. Az Ügyfél nyilatkozatokat a Postaláda menüpontban az Egyéb dokumentumok ügyféldokumentumai közül töltheted le és tekintheted meg.
- 5. Amennyiben az ügyfélre aktuálisan érvényben van korlátozás, úgy a Tájékoztatás korlátozásokról blokkot lenyitva találod meg az aktuális információkat.

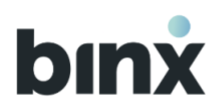

# **12. BEÁLLÍTÁSOK**

|                                                             | Tranzakció indítás                                                                                                    | Tranzakció történet                                                                                                    | 🎦 Postaláda                                                                                                    | Kapcsolat                                                                                     | LevenTECH Ko V                                        | ) |
|-------------------------------------------------------------|----------------------------------------------------------------------------------------------------|----------------------------------------------------------------------------------------------------|----------------------------------------------------------------------------------------------------|-----------------------------------------------------------------------------------------------|-------------------------------------------------------|---|
| Autokas                                                     | sza                                                                                                    |                                                                                                    |                                                                                                    |                                                                                               |                                                       | ¥ |
| Szolgálta                                                   | tás beállítási lépései                                                                                                    |                                                                                                    |                                                                                                    |                                                                                               |                                                       | ~ |
| Autokassz<br>1 A Sz<br>2 A Be<br>3 A Bi<br>4 A Fe<br>5 Sike | za igénybevételéhez a Számláz<br>ámlázzhu oldalon légi be a flókoc<br>hállítások, majd Flók beállítások m<br>nX mobilalkalmazásban egy felad<br>ladat áttekintő képernyőjén az ös<br>res azonosítást követően az Autol | z.hu által meghatározott előfiz<br>Iba.<br>enüpontban válaszd ki a BinX-es t<br>at generálódik a vállalkozáshoz ka<br>szekötés elfogadását követően bio<br>cassza adatkapcsolat létrejön. | etési csomaggal kell r<br>pankszámládat, és kattis<br>pcsolódó összes felhasz<br>pmetrikus/PIN azonosítá                                                              | endelkeznie a vállalko<br>nts a Kapcsolat létrehoz<br>nálól flókba, amelyről p<br>ist kérünk. | szásodnak.<br>ása gombra.<br>ush üzenetet is küldünk. |   |
|                                                             |                                                                                                    |                                                                                                    |                                                                                                    |                                                                                               |                                                       |   |
| Számláz                                                     | z.hu és BinX fiókok összel                                                                                                    | cötése                                                                                                    |                                                                                                    |                                                                                               |                                                       |   |
|                                                             |                                                                                                    | Még nin                                                                                                    | cs összekötve                                                                                                    |                                                                                               |                                                       |   |
|                                                             | 55<br>• 4                                                                                                    | Összekö<br>A Számlázz.hu számlázási fiók<br>• Számlakifizetés menüpontbi<br>rámlái, amelyeket akár két katti<br>Profi csomaggal renc<br>A BinX számlaszámodat átküldj<br>számlákra rög    | tést követően:<br>: adatai átadásra kerü<br>an megjelennek a vál<br>intással kifizethetsz. (<br>Jelkező vállalkozás es<br>ük Számlázz.hu fióko<br>tön kiválaszthatod. | lnek a BinX-nek.<br>lalkozás bejövő<br>Számlázz.hu-ban<br>etén.)<br>dba, így a kiállított     |                                                       |   |

- 1. A Hamburger menüben a **Beállítások** gombot lenyitva, a **Számlázz.hu** gomb kiválasztásával juthatsz el ebbe a menüpontba.
- 2. Amennyiben a vállalkozásodnak van Számlázz.hu fiókja, úgy több szolgáltatást vehetsz igénybe.
- 3. Itt a BinX és a Számlázz.hu fiókok kapcsolódási pontjait láthatod
  - 3.2. Autokassza a hozzájárulással a BinX tranzakciós adatokat elküldjük a Számlázz.hu számlázási fiókodba, aminek a segítségével a bejövő és kimenő számláid szinkronizálásra kerülnek
  - 3.2. Számlázz.hu és BinX fiókok összekötése az összekötést követően a számlakifizetés menüpontban megjelennek a vállalkozásod bejövő, kifizetésre váró számlái, illetve a BinX számlaszámodat átküldjük a Számlázz.hu fiókodba

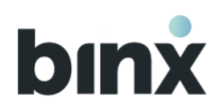

# 13. SZÁMLAKIFIZETÉS

| bınx |           | Tranzakció indítás                    | Tranzakció történet            | Postaláda              | Kapcsolat           | Magyar Levente V | ) | = |
|------|-----------|---------------------------------------|--------------------------------|------------------------|---------------------|------------------|---|---|
|      | Száml     | akifizetés                            |                                |                        |                     |                  |   |   |
|      | Számlák   | Q                                     |                                |                        |                     |                  |   |   |
|      | Kifizetés | sre váró Lejárt                       |                                |                        |                     |                  | 0 |   |
|      |           | Számlán szereplő kedvezményezett cégn | év Kedvezményezett számla az   | onosító Fizetési határ | idő Számla sorszáma | Összeg           |   |   |
|      | Ē         | BinX Számlakifizetés Kft.             | 30400001 00000000 292          | 2024. 06. 28           | E-BINX-2024-<br>183 | () 82 550 Ft     | > |   |
|      | Ē         | BinX Számlakifizetés Kft.             | HU03 0010 0007 0000 00<br>1111 | 2024. 06. 28           | E-BINX-2024-<br>184 | ① 4 064 000 Ft   | > |   |
|      | F         | BinX Számlakifizetés Kft.             | HU03 0010 0007 0000 00<br>1111 | 2024. 07. 13.          | E-BINX-2024-<br>180 | () 82 550 Ft     | > |   |
|      | _         |                                       |                                |                        |                     |                  |   |   |

- 1. A Számlakifizetés menüpont az alábbi helyekről érhető el
  - a. A kezdőképernyőn a Gyors menüben, a Tovább a számlakifizetésre gombot kiválasztva.
  - b. A Hamburger menüben a Műveletek gomb lenyitását, majd a Számlakifizetés gombot kiválasztva
- 2. A vállalkozásodnak, **átutalási fizetési móddal** kiállított, bejövő, **kifizetésre váró** számláid látod, amelyek a NAV rendszerébe felküldésre kerültek
- Kifizetésre váró számlák listája Itt azokat a számlákat jelenítjük meg, aminek a fizetési határideje tárgynapi vagy későbbi
- Lejárt számlák listája Itt azokat a számlákat jelenítjük meg, aminek a fizetési határideje a tárgynapnál korábbi
- 5. Mindkét lista a fizetési határidő szerint, növekvő sorrendbe van rendezve

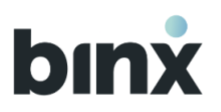

| BinX Számlakifizetés Kft.                                 |                                                       |                       |  |
|-----------------------------------------------------------|-------------------------------------------------------|-----------------------|--|
| Kezdőlap > Számlakifizetés > Kifizetésre váró > Részletek |                                                       |                       |  |
| Számla adatai                                             |                                                       | ~                     |  |
| Számlából generált tranzakció adatai                      |                                                       |                       |  |
| Kedvezményezett neve<br>BinX Számlakifizetés Kft.         | Ertéknap<br>Amint lehetséges                          |                       |  |
| Kedvezményezett számlaszáma<br>30400001 0000000 29253269  | Tranzakció típusa                                     |                       |  |
| Osszeg (HUF)<br>82 550 Ft                                 | Fizető fél neve<br>Magyar Levente                     |                       |  |
| Közlemény<br>E-BINX-2024-183                              | Fizető fél Binx e-pénz számla azonosítója<br>70720767 |                       |  |
|                                                           |                                                       | Módosítom az adatokat |  |
|                                                           |                                                       |                       |  |

| bınx | Tranzakció indítás                            | Tranzakció történet          | 🎦 Postaláda                        | Kapcsolat              | Magyar Levente 🗸        | = |
|------|-----------------------------------------------|------------------------------|------------------------------------|------------------------|-------------------------|---|
|      | Adatok módosítása                             |                              |                                    |                        |                         |   |
| _    | Kezdőlap > Számlakifizetés > Kifizetésre váró | > Részletek > Adatok módosít | ása                                |                        |                         |   |
|      | Adatok módosítása                             |                              | Kedvezményezett<br>BinX Számlak    | neve"<br>ifizetés Kft. |                         |   |
|      |                                               |                              |                                    | 00000 29233209         | δ+ Partnert választok   |   |
|      |                                               |                              | Összeg*<br>82 550                  |                        | HUF                     |   |
|      |                                               |                              | Értéknap<br>Amint lehetsé          | ges                    | 8                       |   |
|      |                                               |                              | Közlemény (opcior<br>E-BINX-2024-1 | tális)<br>83           | 15/140                  |   |
|      |                                               |                              |                                    | Vis                    | sza Mentem a módosítást |   |
|      |                                               |                              |                                    |                        |                         |   |

- 6. listaelemre rákattintva megtalálható a számlacsoportba tartozó összes számla (pl.: a számla és az arra kiállított helyesbítő számla) és azok adatai. Az adatok között csak azok látod, amelyek a tranzakció megadásához és a számla kifizetéséhez szükséges (pl.: a rendelésszám és megjegyzés megjelenítésre kerül, de a tételeket nem látod)
- 7. A számlából generált tranzakció adatai alatt ellenőrizheted, szükség szerint módosíthatod az adatokat (Módosítom az adatokat gomb megnyomásával)
- Aláírom a tranzakciót legalább tranzakció aláíró jogosultsággal rendelkező felhasználóknak jelenik meg. A gomb megnyomásával a tranzakció aláírása kezdődik meg, amihez biometrikus / PIN azonosítás szükséges a mobilalkalmazásban.
- 9. Mentem a tranzakciót legalább rögzítő jogosultsággal rendelkező felhasználóknak jelenik meg. A gomb megnyomásával a tranzakció mentése kezdődik meg, amihez biometrikus / PIN azonosítás szükséges a mobilalkalmazásban. A tranzakció aláírása innentől kezdve az aláírásra váró tranzakcióknál lehetséges
- Nem fizetem BinX-szel legalább rögzítő jogosultsággal rendelkező felhasználóknak jelenik meg. A gomb megnyomásával a biometrikus / PIN azonosítás szükséges a mobilalkalmazásban, ami után a számla eltűnik a listából, a továbbiakban nem jelenik meg az alkalmazásban.

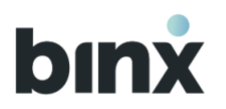

## **14. KAPCSOLAT**

| ámlanyitás<br>vazonosító: ID1235676543 []                                                                                                    | E.                                                                                                    |
|----------------------------------------------------------------------------------------------------|----------------------------------------------------------------------------------------------------|
| intertum ny ao angloe como mattas, onaso apterre taone sociosqui au non e co<br>nostra, per inceptos himenaeos.                                                                                                    |                                                                                                    |
|                                                                                                    | Én - 14:45                                                                                                    |
| Forem ipsum dolor sit amet, consectetur adipiscing elit. Nunc vu<br>interdum, ac aliquet odio mattis. Class aptent taciti sociosqu ad l<br>nostra, per inceptos himenaeos. Forem ipsum dolor sit amet, cor<br>Nunc vulputate libero et velit interdum, ac aliquet odio mattis. Cl<br>ad litora torquent per conubia nostra, per inceptos himenaeos. | Ilputate libero et velit<br>litora torquent per conubia<br>nsectetur adipiscing elit.<br>lass aptent taciti sociosqu |
| igyintéző neve - 14:45                                                                                                    |                                                                                                    |
| Forem ipsum dolor sit amet, consectetur adipiscing elit. Nunc vulputate<br>interdum, ac aliquet odio mattis. Class aptent taciti sociosqu ad litora to<br>nostra, per inceptos himenaeos.                                                                                                    | e libero et velit<br>orquent per conubia                                                                             |
|                                                                                                    | Én - 14:45                                                                                                    |
| Forem ipsum dolor sit amet, consectetur adipiscing elit. Nunc vu<br>interdum, ac aliquet odio mattis. Class aptent taciti sociosqu ad l<br>nostra, per inceptos himenaeos.                                                                                                    | Ilputate libero et velit<br>litora torquent per conubia                                                              |
|                                                                                                    |                                                                                                    |

A **Kapcsolat** menüpontban chaten keresztül felveheted a kapcsolatot munkatársainkkal.

A Kapcsolat menüpontba az alsó menüsor vagy a Hamburger menü Kapcsolat gombját megnyomva juthatsz el.

5. Válaszd ki, hogy milyen ügyben keresed munkatársunkat.

6. Megnyílik a chat ablak, ahol máris megírhatod az üzenetedet. A **nyíl** gombra kattintva küldheted el, amit írtál, és munkatársunk válaszolni fog rá.

7. Az ablak tetején megtalálod az Ügyazonosítót, amelyet a Másolás ikonra kattintva kimásolhatsz, és ezzel az azonosítóval hivatkozhatsz később a beszélgetésre, ha szükséged lenne rá.

8. Hang- vagy videóhíváshoz egyeztess időpontot chaten keresztül.

#### Hang- vagy videóhívás fogadása

Az egyeztetett időpontban lépj be az alkalmazásba. A híváskor felugró ablakban csatlakozhatsz a híváshoz.